Cómo utilizar el recurso SIP para comunicación IP

intelbras

#### Cómo utilizar el recurso SIP para comunicación IP

En este tutorial aprenderás a configurar cada uno producto a través de su interfaz web para utilizar el Función **SIP**, que permite la comunicación IP entre dispositivos.

#### ESCENÁRIO 1\_\_\_\_\_

XPE 3200 PLUS IP + SS 3532 MF W + CIP 850 (SERVIDOR) + TVIP 3000.

#### ESCENÁRIO 2\_\_\_\_\_

UnniTI (servidor) + SS 3532 MF W + XPE 3200 PLUS IP + TVIP 3000.

#### ESCENÁRIO 3\_\_\_\_\_

XPE 3200 PLUS IP + SS 3532 MF W + ASTERISK (SERVIDOR) + TVIP 3000.

#### ESCENÁRIO 4\_\_\_\_\_

XPE 3200 PLUS IP + SS 3532 MF W + IAD 100 + TVIP 3000 .

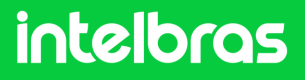

#### ESCENÁRIO 1 XPE 3200 PLUS IP + SS 3532 MF W + CIP 850 (SERVIDOR) + TVIP 3000

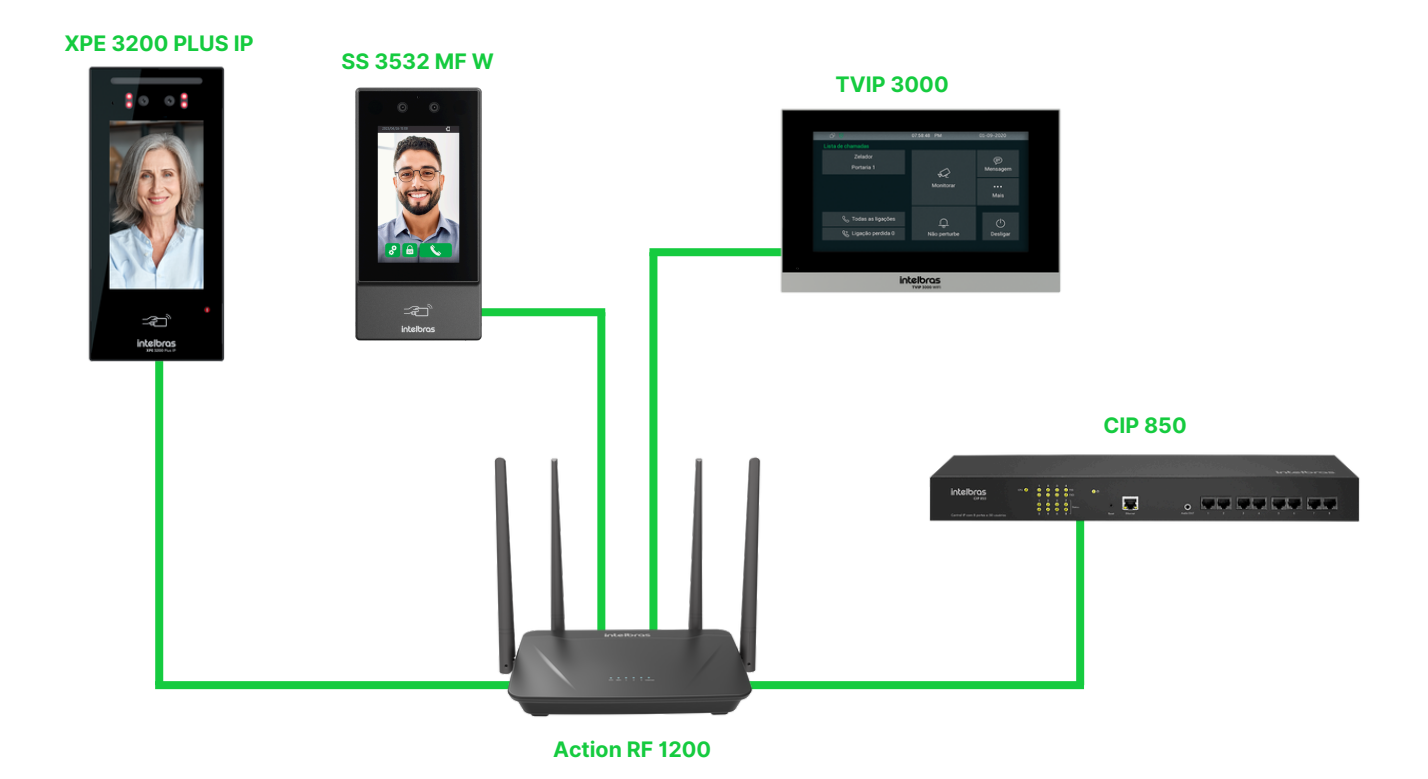

#### Introdución

La configuración realizada a continuación sirve para toda la línea **XPE 3000**, así como para todos los dispositivos faciales SS de la nueva generación que tengan soporte para el **protocolo SIP**.

**Obs**: Antes de realizar la configuración, es necesario que todos los dispositivos estén en la misma subred IP y misma red local para el correcto funcionamiento. La comunicación del **CIP 850**, en este tutorial, fue realizada por red cableada a través del puerto WAN.

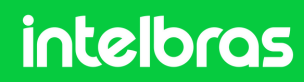

#### CIP 850

1 Ingrese la dirección IP del **CIP 850** en su navegador. Se le solicitará un usuario y contraseña para ingresar. Login por defecto és "**admin**" e contraseña por defecto és "**1234**".

Si ya cambió la contraseña previamente, utilice sus credenciales configuradas.

| inte                                 | Ibras                                          | CIP 850                        |             |  |
|--------------------------------------|------------------------------------------------|--------------------------------|-------------|--|
| Bem vir<br>Para efetua<br>campos abu | ido ao CIP850 (<br>r o login no siste<br>aixo. | admin]<br>ma informe seu login | e senha nos |  |
| <b>(1</b> )                          | Idioma:                                        | Español                        | ~           |  |
| 72                                   | Login:                                         | admin                          |             |  |
|                                      | Senha:                                         |                                |             |  |

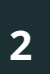

En la interfaz web del **CIP 850**, acceda a la sección "**Puertos**" en el menú lateral izquierdo.

| Incelor              | CIP           | 850           |        |               | (admin@ | admin] |
|----------------------|---------------|---------------|--------|---------------|---------|--------|
| Enrutamiento         | Extension     | es/Internos   |        |               |         |        |
| CIL                  | 💠 Agregar SIP | 💠 Agregar IAX | 0      | 1             |         |        |
| Categorias           | Nombre ;      | Número        | Tipo   | Localización  |         |        |
| Conversión Numérica  | 194           | 194           | FXS    | PUERTO 1      | 0       |        |
| MDE                  | 201           | 201           | FXS    | PUERTO 2      | a       |        |
| Rutas                | 205           | 205           | SIP    | NO REGISTRADO | 0       | ×      |
| Puertos              | 1101          | 1101          | SIP    | NO REGISTRADO | 1       | ×      |
| Grupo de Extensiones | 2101          | 2101          | SIP    | NO REGISTRADO | 0       | ×      |
| Grupo de Captura     | 18101         | 18101         | SIP    | NO REGISTRADO | 0       | ×      |
| Troncales/Líneas     | 0214833482207 | 0214833482207 | SIP    | 10.1.43.100   | 1       | ×      |
| Extensiones          | 0214833482208 | 0214833482208 | SIP    | NO REGISTRADO | 0       | ×      |
| Sectios              | BRIDGE        | 199           | BRIDGE | BRIDGE        | 0       |        |
| Agenda               |               |               |        |               |         |        |
| Código de Cuenta     |               |               |        |               |         |        |
|                      |               |               |        |               |         |        |

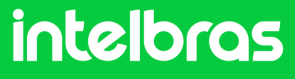

#### **CIP 850**

3

Luego de acceder a la pestaña del paso 2, crearemos las respectivas extensiones. Habrá 3 extensiones en total, ya que estamos configurando el comunicación con el **SS 3532 MF W**, **XPE 3115 IP** y el **TVIP 3000**. En la pestaña superior, haga clic en "Agregar SIP".

| Enrutamiento         | Extensione    | s/Internos      |      |               |    |   |
|----------------------|---------------|-----------------|------|---------------|----|---|
| CIL                  |               | Agregar IAX     | 0    | )             |    | - |
| Categorías           | - Hight       | 1 Higheigen wer |      | 10            |    |   |
| Conversión Numérica  | Nombre 🕽      | Número          | Тіро | Localización  |    |   |
| MDE                  | 194           | 194             | FXS  | PUERTO 1      | P  |   |
| Pute                 | 201           | 201             | FXS  | PUERTO 2      | P  |   |
| Rutas                | 205           | 205             | SIP  | NO REGISTRADO | P  | × |
| Puertos              | 1101          | 1101            | SIP  | NO REGISTRADO | 00 | × |
| Grupo de Extensiones | 2101          | 2101            | SIP  | NO REGISTRADO | 6  | × |
| Grupo de Captura     | 18101         | 18101           | SIP  | NO REGISTRADO | P  | × |
| Troncales/Líneas     | 0214833482207 | 0214833482207   | SIP  | 10.1.43.100   | 0  | × |
| Extensiones          | 0214833482208 | 0214833482208   | SIP  | NO REGISTRADO | 0  | × |

4

Primero crearemos la extensión para el dispositivo **SS 3532 MF W**. Por tanto, rellena los campos "**Nombre**" y "**Número**" con el respectivo número que quedará vinculado a la misma en cuanto configuremos la llamada.

A continuación, rellena el campo "Contraseña" con la contraseña que quedará vinculada a esta extensión para cualquier eventual registro.

En nuestro caso utilizaremos la número "**401**" y la contraseña "**Intelbras01**".

| CTI                  |                                               |                                     |                 |            |  |  |
|----------------------|-----------------------------------------------|-------------------------------------|-----------------|------------|--|--|
| UIL                  | General                                       | Desvíos                             | Categorías      | De Usuario |  |  |
| Categorías           |                                               |                                     |                 |            |  |  |
| Conversión Numérica  | Configuraciones de Extensión                  |                                     |                 |            |  |  |
| MDE                  | Escriba el nor                                | oe ser igual al usuario configurado |                 |            |  |  |
| Rutas                | en el Terminal IP                             |                                     |                 |            |  |  |
| Puertos              | Nombre                                        |                                     | 401             |            |  |  |
| Grupo de Extensiones | Escriba el núr                                | nero de extens                      | ión/interno des | eado       |  |  |
| Grupo de Captura     | Número                                        |                                     | 401             |            |  |  |
| Troncales/Líneas     |                                               |                                     |                 |            |  |  |
|                      | Números adicionales de esta extensión/interno |                                     |                 |            |  |  |

#### **Obs**: Si la contraseña es débil, no será posible guardarla.

| La contraseña de la extensión/interno debe contener 6 digitos con al menos uma letra<br>mayúscula, minúscula y un número. |                  |  |  |  |  |  |  |  |
|----------------------------------------------------------------------------------------------------|------------------|--|--|--|--|--|--|--|
| Contraseña SIP                                                                                                    | •••••            |  |  |  |  |  |  |  |
|                                                                                                    |                  |  |  |  |  |  |  |  |
|                                                                                                    | Contraseña media |  |  |  |  |  |  |  |

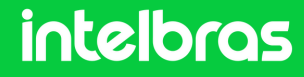

#### CIP 850

5 En la configuración SIP, configure los "Codecs" para las funciones **"ALAW** y **ULAW"** para audio y **"H264"** para video. Este punto de configuración es crucial para que tengamos audio y vídeo durante la llamada.

Complete el campo "Modo de operación DTMF" como "INFORMACIÓN SIP".

Después de completar los pasos, haga clic en "Aplicar".

| codecs         | Dispo               | nibles  | U      | tilizados |
|----------------|---------------------|---------|--------|-----------|
|                | H.261               |         | G.729  |           |
|                | H.263               |         | ALAW   |           |
|                | H.263+              |         | ULAW   |           |
|                |                     |         | H.264  |           |
|                |                     |         |        | -         |
| tros           |                     |         |        |           |
| Mada da ana    |                     | via CID | INEO   |           |
| modo de ope    | eracion DTMF        | Via SIP | INFO V |           |
| Permitir reir  | ivites              | No      | ~      |           |
| Substituir re  | invites por updates |         |        |           |
| Identifica lla | imadas internas     |         |        |           |
| Identifica lla | amadas externas     |         |        |           |
|                |                     | b la    |        |           |

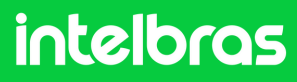

#### **CIP 850**

6

Repita los pasos 4 y 5 para crear 2 extensiones más, una extensión para **XPE 3200 PLUS IP** y la **TVIP 3000**. Cada dispositivo debe tener una extensión diferente, no se puede utilizar la misma extensión para los 3 dispositivos.

Creamos las extensiones **401, 402** y **403.** Después de crear las 3 extensiones, quedará como se muestra a continuación.

| Extensiones/Internos |        |      |               |   |   |  |  |  |  |
|----------------------|--------|------|---------------|---|---|--|--|--|--|
| Nombre ↓             | Número | Тіро | Localización  |   |   |  |  |  |  |
| 194                  | 194    | FXS  | PUERTO 1      |   |   |  |  |  |  |
| 201                  | 201    | FXS  | PUERTO 2      | 4 |   |  |  |  |  |
| 205                  | 205    | SIP  | NO REGISTRADO | 6 | × |  |  |  |  |
| 401                  | 401    | SIP  | NO REGISTRADO |   | × |  |  |  |  |
| 402                  | 402    | SIP  | NO REGISTRADO |   | × |  |  |  |  |
| 403                  | 403    | SIP  | NO REGISTRADO |   | × |  |  |  |  |

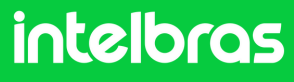

#### CIP 850

7

Configurando el puerto **"SIP"**. Accede a la opción "configuraciones" en la pestaña lateral y luego, en la pestaña central superior, accede a "SIP".

El puerto predeterminado de fábrica es **5060**, utilizaremos el puerto **"5075".** 

| Enrutamiento         | Admini        | strador de | e la CIP850 |     |      |         |
|----------------------|---------------|------------|-------------|-----|------|---------|
| CIL                  | General       | Red        | Fecha/Hora  | SIP | IAX  | Accesos |
| Categorías           |               |            |             |     |      |         |
| Conversión Numérica  | Configuración | SIP        |             |     |      |         |
| MDE                  | placet (a. p  |            |             |     |      |         |
| Rutas                | Direction E   | xterna     |             |     |      |         |
| Puertos              | Red local 1   |            |             |     |      |         |
| Grupo de Extensiones | Red local 2   |            |             |     |      |         |
| Grupo de Captura     | NAT           |            |             |     | yes  | ~       |
| Troncales/Líneas     | Bind Port     |            | 5075        |     |      |         |
| Extensiones          | Bind Addres   | 55         | 0.0.0.0     | )   |      |         |
| Servicios            | Realm         |            | cip-850     | )   |      |         |
| Agenda               | User Agent    |            | CIP850      | 0   |      |         |
| Código de Cuenta     | Timeout RT    | Р          | 15          |     |      |         |
| Sala de Conferencia  | TOS SIP       |            |             |     | C\$3 | ~       |
| Correo de Voz        | 105 51        |            |             |     | 55   |         |
| DISA                 | TOS Audio     |            |             |     | EF   | ~       |
| Facilidades          | TOS Vídeo     |            |             |     | AF41 | ~       |
| Sistema              | Consulta de   | SRV        |             |     |      |         |
| Audio                |               |            |             |     |      |         |
| Registro de llamadas | Franja de pue | rtos RTP   |             |     |      |         |
| Calendario           | Primer puer   | rto        | 10000       |     |      |         |
| Configur. Principal  | Ultimo puer   | to         | 20000       |     |      |         |
| Configuraciones      |               |            |             |     |      |         |

Después de realizar los procedimientos anteriores, el **CIP 850** estará listo para su uso. En vista de esto, podremos registrar las extensiones creadas en los dispositivos **SS 3532 MF W, XPE 3200 PLUS IP** y **TVIP 3000.** 

intelbras

### SS 3532 MF W

Introduzca la IP del dispositivo facial SS 3532 MF W en el navegador para acceder a la interfaz web. El inicio de sesión predeterminado es "admin" y la contraseña es la misma que la utilizada para acceder a la configuración del dispositivo. Esta contraseña se crea cuando el dispositivo se inicia por primera vez.

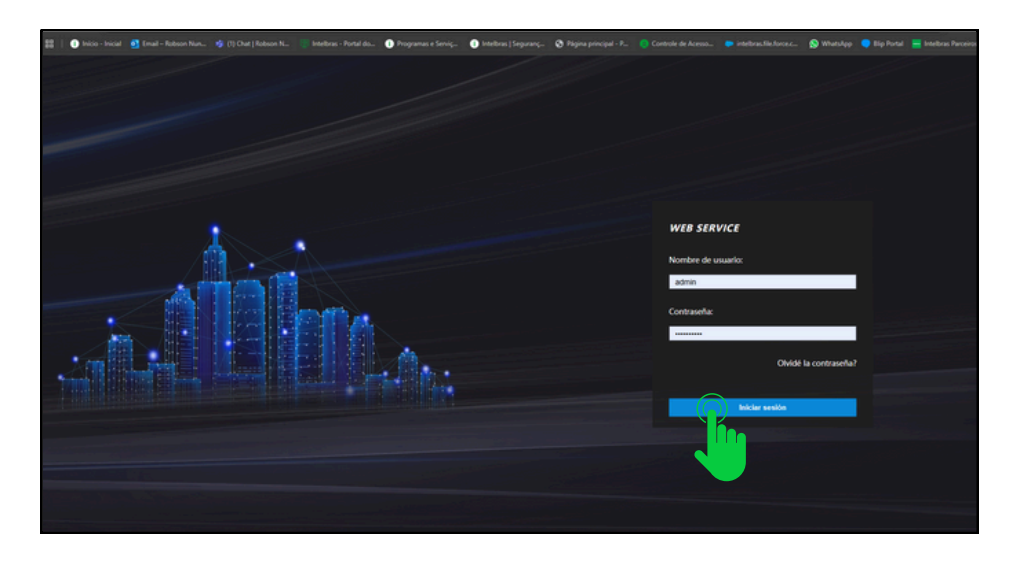

2

Después de acceder a la interfaz web del dispositivo, vaya a la pestaña **"SIP Config."** y luego haga clic en **"Configuración**".

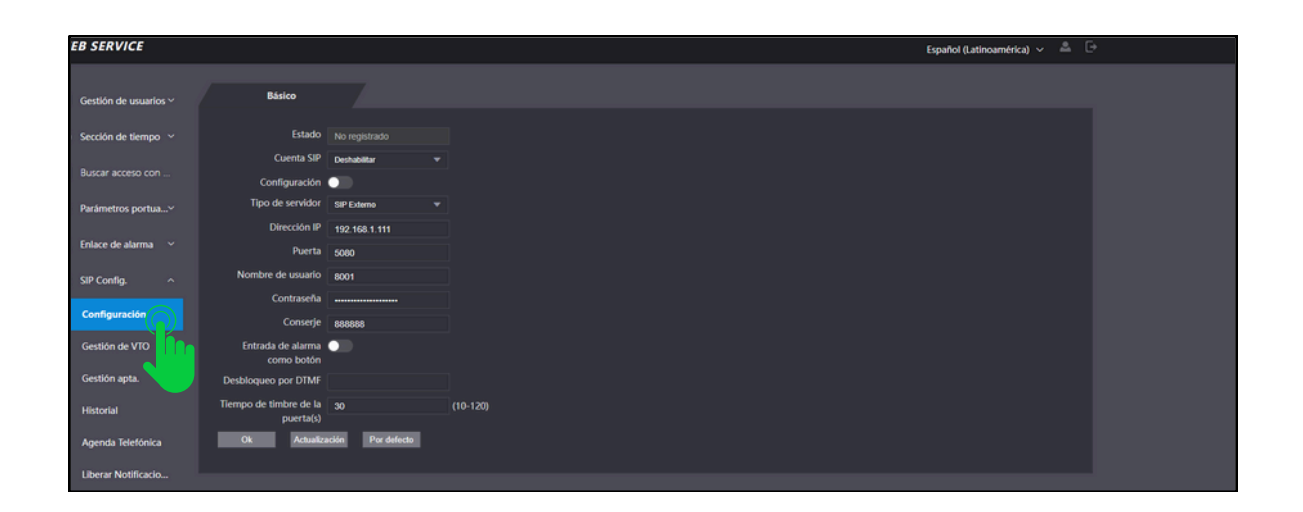

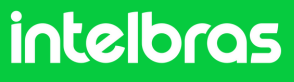

### SS 3532 MF W

En el campo "Cuenta SIP" rellenamos "Activar" para que se active nuestro registro de extensión. Deje la función
 "Configuración" deshabilitada, ya que no estamos utilizando el protocolo VTO.
 En el campo "Tipo de servidor", seleccione "SIP externo".

En el campo **"Tipo de llamada"** configúrelo en modo **"Tecla múltiple"** para que podamos realizar llamadas entre dispositivos y no solo al terminal **TVIP 3000.** 

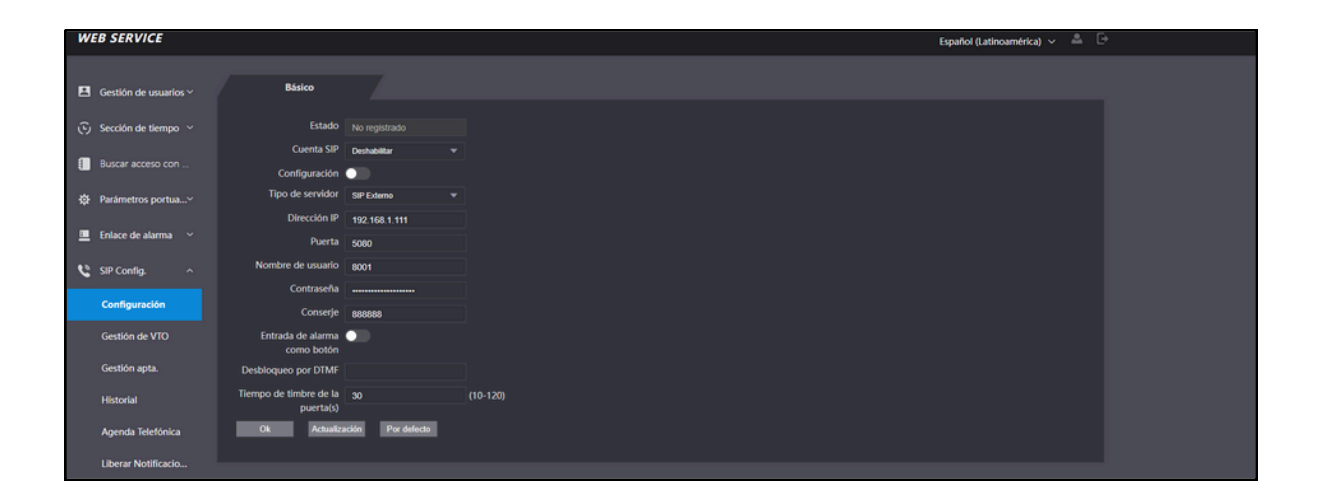

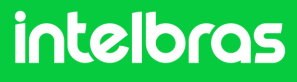

### SS 3532 MF W

4 En el campo **"Dirección IP"** rellenaremos la IP de nuestro panel de control CIP 850, que en nuestro caso está en el rango **10.105.10.50.** 

En el campo **"Puerta"** rellenamos el puerto que configuramos en el paso 6 del CIP 850, que en el caso de nuestro tutorial es el **5075.** 

En el campo "**Nombre de usuario**", completa la extensión que creamos para nuestro facial **SS 3532 MF W**, que en este caso es **401**, la cual configuramos según el **4**º Paso del **CIP 850**. En el campo "Contraseña", completa la contraseña que ingresaste al crear la extensión, también en el **4**º paso.

En el campo Portaria deberás rellenar la extensión que se utilizará en **TVIP 3000**, ya que será la del terminal, que en nuestro caso es la **403**.

|                                    |                   | Español (Latinoamérica) 🗸 | ľ. |
|------------------------------------|-------------------|---------------------------|----|
|                                    |                   |                           |    |
| Básico                             |                   |                           |    |
|                                    |                   |                           |    |
| Estado                             | No registrado     |                           |    |
| Cuenta SIP                         | Deshabilitar 💌    |                           |    |
| Configuración                      |                   |                           |    |
| Tipo de servidor                   | SIP Externo 🔻     |                           |    |
| Dirección IP                       | 192.168.1.111     |                           |    |
| Puerta                             | 5080              |                           |    |
| Nombre de usuario                  | 8001              |                           |    |
| Contraseña                         |                   |                           |    |
| Conserje                           | 888888            |                           |    |
| Entrada de alarma<br>como botón    | •                 |                           |    |
| Desbloqueo por DTMF                |                   |                           |    |
| ïempo de timbre de la<br>puerta(s) | 30                | (10-120)                  |    |
| Ok Actualiza                       | ación Por defecto |                           |    |
|                                    |                   |                           |    |

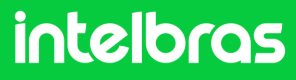

### SS 3532 MF W

6

5 En el campo "Desbloqueo por DTMF" complete el número que se debe marcar durante la llamada en el terminal TVIP 3000, para que se active el bloqueo instalado en el SS 3532 MF W o XPE 3200 PLUS IP. En nuestro caso utilizaremos "\*1" para la activación, ya que por defecto de fábrica los XPE 3200 PLUS IP y TVIP 3000 tienen por defecto de fábrica el comando de activación "\*1".

En el campo "Tiempo(s) de timbre", configure el tiempo en segundos que el facial **SS 3532 MF W** seguirá llamando al **TVIP 3000**, hasta que se responda la llamada.

Luego de rellenar todos los datos, haga clic en **"OK"** y luego en **"Actualización"** para completar el registro.

| Historial           | Desbloqueo por DTMF                 | *1               |          |
|---------------------|-------------------------------------|------------------|----------|
| Agenda Telefónica   | Tiempo de timbre de la<br>puerta(s) | 30               | (10-120) |
| Liberar Notificacio | Ok Actualiza                        | ción Por defecto |          |

Después de hacer clic en "Actualizacion", el estado SIP facial debe ser "Registrado" como se muestra en la imagen a continuación.

| WEB S | ERVICE          | ,       | < +                           |              |
|-------|-----------------|---------|-------------------------------|--------------|
|       | C 🛆 Não seg     | ro http | ://10.105.10.148/#/vto/sipSet |              |
| w     | EB SERVICE      |         |                               |              |
|       |                 |         |                               |              |
|       | Ger. Usuários   |         | Básica                        |              |
|       |                 |         |                               |              |
| છ     | Zona de tempo   |         | Status                        |              |
| -     |                 |         | Conta SIP                     | Alivar       |
|       | Buscar eventos  |         | Configuração                  |              |
| ⇔     | Porta           |         | Tipo servidor                 |              |
|       |                 |         | Função Chamar                 | Portaria     |
|       | Link de alarme  |         | Endereço IP                   | 10.105.10.50 |
|       |                 |         | Portas                        | 5075         |
| C     | SIP Config.     |         |                               | 0070         |
|       |                 |         | Usuano                        | 401          |
|       |                 |         | Senha                         |              |
|       | Gerenciamento V | 0       | Portaria                      | 403          |

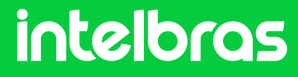

#### **XPE 3200 PLUS IP**

1

Abra el navegador e ingrese la IP de **XPE 3200 PLUS** en el navegador para acceder a la interfaz web. El inicio de sesión predeterminado es **"admin"** y la contraseña predeterminada es **"admin"**. Si ya lo has cambiado, inicia sesión con tus respectivas credenciales.

| intelbras                                                                           |  |
|-------------------------------------------------------------------------------------|--|
| admin                                                                               |  |
| •••••                                                                               |  |
| <ul> <li>Recordar Nombre de Usuario/Contraseña</li> <li>Inicio de sesión</li> </ul> |  |

2

Luego de acceder a la interfaz web del dispositivo, en la pestaña lateral derecha, acceda a la pestaña **"Cuenta"** y luego haga clic en básico.

| i Estado      | Básico | Avanzado                 |                |
|---------------|--------|--------------------------|----------------|
| SIP Cuesta    |        |                          | Cuenta SIP     |
| 8 R           |        | Estado                   | Registro Falló |
| Interfono     |        | Cuenta                   | Cuenta 1 💌     |
| Video         |        | Cuenta Habilitado        | 22102          |
|               | A      | Nombre de Usuario        | 22102          |
| Control de /  | ACCESO | Nombre de Registro       | 22102          |
| 🔅 Configuraci | ón     | Usuario de Autenticación | 22102          |

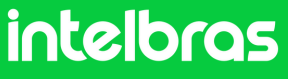

#### **XPE 3200 PLUS IP**

Luego de acceder al 2º paso anterior, en "Cuenta" seleccione la cuenta 1 o 2, ya que el dispositivo permite el registro de 2 cuentas. En nuestro caso seleccionaremos "Cuenta 1".
 Marque la casilla "Cuenta habilitada" para activar el registro de nuestra extensión.

En las pestañas **"Etiqueta"**, **"Nombre para mostrar"**, **"Nombre de registro"** y **"Nombre de usuario"**, introduzca la extensión que creamos para XPE, que en nuestro caso fue **"402"**, según el paso 4º de **CIP 850.** En la pestaña **"Contraseña"**, introduzca la contraseña que se creó al desarrollar la extensión, según el paso 4º de **CIP 850.** 

| i          | Estado               | Básico | Avanzado                    |                |  |  |
|------------|----------------------|--------|-----------------------------|----------------|--|--|
| SIP        | Cuenta               |        | Cuenta SIP                  |                |  |  |
| 6          | Red                  |        | Estado                      | Registro Falló |  |  |
| Ċ          | Interfono            |        | Cuenta<br>Cuenta Habilitado | Cuenta 1       |  |  |
| Q          | Video                |        | Nombre en la Pantalla       | 402            |  |  |
| <u>•</u> 6 | Control de Acceso    |        | Nombre de Usuario           | 402            |  |  |
| ¢          | Configuración        |        | Nombre de Registro          | 402            |  |  |
|            |                      |        | Usuario de Autenticación    | 402            |  |  |
| 8          | Residentes/Pl. Disc. |        | Contraseña                  | •••••          |  |  |

4

En la pestaña **"Servidor SIP 1"** completa la IP correspondiente al CIP 850, que en nuestro escenario es **10.105.10.50**. En la pestaña **"Puerto"**, completa el puerto que configuramos en el Paso 10° de **CIP 850**, que en nuestro escenario es **5075**.

| ٨ | Actualización | Servidor SIP        |              |              |  |
|---|---------------|---------------------|--------------|--------------|--|
| Ô | Seguridad     | IP del Servidor     | 10.105.10.50 |              |  |
| þ | Dispositivo   | Puerto              | 5075         | (1024~65535) |  |
|   |               | Período de Registro | 120          | (30~65535s)  |  |

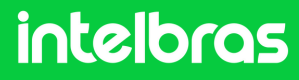

#### **XPE 3200 PLUS IP**

5

Después de completar los pasos 3 y 4, haga clic en **"Enviar"** para guardar la configuración.

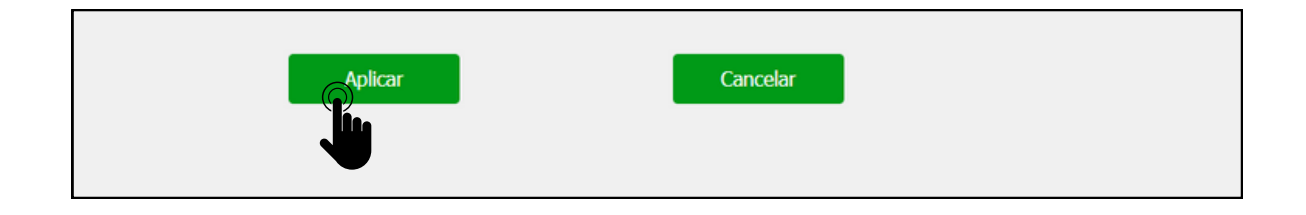

6 Después de completar la solicitud, el "Estado" de la extensión debe cambiar a "Registrado".

| Image: Sign of the stade     Básico     Avanzado       SIP Cuenta     Cuenta SIP       Comparison     Estado     Registracio       Interfono     Cuenta I     Cuenta I | Español 🔹 🧲 |
|----------------------------------------------------------------------------------------------------|-------------|
| SIP Cuenta   Cuenta   Cuenta   Registracio   Cuenta   Cuenta 1                                                                                                    |             |
| Red     Estado     Registracio       Interfono     Cuenta     Cuenta 1                                                                                                 |             |
| Cuenta Cuenta 1                                                                                                    |             |
|                                                                                                    |             |
| Video     Nombre en la Pantalla     402                                                                                                    |             |
| Control de Acceso Nombre de Usuario 402                                                                                                    |             |
| Nombre de Registro 402                                                                                                    |             |
| Usuario de Autenticación 402                                                                                                    |             |
| Residentes/PI. Disc.     Contraseña                                                                                                    |             |

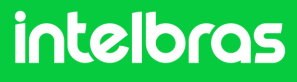

### **XPE 3200 PLUS IP**

Aún en la pestaña "Cuenta", ahora haga clic en "Avanzado". En "Cuenta SIP" seleccionamos la cuenta en la que registramos la extensión SIP 850. En "Códecs de audio" habilite PCMU y PCMA en el campo de la derecha. En "Códecs de vídeo", marque la casilla H264. Ambas configuraciones son cruciales para que podamos tener llamadas de audio y vídeo.

| Û          | Estado               | Básico Avanzado                                    |  |
|------------|----------------------|----------------------------------------------------|--|
| SIP        | Cuenta               | Cuenta SIP                                         |  |
| 8          | Red                  | Cuenta 1 💌                                         |  |
| Ċ          | Interfono            | Códecs de Audio                                    |  |
| Q          | Video                | Códecs deshabilitados Códecs habilitados           |  |
| •          | Control de Acceso    | >>         G729         1           G722         1 |  |
| \$         | Configuración        | Códecs de Video                                    |  |
| 9          | Residentes/Pl. Disc. | Nombre                                             |  |
| •          | Actualización        | Resolución VGA 💌                                   |  |
| $\bigcirc$ | Seguridad            | Tasa de bits 512 🔻                                 |  |
|            |                      | Payload 104 💌                                      |  |

Luego de realizar el procedimiento del paso 7, a continuación, tendremos la configuración DTMF. En la pestaña "Modo", seleccione "SIP INFO" y en "Tipo información DTMF" seleccione "DTMF".

| Modo                  | SIP INFO 🔻 |
|-----------------------|------------|
| Tipo información DTMF | DTMF 🔻     |
| DTMF Payload          | 101        |

9

Después de completar la configuración en el paso 8°, haga clic en **"Aplicar"** para que la configuración se cargue al dispositivo.

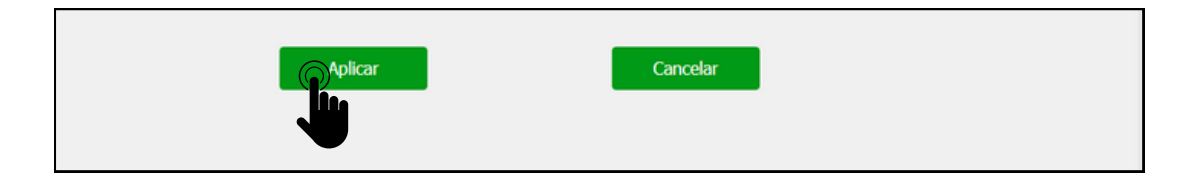

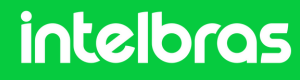

#### **XPE 3200 PLUS IP**

10

Después de completar el paso 9°, vaya al lado derecho de la interfaz y haga clic en **"Interfono"**. Después de acceder a esta pestaña, verá la **"Configuración de Tecla de Portería"**.

En **"Habilita la Tecla Portería"** dejamos marcada esta casilla, para que tengamos la función de portería para marcación directa al terminal. En la función de número, rellenamos la extensión del terminal **TVIP 3000**, para que al pulsarlo marque directamente. Y luego haga clic en **"Aplicar"** para cargar la configuración al dispositivo.

| slp | ras                  |                             |                                   | Idioma Español 🔻 |
|-----|----------------------|-----------------------------|-----------------------------------|------------------|
| 0   | Estado               | Básico Llamadas Historial d | le                                |                  |
| SIP | Cuenta               | Llama                       | da directa via IP (punto a punto) |                  |
| 8   | Red                  | Habilitado                  | 8                                 |                  |
| Ö   | Interfono            | Puerto                      | 5060                              | (1~65535)        |
|     | 164-0                | Resolución de videolla      | 720P 💌                            |                  |
| Ŷ   | Video                | Con                         | figuración de Tecla de Porteria   |                  |
| 16  | Control de Acceso    | Habilita la Tecla Portería  |                                   |                  |
| Ф   | Configuración        | Modo tecla única            |                                   |                  |
| 8   | Residentes/Pl. Disc. | Nombre                      | Portaria                          |                  |
|     | Actualización        | Número                      | 8888                              |                  |
| •   | Actualization        |                             | Auto Marcación                    |                  |
| Û   | Seguridad            | Auto Marración Timenut      | 5                                 | (0~120Sequedo)   |
| Ö   | Dispositivo          | Longitud de envío           | 0                                 | (0~15 Número)    |
|     |                      | () licar                    | Cancelar                          |                  |

11

Luego de completar el procedimiento del paso 10, dirígete al lado derecho de la interfaz, haz clic en **"Control de Acceso"** y ve a **"Relé"**.

| ĺ        | intelbras            | Idioma Español                                      | - [→ |
|----------|----------------------|-----------------------------------------------------|------|
| 0        | Estado               | Usuarios Config. Facial RFID Contraseña Agenda Relé |      |
| SIP      | Cuenta               | Sensor Web Relé Log de Acc Relé Extra Entrada Adi   |      |
| 6        | Red                  | Relé                                                |      |
| Ċ        | Interfono            | Retraso al accionar(Seg) 0                          |      |
| <u>@</u> | Video                | Tiempo Acc.(Seg) 1   Opción DTMF 2 Díg. DTMF        |      |
| • 1      | Control de Acceso    | 1 Díg. DTMF 0 💌                                     |      |
| ¢        | Configuración        | 2~4 Dig, DTMF *1                                    |      |
|          |                      | Estado (nivel lógico) Relé: Bajo                    |      |
| 8        | Residentes/Pl. Disc. | Nombre del Relé xpe_plusA                           |      |

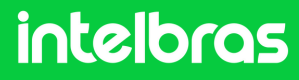

#### **XPE 3200 PLUS IP**

12 En "Opción DTMF" definirá cuántos dígitos deben marcarse para activar DTMF. Y en el campo "2~4 Dig. DTMF" ingrese el código que se debe marcar durante la llamada para activar el bloqueo instalado en el XPE 3200 PLUS IP. Recordando que durante la llamada, para activar el bloqueo será necesario marcar #21# en TVIP 3000.

|      | Idioma Español ▼ [→  |                          |                     |                        |  |  |  |
|------|----------------------|--------------------------|---------------------|------------------------|--|--|--|
| Û    | Estado               | Usuarios                 | Config. Facial RFID | Contraseña Agenda Relé |  |  |  |
| SIP  | Cuenta               | Sensor                   | Web Relé Log de Acc | Relé Extra Entrada Adi |  |  |  |
| 6    | Red                  |                          |                     | Relé                   |  |  |  |
| ġ    | Interfono            | Retraso al accionar(Seg) |                     | 0 •                    |  |  |  |
| ٢    | Video                | Tiempo Acc.(Seg)         |                     | 1 •                    |  |  |  |
| Ť    |                      |                          | Opción DTMF         | 2 Díg. DTMF            |  |  |  |
| • 10 | Control de Acceso    | 1 Díg. DTMF              |                     | 0 👻                    |  |  |  |
| -    | Configuración        |                          | 2~4 Díg. DTMF       | *1                     |  |  |  |
|      | connguración         | Estado (nivel lógico)    |                     | Relé: Bajo             |  |  |  |
| Θ    | Residentes/Pl. Disc. | Nombre del Relé          |                     | xpe_plusA              |  |  |  |
| 6    | Actualización        | Accionar Relé por HTTP   |                     |                        |  |  |  |
| Ô    | Seguridad            |                          | 1 John Mary day     | 015                    |  |  |  |

13

Después de completar la configuración en el paso 12°, desplácese hacia abajo con el mouse y haga clic en Aplicar para que la configuración se guarde en el dispositivo.

| Aplicar                                | Cancelar                        |  |
|----------------------------------------|---------------------------------|--|
| Aviso de acceso denegado               |                                 |  |
| Solicitar selección de contenido de te | Solo identificación de ustrario |  |
| Aviso de acceso concedido              |                                 |  |

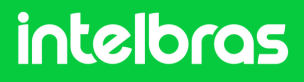

### TVIP 3000

1

Abra el navegador e ingrese la IP del **TVIP 3000** en el navegador para acceder a la interfaz web. El nombre de usuario es **"admin"** y la contraseña predeterminada es **"admin"**. Si ya lo has cambiado, inicia sesión con tus respectivas credenciales.

| intelbras |                                                                                      |                                     |  |  |  |
|-----------|--------------------------------------------------------------------------------------|-------------------------------------|--|--|--|
|           | Ingreso Nombre de usuario Contraseña Recordar nombre de usuario y contraseña Ingreso | Ayuda<br>Pagina de inicio de sesion |  |  |  |

2 Después de acceder a la interfaz web, acceda al lado derecho haciendo clic en **"Cuenta"** y luego en **"Básico"**.

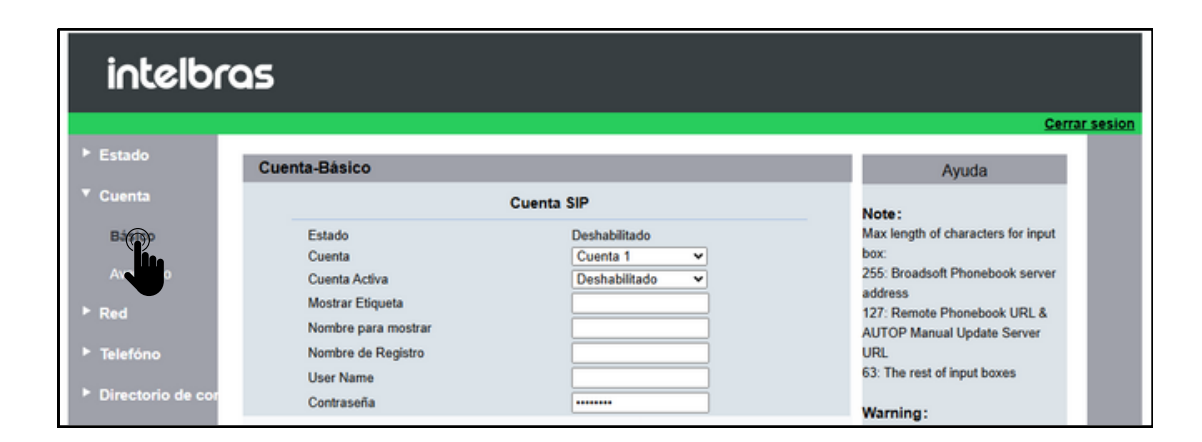

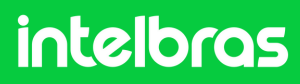

#### **TVIP 3000**

3

Luego de acceder a la pestaña resaltada en el paso 2º, vaya a **"Cuenta"** y seleccione si registrará la extensión en la cuenta 1 o 2, ya que el dispositivo acepta dos cuentas.

En el campo "Cuenta activa", cámbielo a "Habilitado".

En los campos **"Nombre Etiqueta"**, **"Nombre para mostrar"**, **"Nombre de registro"** y **"User Name"**, completamos la extensión que creamos en el 4º paso del **CIP 850**, que en nuestro caso fue **"102"**.

En el campo **"Contraseña"**, introduzca la contraseña que utilizó al crear la extensión en el paso 4º del **CIP 850**. En el campo **"IP del servidor"**, introduzca la IP de nuestro servidor **CIP 850**, que en nuestro caso será **10.105.10.50**, y en el campo **"Puerto"**, la misma que configuramos en el paso 10º del **CIP 850**, que fue el **5075**.

| intelbras         |                                         |                          |                                                                      |  |  |  |  |
|-------------------|-----------------------------------------|--------------------------|----------------------------------------------------------------------|--|--|--|--|
| ► Estado          | Cuenta-Básico                           |                          | Ayuda                                                                |  |  |  |  |
| Cuenta            | c                                       | Cuenta SIP               | Note:                                                                |  |  |  |  |
| Básico            | Estado                                  | Deshabilitado            | Max length of characters for input                                   |  |  |  |  |
| Avanzado          | Cuenta Activa                           | Habilitado V             | 255: Broadsoft Phonebook server                                      |  |  |  |  |
| ▶ Red             | Mostrar Etiqueta<br>Nombre para mostrar | 403                      | address<br>127: Remote Phonebook URL &<br>AUTOP Manual Undate Server |  |  |  |  |
| ► Telefóno        | Nombre de Registro                      | 403                      | URL                                                                  |  |  |  |  |
| Directorio de cor | User Name<br>Contraseña                 | 403                      | 63: The rest of input boxes Warning:                                 |  |  |  |  |
| Actualization     | Se                                      | ervidor SIP              | Field Description:                                                   |  |  |  |  |
| Armado            | IP del Servidor                         | 10.105.10.50 Puerto 5075 |                                                                      |  |  |  |  |
| ▶ Seguridad       | Periodo de Registro                     | 1800 (30~65535seg)       |                                                                      |  |  |  |  |

4

Después de completar el tercer paso resaltado anteriormente, desplácese hacia abajo con el mouse y haga clic en **"Enviar"** para cargar la configuración al dispositivo.

| Servidor Prox                                                        | y de salida                                                                                                    |                            |
|----------------------------------------------------------------------|----------------------------------------------------------------------------------------------------|----------------------------|
| Habilitar saliente<br>IP del Servidor<br>IP del Servidor de Respaldo | Deshabilitado V<br>Productional Production Production Producti Production Production Production Produc | Puerto 5060<br>Puerto 5060 |
| Enviar                                                               | Cancel                                                                                                    |                            |

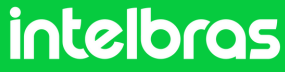

#### **TVIP 3000**

5

Después de **"Enviar"** la configuración, el estado debería cambiar a **"Registrado"**.

| intelbr                                                          | as                                                                                                    |                                                         |                                                                                                    |
|------------------------------------------------------------------|----------------------------------------------------------------------------------------------------|---------------------------------------------------------|----------------------------------------------------------------------------------------------------|
| ► Estado<br>▼ Cuenta                                             | Cuenta-Básico<br>Cuenta SIP                                                                                                    |                                                         | Ayuda                                                                                                    |
| Básico<br>Avanzado<br>▶ Red<br>▶ Telefóno<br>▶ Directorio de cor | Estado Ré<br>Cuenta C<br>Cuenta 4<br>Cuenta 4<br>Mostrar Etiqueta 4<br>Nombre para mostrar 4<br>Nombre de Registro 4<br>User Name 4 | igistrado<br>uenta 1 v<br>abilitado v<br>13 13<br>13 13 | Note :<br>Max length of characters for input<br>box:<br>255: Broadsoft Phonebook server<br>address<br>127: Remote Phonebook URL &<br>AUTOP Manual Update Server<br>URL<br>63: The rest of input boxes |
| Actualizacion     Armado     Seguridad                           | Contraseña                                                                                                    | P<br>1.105.10.50 Puerto 5075<br>300 (30~65535seg)       | Warning:<br>Field Description :                                                                                                    |

6

Luego de completar el paso 5º, en el lado derecho ve a **"Cuenta"** y luego a **"Avanzado"**.

En la pestaña **"Cuenta SIP"**, seleccione la cuenta en la que registró la extensión del dispositivo, que en nuestro caso usamos la cuenta 1. En el campo **"Codecs de Áudio"**, habilite los códecs **"PCMU y PCMA"** en el lado derecho. En el campo **"Codecs de Video"**, habilite H264.

| intelbras                                                            |                                                                                                    |                                                                                                 |  |  |  |  |
|----------------------------------------------------------------------|----------------------------------------------------------------------------------------------------|-------------------------------------------------------------------------------------------------|--|--|--|--|
|                                                                      |                                                                                                    | Cerrar sesion                                                                                   |  |  |  |  |
| ► Estado                                                             | Cuenta-Avanzado                                                                                                    | Ayuda                                                                                           |  |  |  |  |
| ▼ Cuenta                                                             | Cuenta SIP                                                                                                    | Note:                                                                                           |  |  |  |  |
| Básico                                                               | Cuenta Cuenta 1 🗸                                                                                                    | Max length of characters for input<br>box:                                                      |  |  |  |  |
| Avanzado                                                             | Llamada                                                                                                    | 255: Broadsoft Phonebook server<br>address                                                      |  |  |  |  |
| <ul><li>Red</li><li>Telefóno</li></ul>                               | Respuesta Automatica Deshabilitado v<br>Evitar el Hackeo de SIP Deshabilitado v<br>Is escape non Ascii character Habilitado v                                                                                                    | 127: Remote Phonebook URL &<br>AUTOP Manual Update Server<br>URL<br>63: The rest of input boxes |  |  |  |  |
| Directorio de cor                                                    | Codecs de Audio                                                                                                    | Warning:                                                                                        |  |  |  |  |
| <ul> <li>Actualizacion</li> <li>Armado</li> <li>Seguridad</li> </ul> | Codecs Deshabilitados >> Codecs Habilitados (Codecs Habilitados (Codecs (Codecs Habilitados (Codecs (Codecs (C | Field Description:                                                                              |  |  |  |  |
|                                                                      | Codecs de Video                                                                                                    |                                                                                                 |  |  |  |  |
|                                                                      | Codecs de Video Deshabilitados >>> Codecs de Video  Habilitados  Habilitados  H264                                                                                                    |                                                                                                 |  |  |  |  |

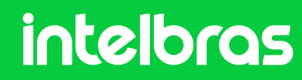

#### **TVIP 3000**

7

8

En el campo **"Modo DTMF**", configure la función en **"SIP INFO+RFC283**". En el campo **"Informacion DTMF**", configúrelo en modo **"DTMF-Relay**". Después de completar estos procedimientos, haga clic en **"Enviar"** para realizar la configuración.

|                                              | NAT                                               |
|----------------------------------------------|---------------------------------------------------|
| RPort                                        | Deshabilitado 🗸                                   |
|                                              | DTMF                                              |
| DTMF Mode<br>Informacion DTMF<br>Cargar DTMF | SIP INFO+RFC283 V<br>DTMF-Relay V<br>101 (96~127) |
| Enviar                                       | Cancel                                            |
|                                              |                                                   |
|                                              |                                                   |

Accediendo a la pestaña "Teléfono", luego "Relé".

En el campo **"Configuración de relé"** es posible configurar el código que se utilizará en el botón de activación de TVIP, como en el ejemplo: **"\*1"** que se configuró para activar el XPE.

|                    |                         |                      |                   | Ce                                         |
|--------------------|-------------------------|----------------------|-------------------|--------------------------------------------|
| stado              | Relé                    |                      |                   | Ayuda                                      |
| ienta              | Cor                     | nfiguracion de relé  |                   | Note:                                      |
| ₽d                 | Relé local              |                      |                   | Max length of characters for input<br>box: |
|                    | DTMF                    | #                    |                   | 255: Broadsoft Phonebook server            |
|                    | Relay Intervalo de relé | 3seg                 | ~                 | address                                    |
| Hol                | Tipo de relé            | Puerta abi           | erta 🗸            | 127: Remote Phonebook URL &                |
| Características de | Relé remoto             |                      |                   | URL                                        |
| Acionamento        | DTMF1                   | *1                   |                   | 65. The rest of linput boxes               |
|                    | DTMF2                   | 123                  |                   | Warning:                                   |
| Tonos              | DTMF3                   | #                    |                   |                                            |
| Plan de marcado    | DTMF4                   | #                    |                   | Field Description:                         |
| Multicast          | Transm                  | nisión remota por Ht | tp                |                                            |
| Album              | Indice IP/SIP           | URL                  | Nombre de usuario |                                            |
|                    | 1                       |                      |                   |                                            |
| ntercomunicador    | 2                       |                      |                   |                                            |
| Monitor            | 3                       |                      |                   |                                            |
| Parta              | 4                       |                      |                   |                                            |
| (C)                | 5                       |                      |                   |                                            |

#### intelbras

Después de configurar el código de activación, debes desplazarte hacia abajo en la pantalla y cambiar el "Estado" a "Habilitado". También es posible cambiar el nombre que se mostrará en el botón de activación de TVIP.

|                  | Configuracion de                 | e clave               | Manufactor                                                                                                    |
|------------------|----------------------------------|-----------------------|----------------------------------------------------------------------------------------------------|
| Botones          | flotantes se abren visibles en l | a pantalla 🛛          | warning:                                                                                                    |
|                  |                                  |                       | Field Description:                                                                                                    |
| Tecla de         | función en la página de          | Clave Botón flotante  |                                                                                                    |
| Clave Esta       | ado Etiqueta                     | Тіро                  |                                                                                                    |
| Clave1 Habilitad | do uerta 1                       | Relé remoto por DTMF1 | •                                                                                                    |
| Clave2 Deshabi   | litado V Porton                  | Relé remoto por DTMF1 | ·                                                                                                    |
| Clave3 Deshabi   | litado V Porteiro3               | Relé remoto por DTMF2 | <ul> <li>Image: A set of the set of the</li></ul> |
| Clave4 Deshabi   | litado V Porteiro4               | Relé remoto por DTMF3 | ~                                                                                                    |
| Clave5 Deshabi   | ilitado 🗸 Porteiro5              | Relé remoto por DTMF4 | •                                                                                                    |

(Después de realizar los procedimientos anteriores, la comunicación entre dispositivos funcionará).

|                      | Extensione    | s/Internos    |        |               |     |   |
|----------------------|---------------|---------------|--------|---------------|-----|---|
| CIL                  | Agregar SIP   | 🖶 Agregar IAX | 0      | 1             |     |   |
| Categorías           |               |               |        | 1 1114        |     |   |
| Conversión Numérica  | Nombre ↓      | Numero        | про    | Localización  |     |   |
| MDE                  | 194           | 194           | FXS    | PUERTO 1      | C C |   |
| Dutac                | 201           | 201           | FXS    | PUERTO 2      | 6   |   |
| Rutas                | 205           | 205           | SIP    | NO REGISTRADO | P   | × |
| Puertos              | 401           | 401           | SIP    | 10.105.10.148 | P   | × |
| Grupo de Extensiones | 402           | 402           | SIP    | 10.105.10.112 | 60  | × |
| Grupo de Captura     | 403           | 403           | SIP    | 10.105.10.107 | 0   | × |
| Froncales/Líneas     | 1101          | 1101          | SIP    | NO REGISTRADO | P   | × |
| Extensiones          | 2101          | 2101          | SIP    | NO REGISTRADO | P   | × |
| Servicios            | 18101         | 18101         | SIP    | NO REGISTRADO | P   | × |
| Agenda               | 0214833482207 | 0214833482207 | SIP    | 10.1.43.100   | P   | × |
| Código de Cuenta     | 0214833482208 | 0214833482208 | SIP    | 10.1.43.198   | 6P  | × |
| Sala de Conferencia  | BRIDGE        | 199           | BRIDGE | BRIDGE        | P   |   |
| Correo de Voz        |               |               |        |               |     |   |

Acesse a CIP 850 e vá para a aba Ramais, você poderá ver os ramais conectados através do IP.

#### intelbras

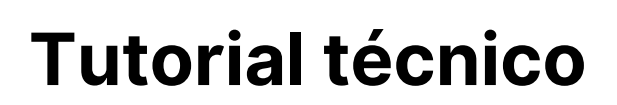

#### Prueba

Pruebe después de realizar los ajustes.

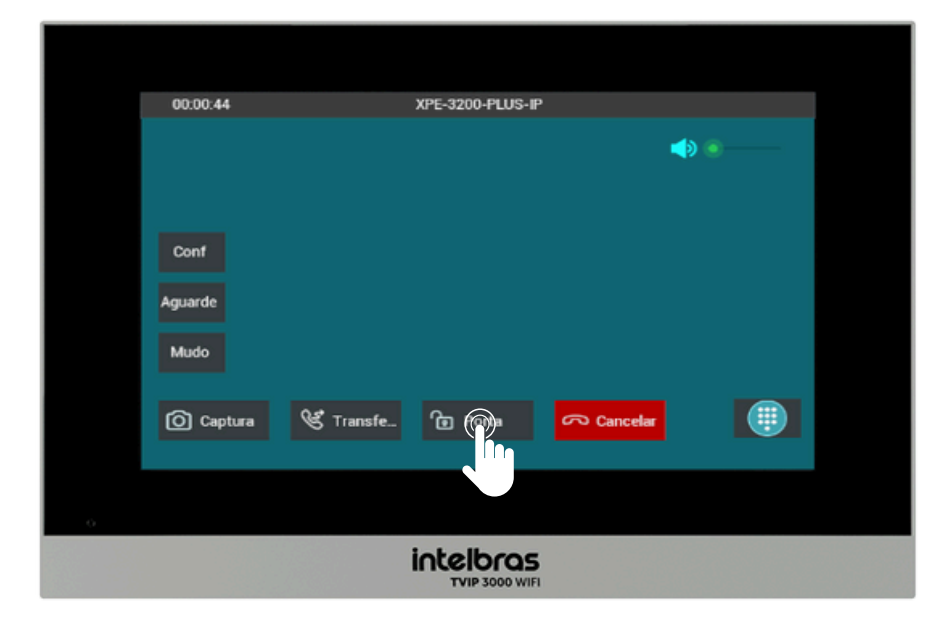

Para activar el bloqueo durante la llamada tanto con el XPE 3200 PLUS IP como con el SS 3532 MF W, simplemente presione la tecla de acceso directo, como en el ejemplo: **"Puerta"**.

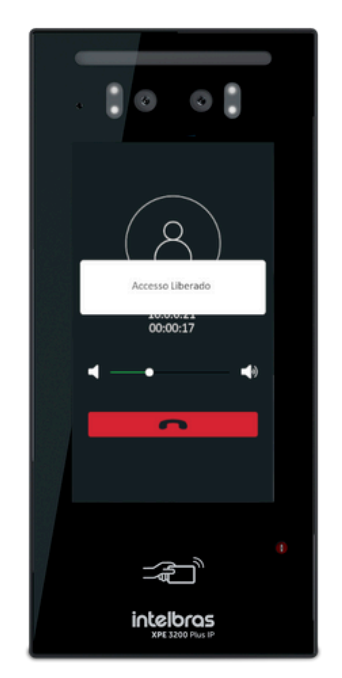

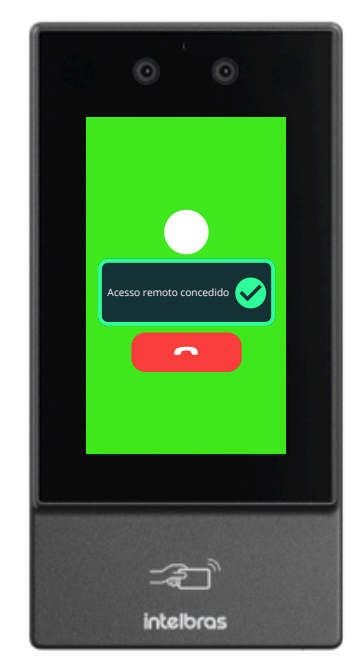

Después de ejecutar el comando, el SS 3532 MF W o el XPE 3200 PLUS IP otorgarán acceso libre.

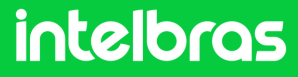

#### ESCENARIO 2 UnniTI (SERVIDOR) + SS 3532 MF W + XPE 3200 PLUS IP + TVIP 3000 UN.

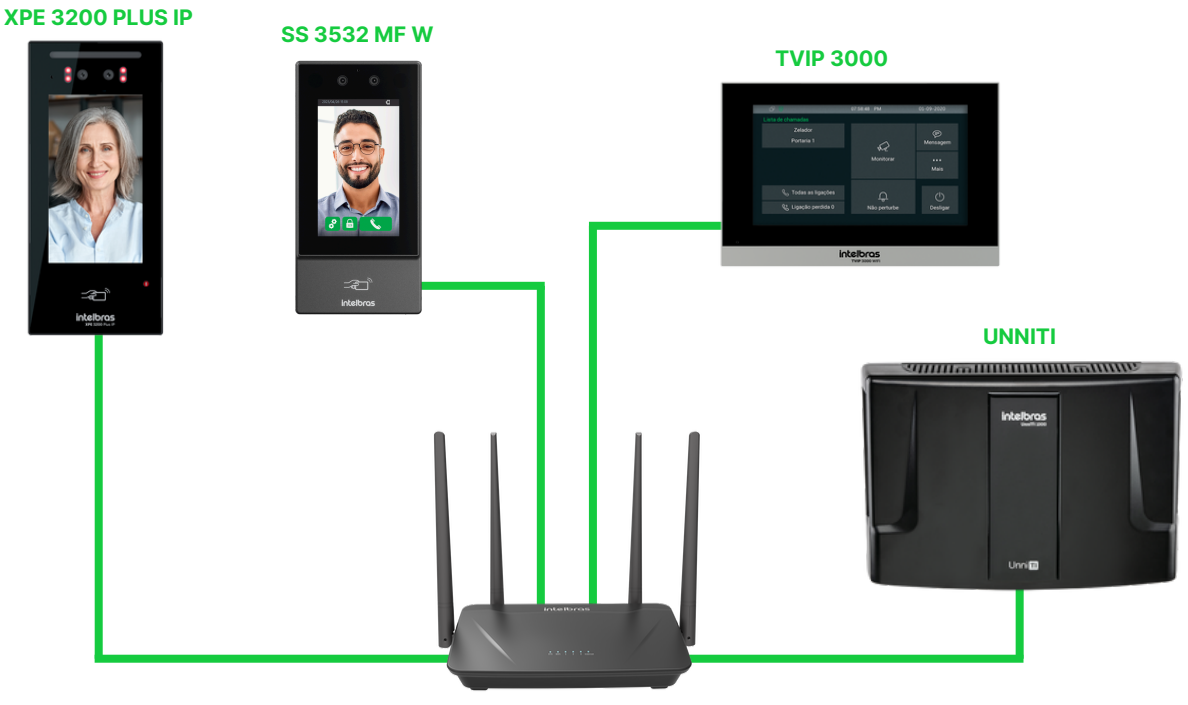

Action RF 1200

La siguiente imagen presenta información resumida sobre las principales configuraciones que se realizarán en la interfaz web de cada dispositivo, consulte el documento completo.

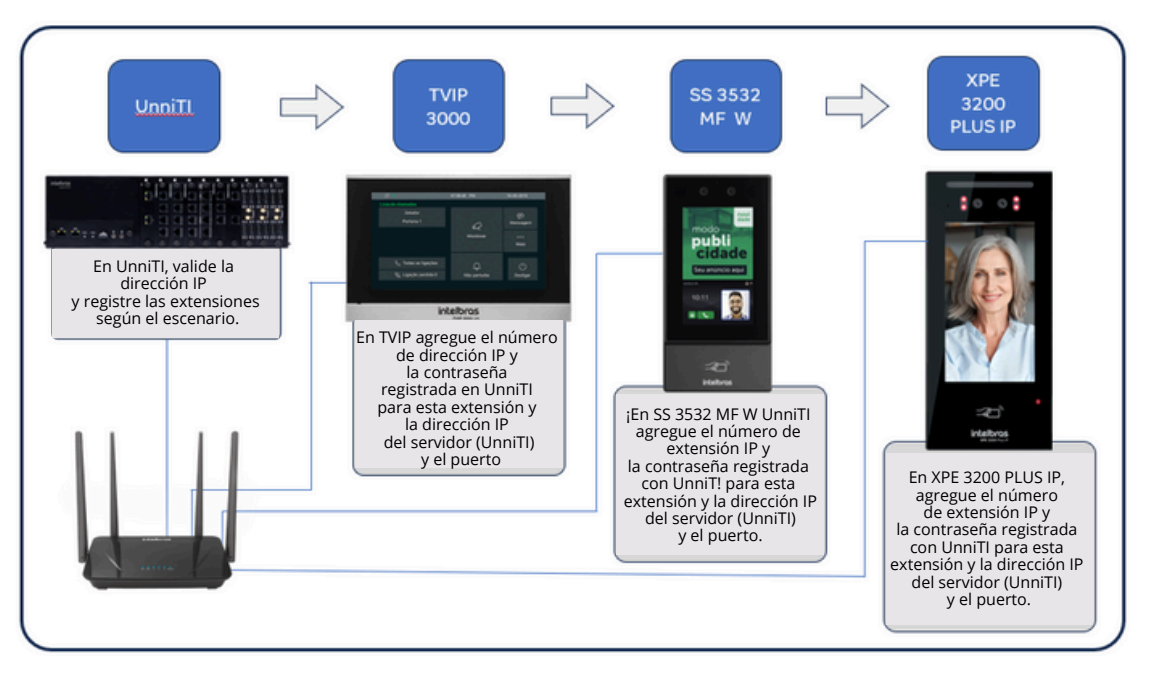

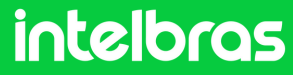

#### UnniTI

1

Acceda a la interfaz web de UnniTI con sus credenciales y haga clic en "Iniciar sesión".

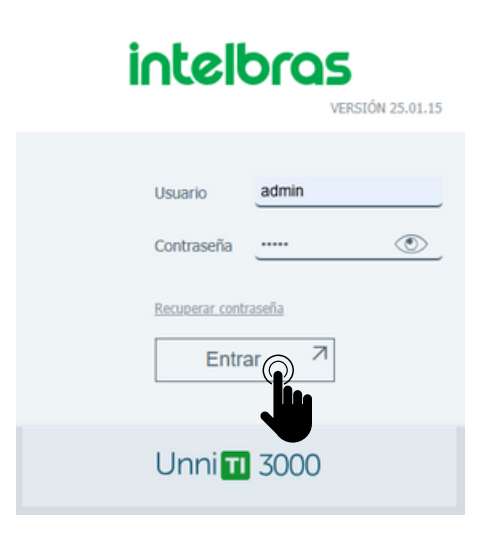

A continuación, haga clic en la opción "RED > Interfaces"

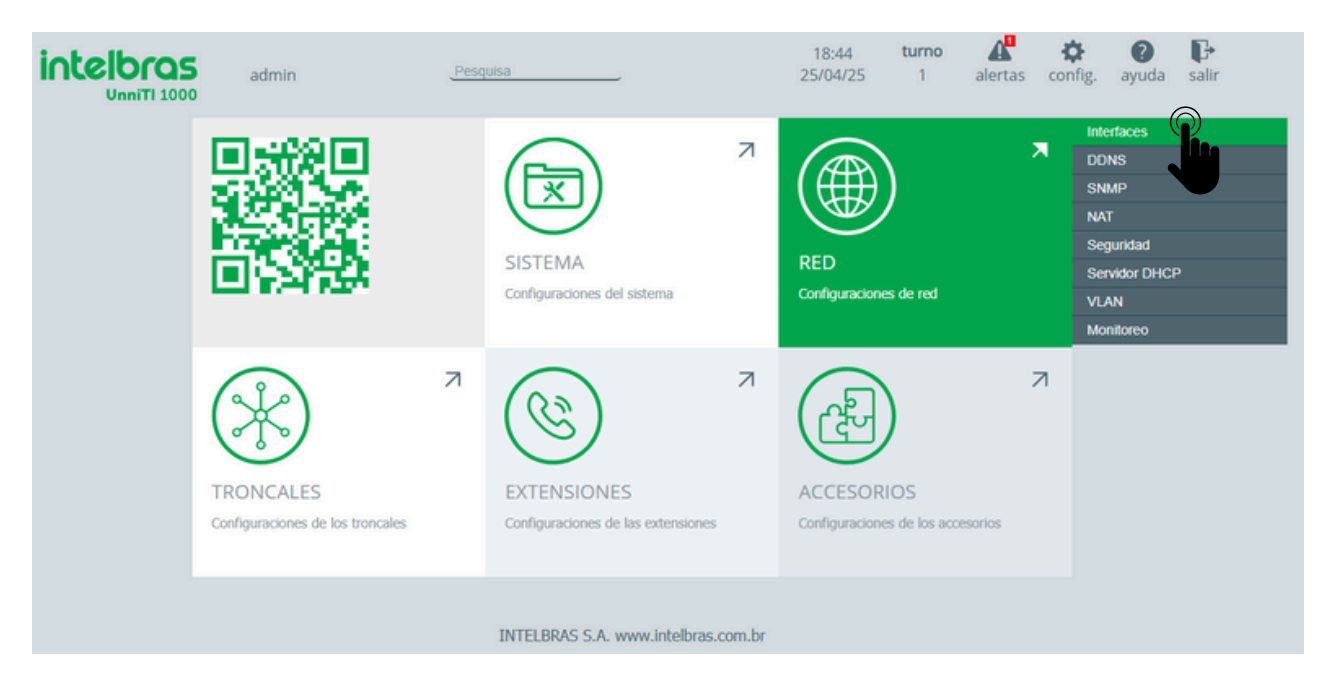

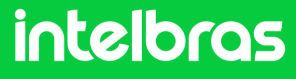

#### UnniTI

2

En nuestro ejemplo utilizamos la opción LAN con la dirección IP (10.1.43.55).

| intelbras<br>UnniTI 1000 | admin                | Pesquisa        | 19:02 <b>turno</b><br>25/04/25 1 | alertas config. ayuda salir |
|--------------------------|----------------------|-----------------|----------------------------------|-----------------------------|
| SISTEMA                  | RED RED              | TRONCALES       | C EXTENSIONES                    | ACCESORIOS                  |
| INTERFACES               |                      |                 |                                  |                             |
| LAN y WAN                |                      |                 |                                  | ?                           |
|                          |                      |                 |                                  |                             |
| Nombre                   | Atribución           | IP/Máscara      | Gateway                          | DNS                         |
| LAN                      | Estático<br>Estático | 10.1.43.55/24   | 10.1.43.1                        | 10.1.1.70                   |
| WAN                      | Estático<br>Estático | 10.100.29.31/24 | 10.100.29.1                      | 10.1.1.70                   |
|                          |                      |                 |                                  |                             |

#### Luego haga clic en Extensiones > Extensiones

| Intelbras<br>UnniTI 1000 adr | nin <u>Pesquisa</u>   |           | 19:06 <b>turno</b><br>25/04/25 1 ale | rtas config. ayuda salir |
|------------------------------|-----------------------|-----------|--------------------------------------|--------------------------|
| SISTEMA                      | RED (>                |           |                                      | ACCESORIOS               |
| EXTENSIONES                  |                       |           | Extensiones<br>Grupos de extensiones |                          |
| Extensiones                  |                       |           | Código de Cuenta                     | ?                        |
|                              |                       |           | Agenda General                       |                          |
|                              |                       |           | Configuraciones VoIP                 | 0                        |
| + Nueva extensión (13/282)   | Renombrar extensiones |           | Rings y Tonos                        | Buscar                   |
|                              |                       |           | Tectas programables 11               |                          |
| Número *                     | Slot-posición 🕆       | Tipo 🗢    | Comandos por teclado                 | Opciones                 |
| 2001                         | 01-02                 | Analógic  | Monitoreo                            |                          |
| 2002                         | 01-03                 | Analógico |                                      |                          |
| 2030                         | 32-76                 | IP        | ĺ                                    |                          |
| 2031                         | 32-84                 | IP        | (                                    |                          |
| 8900                         | 32-71                 | IP        | (                                    |                          |
| 8901                         | 32-72                 | IP        | [                                    |                          |

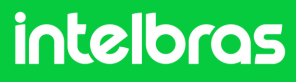

#### UnniTl

3

Haga clic en la **extensión IP** que se registrará para el dispositivo, en nuestro ejemplo la extensión **IP 22100** 

| Intelbras                  | admin                | Pesquisa     |           | 19:<br>25/0 | 22 <b>turno</b><br>4/25 1 | alertas config. | ayuda salir      |
|----------------------------|----------------------|--------------|-----------|-------------|---------------------------|-----------------|------------------|
| SISTEMA                    | RED RED              | $\otimes$    | TRONCALES | ۲           | EXTENSIONES               | A               | CCESORIOS        |
| EXTENSIONES                |                      |              |           |             |                           |                 |                  |
| Extensiones                |                      |              |           |             |                           |                 | ?                |
| + Nueva extensión (14/282) | Renombrar extensione | s            |           |             |                           | Buscar          | Q                |
| Número *                   | Sk                   | t-posición ÷ | 1         | libo ≎      |                           | Opciones        |                  |
| 2011                       |                      | 32-08        |           | IP          |                           |                 |                  |
| 2012                       |                      | 32-09        |           | IP          |                           |                 |                  |
| 2013                       |                      | 32-10        |           | IP          |                           |                 |                  |
| 22100                      |                      | 32-11        |           | IP          |                           |                 |                  |
|                            |                      |              |           |             |                           | « 1 2           | » <u>10 10 ∨</u> |

En la configuración de la extensión, haga clic en "Contraseña".

|                                          | admin                                       |                                       | Pesquisa                       |                                 | 1<br>25                                | 19:29 <b>turno</b><br>/04/25 1               | alertas config. | ayuda salir |
|------------------------------------------|---------------------------------------------|---------------------------------------|--------------------------------|---------------------------------|----------------------------------------|----------------------------------------------|-----------------|-------------|
| SISTEM.                                  | A (                                         | RED                                   |                                |                                 | ۲                                      | EXTENSIONES                                  | æ               | ACCESORIOS  |
| VOLVER<br>0101<br>22100<br>CONFIGURACION | ES BÁSICAS                                  | Copiar                                |                                |                                 |                                        |                                              |                 |             |
| GENERAL<br>Estándar de fábrica           | CONTRASEÑA<br>Estándar se Reica             | IDENTIFICACIÓN<br>Estándar de fábrica |                                |                                 |                                        |                                              |                 |             |
| RECIBIR LLAMAD                           | AS                                          |                                       |                                |                                 |                                        |                                              |                 |             |
| GENERAL<br>Estándar de fábrica           | PRE-<br>ATENDIMIENTO<br>Estándar de fábrica | COLA DE ESPERA<br>Estándar de fábrica | DESVÍOS<br>Estándar de fábrica | CALLBACK<br>Estándar de fábrica | LÍNEA EJECUTIVA<br>Estándar de fábrica | NUMERO<br>ALTERNATIVO<br>Estándar de fábrica |                 |             |
| $\ominus$                                | $\ominus$                                   | $\ominus$                             | Θ                              | $\ominus$                       | $\ominus$                              | Θ                                            |                 |             |

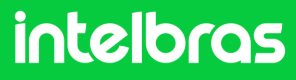

#### UnniTI

El panel de control UnniTI ya viene con una contraseña preconfigurada para la extensión IP, cambie la contraseña si es necesario y haga clic en **"Guardar".** 

| n | CONTRASEÑA<br>EXTENSIÓN 22100<br>IP                                                                                                   | copiar ayuda |
|---|----------------------------------------------------------------------------------------------------|--------------|
|   | Contraseña de programación via teclado<br>Obligatoria para programar<br>Contraseña de registro<br>Fuerza de la contraseña<br>Cancelar | Fuerte       |

Dos datos importantes que se pueden consultar en la central
 UnniTI (Servidor), la Puerta "5090" y el estado "LIBRE" de los números de extensión IP, en nuestro ejemplo son: 22100, 22101 y 22102 los cuales fueron registrados para los dispositivos deseados.

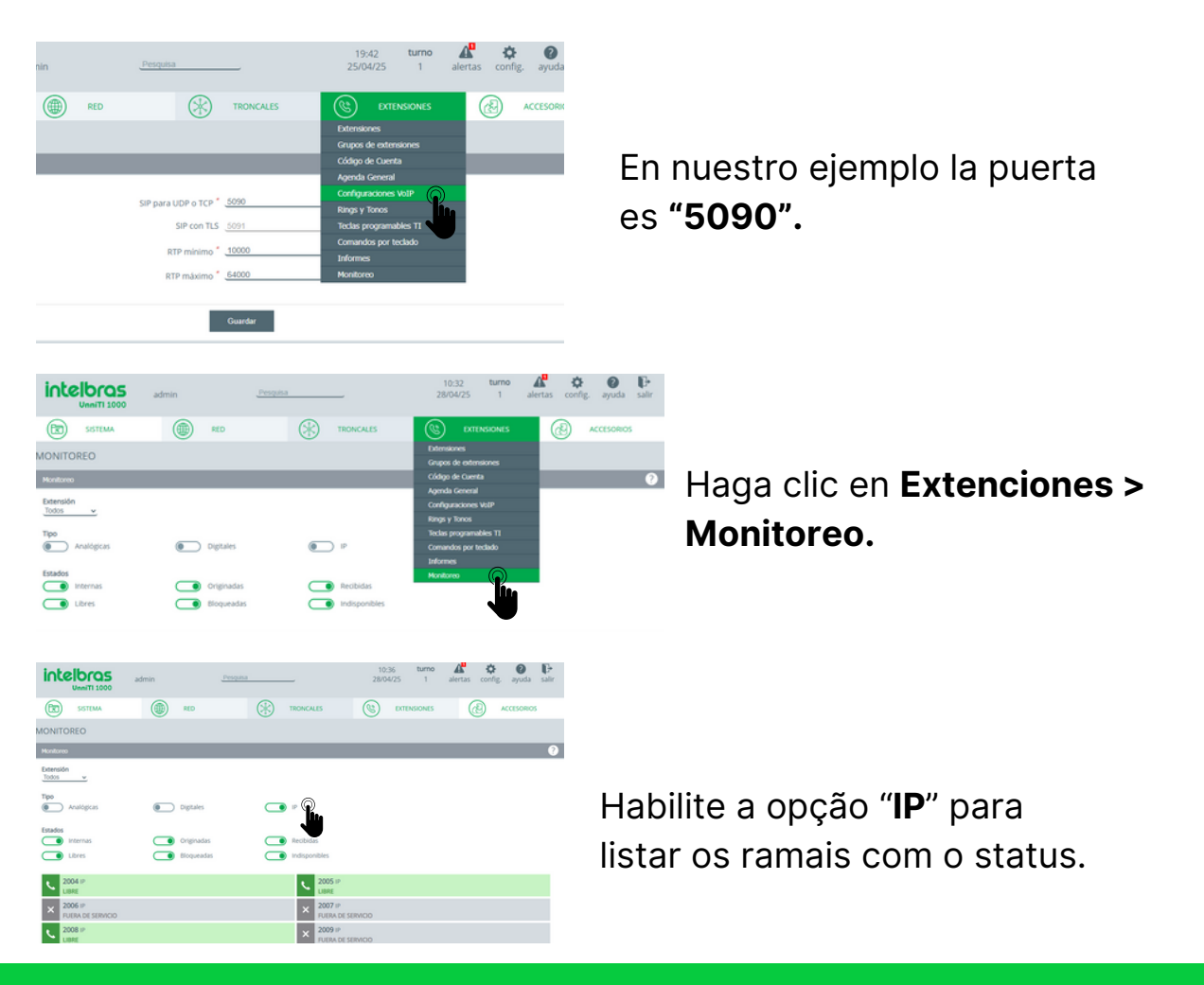

#### intelbras

### SS 3532 MF W

Abre tu navegador e ingresa la dirección IP del facial para acceder a su interfaz web con tus credenciales. El inicio de sesión predeterminado es **"admin"** y la contraseña es la misma que la utilizada para acceder a la configuración del dispositivo. Esta contraseña se crea cuando el dispositivo se inicia por primera vez.

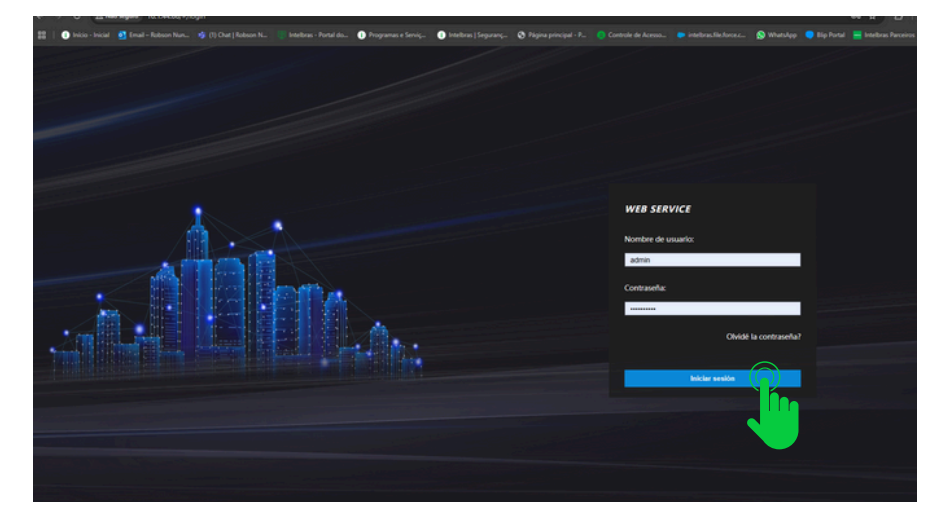

#### Haga clic en SIP Config > Configuración

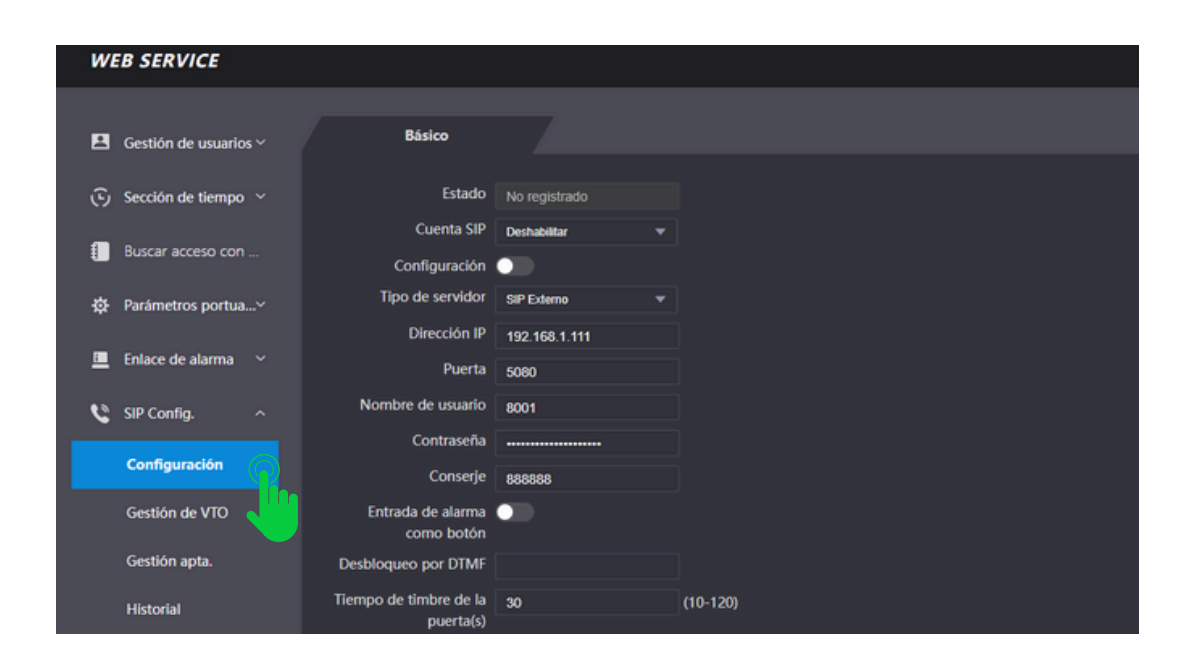

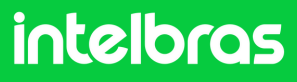

### SS 3532 MF W

2 En el campo **"Cuenta SIP"** rellena **"Activar"** para que se active el registro de la extensión. Deje la función **"Configuración"** deshabilitada, ya que no estamos utilizando el protocolo VTO. En el campo **"Tipo de servidor"**, seleccione **"SIP externo"**.

| WEB SERVICE          |                   |                    | Español (Latinoamérica) 🗸 |
|----------------------|-------------------|--------------------|---------------------------|
|                      |                   |                    |                           |
| 📕 Gestión de us 🗸    | Básico            |                    |                           |
| ⊙ Sección de tie…~   | Estado            | No registrado      |                           |
| <b>a</b>             | Cuenta SIP        | Habilitar 👻        |                           |
| Buscar acceso        | ración            | •                  |                           |
| 🛱 Parámetros po>     | Tipo de servidor  | - στν              |                           |
| Pelana da alta artic | Tipo de llamada   | Tecla múltiple 🛛 🔻 |                           |
| Enlace de alar *     | Dirección IP      | 10.1.43.70         |                           |
| 🔌 SIP Config. \land  | Puerta            | 5075               |                           |
| Confirmation         | Nombre de usuario | 401                |                           |
| Configuración        | Contraseña        |                    |                           |

3

En la impresión a continuación, rellene los campos según las pautas:

**"Tipo de llamada"** configurada en modo **"Multi-teclas"** para realizar llamadas entre dispositivos y no sólo al terminal **TVIP 3000**.

**"Dirección IP"** la rellenaremos con la dirección IP del centro UnniTI, que en nuestro caso está en el rango **10.1.43.55**.

"Puerta" se completa con el puerto UnniTI en nuestro ejemplo "5090".

**"Nombre de usuario"** complete con la extensión IP que fue configurada en **UnniTI** y la contraseña de la extensión.

**"Conserje"** rellenamos con la extensión que se utilizará en **TVIP 3000 UN**, ya que será el terminal, que en nuestro caso es **22101**.

|          | Tipo de llamada   | Tecla múltiple 🛛 🔻 |  |
|----------|-------------------|--------------------|--|
| le alar∨ | Dirección IP      | 10.1.43.55         |  |
| fig. ^   | Puerta            | 5090               |  |
|          | Nombre de usuario | 22100              |  |
| ıración  | Contraseña        | •••••              |  |
| de VTO   | Conserje          | 22101              |  |
|          |                   |                    |  |

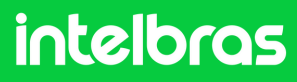

### SS 3532 MF W

5

**4** En la imagen a continuación, rellene según las instrucciones abajo:

**"Desbloqueo por DTMF"** rellena el número que se debe marcar durante la llamada en el terminal **TVIP 3000**, para que se active el bloqueo instalado en el **SS 3542 MF W o XPE 3200 PLUS IP**. En nuestro caso utilizaremos "20" para la activación. Recordando que durante la llamada, para activar el bloqueo será necesario marcar **#20# en TVIP 3000**.

**"Tiempo de timbre de la puerta(s)**" configura el tiempo en segundos que el facial SS 3532 MF W seguirá llamando al TVIP 3000 W, hasta que se conteste la llamada. Luego de rellenar todos los datos, pulsa en **"OK"** y luego en **"Actualización"** para realizar el registro.

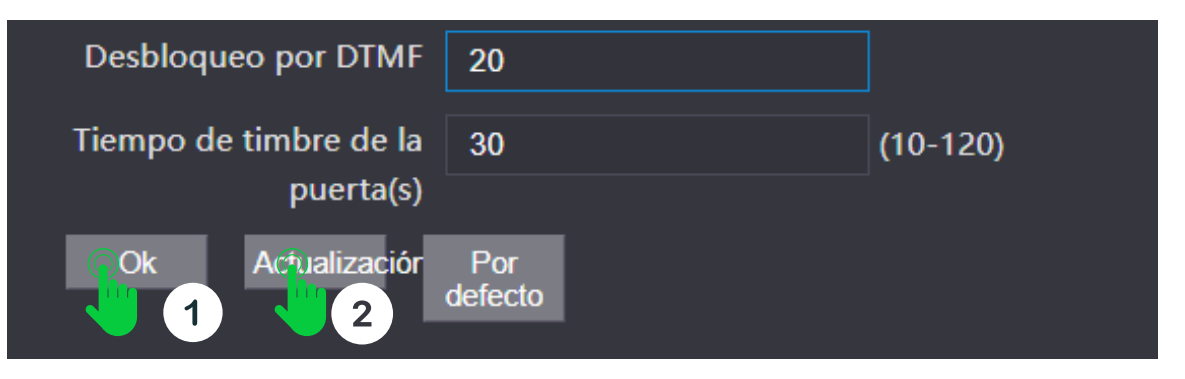

Después de hacer clic en **"Actualización"**, el estado SIP facial debe ser **"Registrado"** como se muestra en la imagen a continuación.

| WE | B SERVICE        |                  |                |   |   |  |
|----|------------------|------------------|----------------|---|---|--|
|    |                  | Básico           |                |   |   |  |
|    | Gestion de usu~  |                  |                |   |   |  |
| Ē  | Sección de tie ~ | Estado           | registrado     |   | R |  |
|    | Purcer accase    | Cuenta SIP       | Habilitar      | • |   |  |
| ŧ  | buscar acceso    | Configuración    | •              |   |   |  |
| \$ | Parámetros po…∽  | Tipo de servidor | SIP Externo    | • |   |  |
|    |                  | Tipo de llamada  | Tecla múltiple | - |   |  |

#### intelbras

#### **XPE 3200 PLUS IP**

1

Abra el navegador e ingrese la IP de **XPE 3200 PLUS IP** en el navegador para acceder a la interfaz web. El inicio de sesión predeterminado es **"admin"** y la contraseña predeterminada es **"admin"**. Si ya lo has cambiado, inicia sesión con tus respectivas credenciales.

| intelbras                                                  |
|------------------------------------------------------------|
| admin                                                      |
| <b>a</b>                                                   |
| Recordar Nombre de Usuario/Contraseña     Inicio de sesión |

Luego de acceder a la interfaz web del dispositivo, en la pestaña lateral derecha, acceda a la pestaña **"SIP Cuenta"** y luego haga clic en **"Básico"** 

| inte | elbras               |        |                          | Idioma Español 💌 | € |
|------|----------------------|--------|--------------------------|------------------|---|
| Û    | Estado               | Básico | Avanzado                 |                  |   |
| SIP  | Cuenta               |        |                          | Cuenta SIP       |   |
| 6    | Red                  |        | Estado                   | Registro Falló   |   |
| ġ    | Interfono            |        | Cuenta                   | Cuenta 1 🔹       |   |
| 6    | Video                |        | Cuenta Habilitado        |                  |   |
| ¥    | Video                |        | Nombre en la Pantalla    | 22102            |   |
| -6   | Control de Acceso    |        | Nombre de Usuario        | 22102            |   |
|      |                      |        | Nombre de Registro       | 22102            |   |
| \$   | Configuracion        |        | Usuario de Autenticación | 22102            |   |
| 8    | Residentes/Pl. Disc. |        | Contraseña               |                  |   |

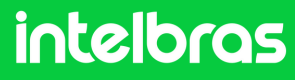

#### **XPE 3200 PLUS IP**

Marque la opción "Cuenta habilitada" para activar el registro de nuestra extensión. En las pestañas "Nombre en la Pantalla", "Nombre de Usuario", "Nombre de Registro" y "Usuario de Autenticación", complete la extensión XPE 3200, que en nuestro caso es "22102", y en el campo de contraseña, ingrese la misma contraseña que la extensión IP, en nuestro ejemplo para la extensión 22102 en el servidor UnniTI.

| inte | elbras               |        |                          | Idioma         | Español 🔻 🕞 |
|------|----------------------|--------|--------------------------|----------------|-------------|
| i    | Estado               | Básico | Avanzado                 |                |             |
| SIP  | Cuenta               |        | Cu                       | enta SIP       |             |
| 6    | Red                  |        | Estado                   | Registro Falló |             |
|      | Interfono            |        | Cuenta                   | Cuenta 1 🔹     |             |
|      |                      |        | Cuenta Habilitado        |                |             |
| Q    | Video                |        | Nombre en la Pantalla    | 22102          |             |
| - 4  | Control de Acceso    |        | Nombre de Usuario        | 22102          |             |
|      |                      |        | Nombre de Registro       | 22102          |             |
| \$   | Configuración        |        | Usuario de Autenticación | 22102          |             |
| Θ    | Residentes/Pl. Disc. |        | Contraseña               | ••••••         |             |
|      | A sture line al é s  |        |                          |                |             |

3

En el servidor SIP, complete el campo **"IP del servidor"** con la dirección IP del servidor UnniTI, que en nuestro escenario es 10.1.43.55 y en el campo **"Puerto"**, complete el puerto UnniTI **"5090"** como se menciona en la configuración de UnniTI anterior.

|      | Servidor SIP    |            |              |  |  |
|------|-----------------|------------|--------------|--|--|
| IP d | el Servidor     | 10.1.43.55 |              |  |  |
| Pue  | to              | 5090       | (1024~65535) |  |  |
| Perí | odo de Registro | 120        | (30~65535s)  |  |  |
|      | Aplicar         | Cancelar   |              |  |  |
|      |                 |            |              |  |  |

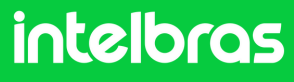

#### XPE 3200 PLUS IP

Después de seguir los pasos de configuración de **XPE 3200**, confirme que el estado sea **"Registrado"**, de lo contrario revise la configuración.

| inte | elbras    |        |          | Idioma Españo |
|------|-----------|--------|----------|---------------|
| i    | Estado    | Básico | Avanzado |               |
| SIP  | Cuenta    |        |          | Cuenta SIP    |
| 6    | Red       |        | Estado   | Registraclo   |
| ġ    | Interfono |        | Cuenta   | Cuenta 1      |

4

En la pestaña **"SIP Cuenta > Avanzado"**, en "Cuenta SIP", seleccionamos la cuenta en la que registramos la extensión **XPE 3200**. En **"Códecs de audio"**, habilite **PCMU y PCMA** en el campo de la derecha. En **"Códecs de vídeo"**, seleccione la opción **"H264"**. Ambas configuraciones son cruciales para que la llamada se realice con audio y vídeo.

| i   | Estado               | Básico Avanzado                                       |
|-----|----------------------|-------------------------------------------------------|
| SIP | Cuenta               | Cuenta SIP                                            |
| 8   | Red                  | Cuenta 1                                              |
| ġ   | Interfono            | Códecs de Audio                                       |
| Q   | Video                | Códecs deshabilitados Códecs habilitados              |
| 'A  | Control de Acceso    | CONTRACT 1 (1) (2) (2) (2) (2) (2) (2) (2) (2) (2) (2 |
| ۵   | Configuración        | Códecs de Video                                       |
| ٢   | Residentes/Pl. Disc. | Nombre                                                |
| \$  | Actualización        | Resolución VGA 🔻                                      |
| Ô   | Seguridad            | Tasa de bits 512   Pavload 104                        |

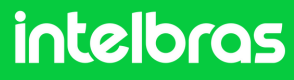

### **XPE 3200 PLUS IP**

5

En **DTMF** tiene la configuración DTMF. En el campo Modo seleccione **"SIP INFO"** y en el campo Tipo de información DTMF elija **"DTMF"**.

| DTMF                  |          |   |
|-----------------------|----------|---|
| Modo                  | SIP INFO | • |
| Tipo información DTMF | DTMF     | • |

Después de completar la configuración, haga clic en **"Aplicar"** para que la configuración se cargue en el dispositivo.

| User Agent (ID del agente) |          |  |  |  |
|----------------------------|----------|--|--|--|
| User Agent (ID del age     |          |  |  |  |
| Aplicar                    | Cancelar |  |  |  |
|                            |          |  |  |  |

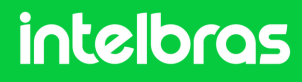
#### **XPE 3200 PLUS IP**

6

7

Luego de completar el paso anterior, haga clic en **"Interfono"**. Rellene los campos:

**"Configuración de tecla de Portería"** deje esta casilla marcada para **"Habilita la Tecla Portaria"** y obtener la función de conserjería para marcación directa al terminal (TVIP 3000).

En el campo de número, rellenamos la extensión IP del terminal **TVIP 3000**, en nuestro caso **22101**, para poder marcar directamente.

Y luego haga clic en "Aplicar" para cargar la configuración al dispositivo.

| SIP        | Cuenta               | Llamada directa vía IP (punto a punto) |                |
|------------|----------------------|----------------------------------------|----------------|
| 6          | Red                  | Habilitado                             |                |
| ġ          | Interfono            | Puerto 5060                            | (1~65535)      |
|            |                      | Resolución de videolla 720P •          |                |
| <u>_</u>   | Video                | Configuración de Tecla de Portería     |                |
| •          | Control de Acceso    | Habilita la Tecla Portería 🖉           |                |
| ٠          | Configuración        | Modo tecla única                       |                |
| 8          | Residentes/Pl. Disc. | Nombre Portaria                        |                |
|            |                      | Número 22101                           |                |
| •          | Actualización        |                                        |                |
| $\bigcirc$ | Seguridad            | Auto Marcacion                         |                |
|            |                      | Auto Marcaclón Timeout 5               | (0~120Segundo) |
|            | Dispositivo          | Longitud de envío 0                    | (0~15 Número)  |
|            |                      | Aplicar                                |                |
|            |                      |                                        |                |

Luego haga clic en **"Control de acceso"** en el lado derecho y vaya a **"Relé"**.

| _   |                   |          |                                 |        |              |                  |     |      |  |
|-----|-------------------|----------|---------------------------------|--------|--------------|------------------|-----|------|--|
| 0   | Estado            | Usuarios | Config. Facial                  | RFID   | Contraseña . | Agen             | da  | Relé |  |
| SIP | Cuenta            | Sensor   | Web Relé Log                    | de Acc | Relé Extra   | Entrada          | Adi |      |  |
| 69  | Red               |          |                                 |        | Relé         |                  |     |      |  |
|     | Interfono         |          | Retraso al acciona              | r(Seg) |              | 0                | •   |      |  |
| Q   | Video             |          | Tiempo Acc.(Seg)<br>Opción DTMF |        |              | 1<br>2 Díg. DTMF | •   |      |  |
| •   | Control de Acceso | )        | 1 Díg. DTMF                     |        |              | 0                | •   |      |  |
| *   | 0.0               | ينا      | 2~4 Dig. DTMF                   |        |              | *1               |     |      |  |
|     |                   |          |                                 |        |              |                  |     |      |  |

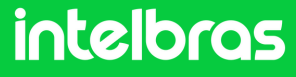

#### **XPE 3200 PLUS IP**

8

Dentro de la opción "Relé" en el campo **"Opción DTMF"**, defina cuántos dígitos se deben marcar para activar mediante DTMF. En el campo **"2~4 Dig. DTMF"**, ingrese el código que se debe marcar durante la llamada para activar el bloqueo instalado en el **XPE 3200 PLUS IP**. Recordando que durante la llamada, para activar el bloqueo será necesario marcar **#20# en TVIP 3000**.

| Relé                     |                 |  |  |  |  |  |  |
|--------------------------|-----------------|--|--|--|--|--|--|
| Retraso al accionar(Seg) | 0 💌             |  |  |  |  |  |  |
| Tiempo Acc.(Seg)         | 1 💌             |  |  |  |  |  |  |
| Opción DTMF              | 2 Díg. DTMF 🔻 😱 |  |  |  |  |  |  |
| 1 Díg. DTMF              | 0 🗸             |  |  |  |  |  |  |
| 2~4 Díg. DTMF            | 20              |  |  |  |  |  |  |

9 Ahora haga clic en **"Aplicar"** para guardar la configuración en su dispositivo.

| Exhibición de mensajes en la pantalla |                                                                                                 |                                             |  |  |  |  |  |
|---------------------------------------|-------------------------------------------------------------------------------------------------|---------------------------------------------|--|--|--|--|--|
|                                       | Aviso de acceso concedido<br>Solicitar selección de contenido de te<br>Aviso de acceso denegado | Solo Identificación de us <del>o</del> aric |  |  |  |  |  |
|                                       | Aplicar                                                                                         | Cancelar                                    |  |  |  |  |  |

Después de realizar los procedimientos anteriores, la comunicación entre los dispositivos funcionará normalmente.

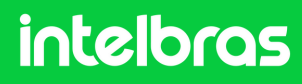

#### Prueba

Pruebe después de realizar los ajustes.

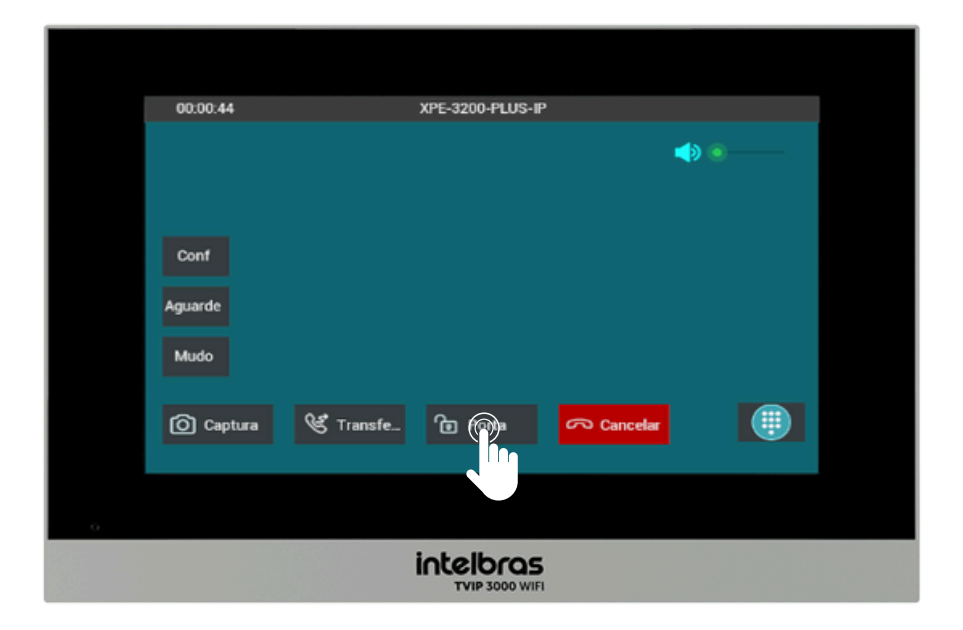

Para activar el bloqueo durante la llamada tanto con el XPE 3200 PLUS IP como con el SS 3532 MF W, simplemente presione la tecla de acceso directo, como en el ejemplo: **"Puerta"**.

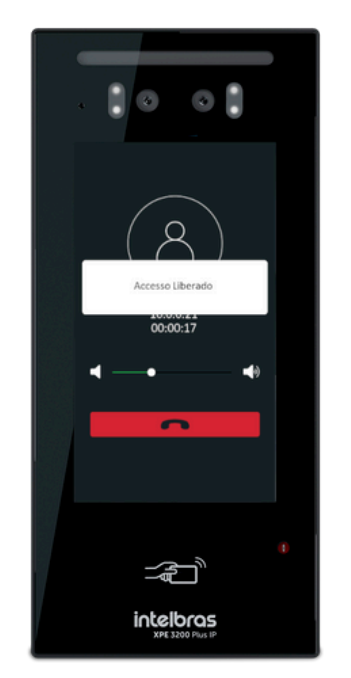

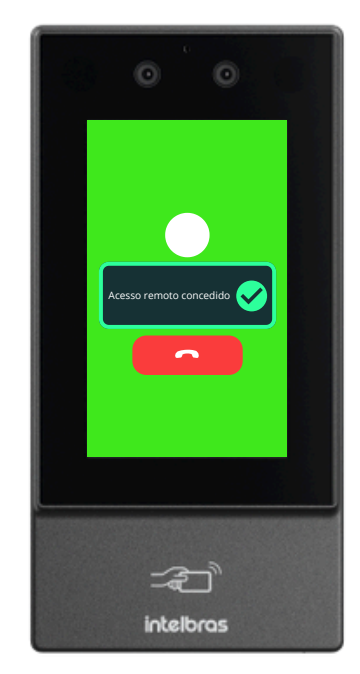

Después de ejecutar el comando, el SS 3532 MF W o el XPE 3200 PLUS IP otorgarán acceso libre.

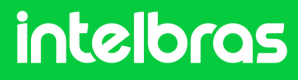

#### ESCENÁRIO 3 XPE 3115 IP + SS 3532 MF W + ASTERISK (SERVIDOR) + TVIP 3000.

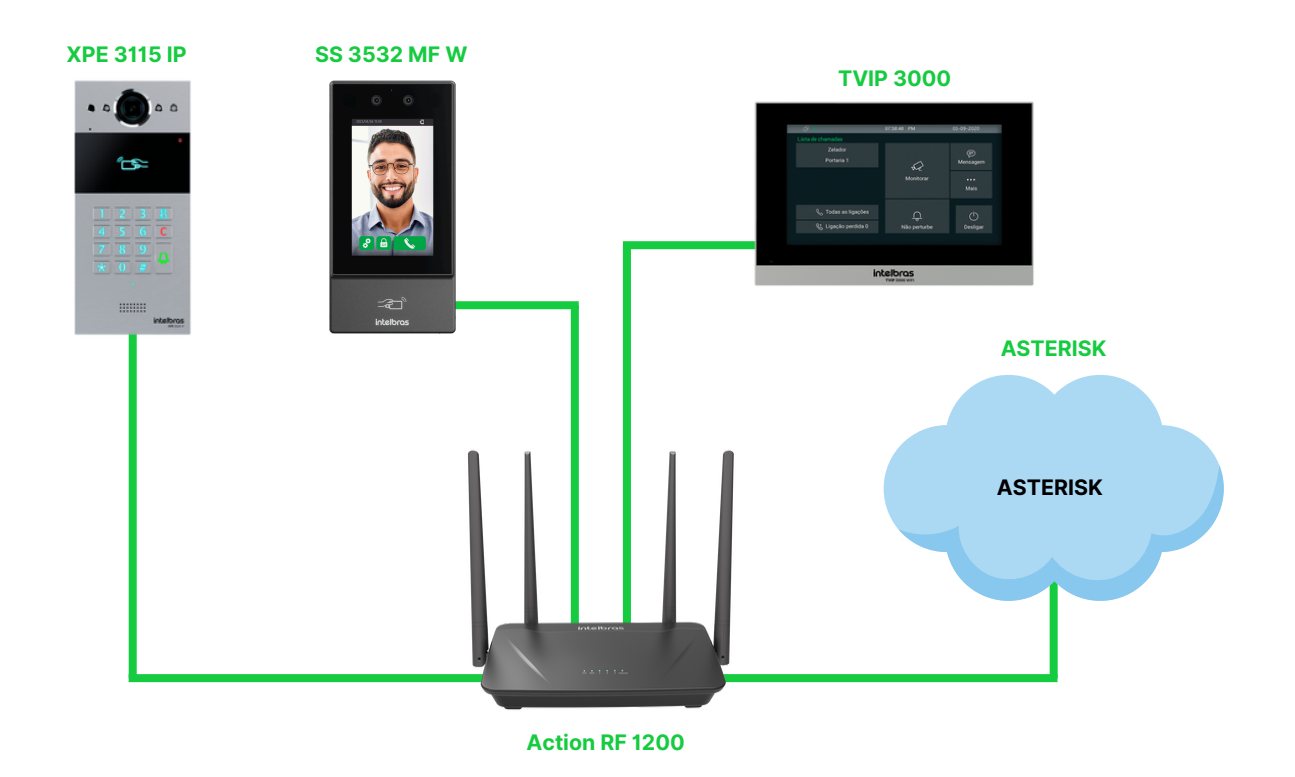

#### Introducción

La siguiente configuración funciona para toda la línea **XPE 3000** y también para toda la línea facial **SS** de la nueva línea que admite el **protocolo SIP**.

**Nota:** Antes de realizar la configuración, todos los dispositivos anteriores deben estar en el mismo rango de IP y en la misma red para un funcionamiento completo. La comunicación de **Asterisk** en la red en el tutorial a continuación se creó a través de la nube y los dispositivos están en la misma red y rango de IP.

#### intelbras

#### Asterisk

1 Introduce la dirección de **Asterisk** en tu navegador para acceder a la interfaz web del dispositivo, y cuando se abra te pedirá tu **login/contraseña** para acceder.

Inicie sesión con sus credenciales configuradas.

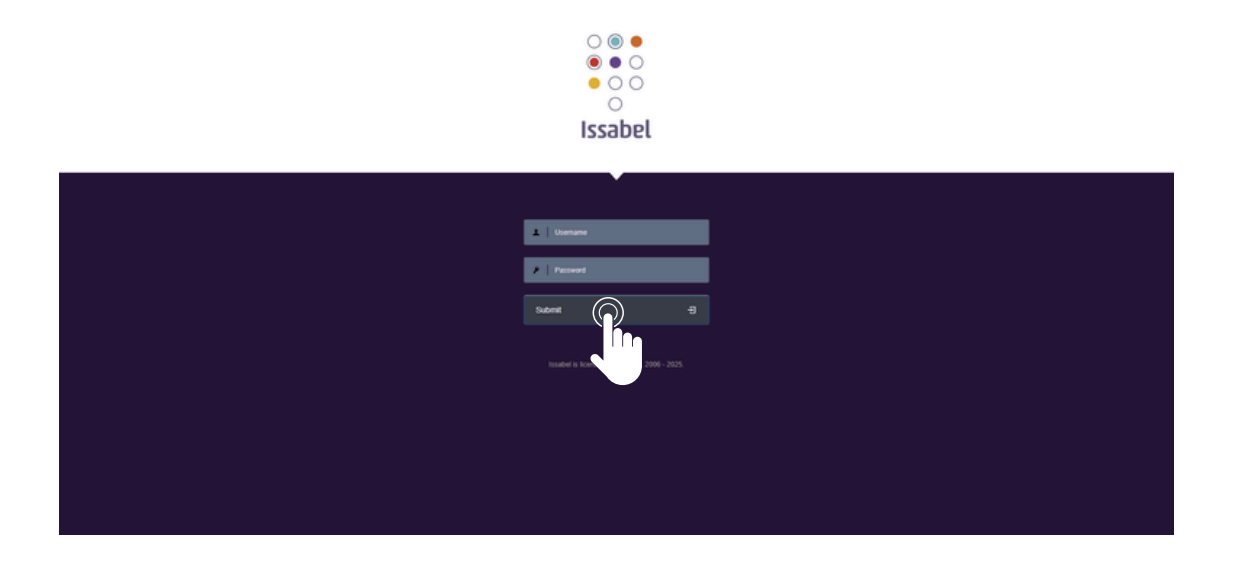

2 Luego de acceder a la interfaz web, crearemos las respectivas extensiones.

Habrá 3 extensiones en total, ya que estamos configurando la comunicación con **SS 3532 MF W, XPE 3115 IP y TVIP 3000**. En nuestro caso, utilizaremos las extensiones **"550"** a **"552"** y la contraseña **"Intelbras01"**.

En la pestaña de agregar, utilizamos "Dispositivo SIP genérico".

| ःः Issabel     |   |                                                  |                                       |
|----------------|---|--------------------------------------------------|---------------------------------------|
| Search modules | ٩ | ♠ PBX / PBX Configuration                        |                                       |
| 묘 System       | > | Basic Add a                                      | Extension                             |
| 😹 Agenda       | > | Extensions AUU di<br>Feature Codes Please select | t your Device below then click Submit |
| 🖂 Email        | > | Outbound Routes<br>Trunks - Device               |                                       |
| 🖨 Fax          | > | Inbound Call Control Announcements               |                                       |
| 📞 РВХ          | > | Blacklist Device Call Flow Control               | Generic SIP Device                    |
| and Reports    | > | Call Recording<br>CallerID Lookup Sources        |                                       |
| + Extras       | > | DAHDI Channel DIDs<br>Dynamic Routes             |                                       |
| & Addons       | > | Follow Me                                        |                                       |

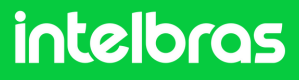

#### Asterisk

Primero crearemos la extensión para el dispositivo SS 3532 MF W. Por tanto, rellena los campos "Display Name" y "User Extension" con el respectivo número que quedará vinculado a la misma en cuanto configuremos la llamada. En nuestro caso utilizaremos la extensión "550".

| :: Issabel        |   |                                           |                 |       |  |
|-------------------|---|-------------------------------------------|-----------------|-------|--|
| Search modules    | ٩ | ♠ PBX / PBX Configuration                 |                 |       |  |
| 🗖 System          |   | Basic<br>Class of Service                 | Add SID Exton   | sion  |  |
| Agenda            |   | Extensions<br>Feature Codes               | Add SIP Exten   | ISION |  |
| 🖂 Email           |   | Outbound Routes<br>Trunks                 | - Add Extension |       |  |
| 🖨 Fax             |   | Inbound Call Control<br>Announcements     | User Extension® | 550   |  |
| 📞 рвх             |   | Blacklist<br>Call Flow Control            | Display Name    | 550   |  |
| PBX Configuration |   | Call Recording<br>CallerID Lookup Sources | CID Num Alias   |       |  |
| Operator Panel    |   | DAHDI Channel DIDs<br>Dynamic Routes      | SIP Alias       |       |  |

4

A continuación, rellena el campo **"Contraseña"** con la contraseña que quedará vinculada a esta extensión para cualquier eventual registro. Utilizamos **"Intelbras01"**. Complete el campo **"Modo de operación DTMF"** como **"SIP INFO"**.

| Asterisk IAX Settings<br>Asterisk Logfile Settings<br>Asterisk Manager Settings<br>Asterisk PJSIP Settings<br>Asterisk SIP Settings<br>Class of Service Admin<br>Oction | - Device Options<br>This device uses sip technol<br>secret <sup>®</sup> | logy.<br>Intelbras01               | ) o |
|----------------------------------------------------------------------------------------------------|-------------------------------------------------------------------------|------------------------------------|-----|
| Unembedded IssabelPBX                                                                                                    | dtmfmode <sup>©</sup>                                                   | SIP INFO (application/dtmf-relay + |     |
|                                                                                                    | nat®                                                                    | No - RFC3581 *                     |     |
|                                                                                                    | - Dictation Services                                                    |                                    |     |

Luego de completar los pasos, envíe la configuración.

| - Optional Destinations |                                           |
|-------------------------|-------------------------------------------|
| No Answer®              | Unavail Voicemail if Enabled $\checkmark$ |
| CID Prefix              |                                           |
| Busy                    | Busy Voicemail if Enabled 🗸               |
| CID Prefix              |                                           |
| Not Reachable           | Unavail Voicemail if Enabled 🗸            |
| CID Prefix <sup>0</sup> |                                           |
|                         |                                           |

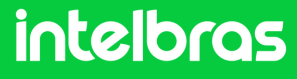

#### Asterisk

5

Al guardar, se mostrarán los campos **"Envío de política"** y "Puerto". Configuraremos **"Reenvío"** como **"no"** y el puerta SIP que utilizaremos será la **5075**. Luego de completar los pasos, envía la configuración.

| Class of Service Admin | This device uses sip tech | nology.                          |                                       |
|------------------------|---------------------------|----------------------------------|---------------------------------------|
| Unembedded IssabelPBX® | secret <sup>©</sup>       | Intellerand S.                   |                                       |
|                        | dtmfmode <sup>©</sup>     | SIP INFO (application/dtmf-relay |                                       |
|                        | canreinvite <sup>©</sup>  | No                               | <i>i</i>                              |
|                        | host <sup>0</sup>         | dynamic                          |                                       |
|                        | trustrpid®                | Yes                              | ·                                     |
|                        | sendrpid <sup>®</sup>     | No                               | ·                                     |
|                        | type <sup>©</sup>         | friend                           | ·                                     |
|                        | nat®                      | Yes                              | ·                                     |
|                        | port®                     | 5075                             |                                       |
|                        | qualify <sup>O</sup>      | yes                              |                                       |
|                        | qualifyfreq               | 300                              |                                       |
|                        | transport                 | UDP Only                         | i i i i i i i i i i i i i i i i i i i |

6 En la configuración de SIP, configure los **"Codecs"** para las funciones **"ALAW y ULAW"** para audio y para video, simplemente Habilitar (**Enabled**).

Este punto de configuración es crucial para que tengamos audio y vídeo durante la llamada.

Después de completar los pasos, haga clic en "Enviar".

| : issabel             | = |                                           |                            |                                              |
|-----------------------|---|-------------------------------------------|----------------------------|----------------------------------------------|
| Search modules        |   | A PBX / PBX Configuration                 |                            |                                              |
| 묘 System              |   | Basic                                     |                            |                                              |
| 😹 Agenda              |   | Extensions                                | Ealt Settings              |                                              |
| 🔤 Email               |   | Outbound Routes                           | Audio Codecs               |                                              |
| 🖨 Fax                 |   | Inbound Call Control<br>Announcements     | Codecs <sup>®</sup>        | 2 Zetari                                     |
| C PEX                 |   | Blacklist<br>Call Flow Control            |                            | § 🖬 gam.                                     |
| PBX Configuration     |   | Call Recording<br>CallerID Lookup Sources |                            | g Zalaw                                      |
| Operator Panel        |   | DAHDI Channel DIDs<br>Dynamic Routes      |                            | \$ 0pc10                                     |
| Voicemails            |   | Follow Me                                 |                            | 2 Speex                                      |
| Calls Recordings      |   | Inbound Routes<br>Queue Priorities        |                            | \$ Up722                                     |
| Batch Configurations  |   | Queues<br>Bing Groups                     |                            | g Caren7                                     |
| Conference            |   | Set CallerID<br>Time Conditions           |                            | g Cairent4                                   |
| Tools                 |   | Time Groups                               |                            | ₿ □\$223                                     |
| Endpoint Configurator |   | Configuration<br>Boss Secretary           |                            | 2 Cain                                       |
| Lal Reports           |   | Conferences<br>Dynamic Features           |                            | ₿ □6726                                      |
| + Extras              |   | Languages<br>Misc Applications            |                            | \$                                           |
| & Addons              |   | Misc Destinations<br>Music on Hold        |                            |                                              |
| A My Extension        |   | PIN Sets<br>Paging and Intercom           | Codec Priority®            | a contraster<br>host caller disabled regonly |
| A Complex             |   | Parking<br>Sustam Recordings              | Bandwidth <sup>©</sup>     | low medium high unset                        |
| D states              |   | Voicemail Blasting                        | Video Codecs               |                                              |
| 3 History             |   | Callback                                  | Theo couces                |                                              |
|                       |   | Advanced                                  | Video Support <sup>®</sup> | Enabled Disabled                             |
|                       |   | Asterisk Logfiles                         | Registration Setting       | s                                            |
|                       |   | Custom Extensions                         | Pasistration Times         | 60 (minessamira) 2600 (mayrassamira)         |

#### intelbras

#### Asterisk

Repita los pasos de creación para 2 extensiones más, una extensión para la XPE 3115 IP y la TVIP 3000.
 Cada dispositivo debe tener una extensión diferente, la misma extensión no se puede utilizar para los 3 dispositivos.

Creamos las extensiones **550, 551 y 552**. Después de crear las 3 extensiones quedará como se muestra a continuación.

| 535: 535 - Raul  | 0 536: 536 - Raul  | 537: 537 - Raul        |  |
|------------------|--------------------|------------------------|--|
| )                |                    |                        |  |
| 538: 538 - Ate   | 🚺 539: 539 - Ate 🆀 | 540: 540 - Ate 🆀       |  |
|                  |                    |                        |  |
| 541: 541 - Ate 🕿 | 542: 542 - Ate 🕿   | 543: 543 - Ate 🕿       |  |
|                  |                    |                        |  |
| 544: 544 - Ate 🕿 | 545: 545 - Ate 🕿   | 546: 546 - Ate 🕿       |  |
| )                | <b>–</b> )         | -                      |  |
| 547: 547 - Ate   | 548: 548 - Ate     | 549: 549 - Ate         |  |
| -                | <b>–</b> J         | -                      |  |
| 550: 550         | 551: 551           | 552: 552               |  |
|                  |                    |                        |  |
| 553-553-1        | 554: 554 - Ra      | 555: 555 - Raf         |  |
|                  |                    |                        |  |
| FF6. 556         |                    |                        |  |
| 356: 556         | 557: 557 - Gab     | <b>358:</b> 558 - Gab. |  |
|                  |                    |                        |  |
| 559: 559         | 🚺 560: 560 - Con 🆀 | 561: 561 - Con 🆀       |  |
| )                |                    |                        |  |
| 562: 562 - Con   | 563: 563 - Con 🖀   | 564: 564 - Con 🖀       |  |
|                  |                    |                        |  |
| 565: 565 - Con 🕿 | 🕥 566: 566 - Con 🕿 | 567: 567 - Con 🕿       |  |
|                  |                    |                        |  |
| 568: 568         | 569: 569           | 570: 570 - Trl 🕿       |  |
| -                | <b>–</b> J         | <b>–</b>               |  |
| 571: 571 - Tri 🕿 | 572: 572 - Tri 🕿   | 573: 573 - Tri 🕿       |  |
| -                | <b>–</b> J         | <b>–</b>               |  |
| 574: 574 - Tri   | 575: 575 - Tri     | 576: 576               |  |
|                  |                    | •                      |  |

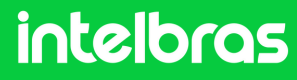

#### SS 3532 MF W

1 Introduzca la IP del dispositivo facial SS 3532 MF W en el navegador para acceder a la interfaz web. El inicio de sesión predeterminado es **"admin"** y la contraseña es la misma que la utilizada para acceder a la configuración del dispositivo. Esta contraseña se crea cuando el dispositivo se inicia por primera vez.

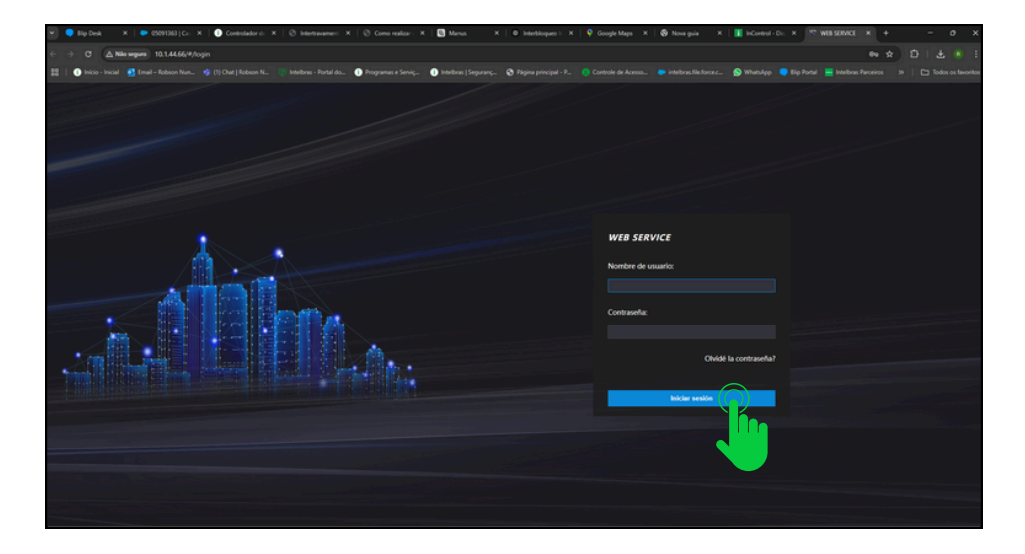

2 Después de acceder a la interfaz web del dispositivo, vaya a la pestaña "SIP Config" y luego haga clic en "Configuración".

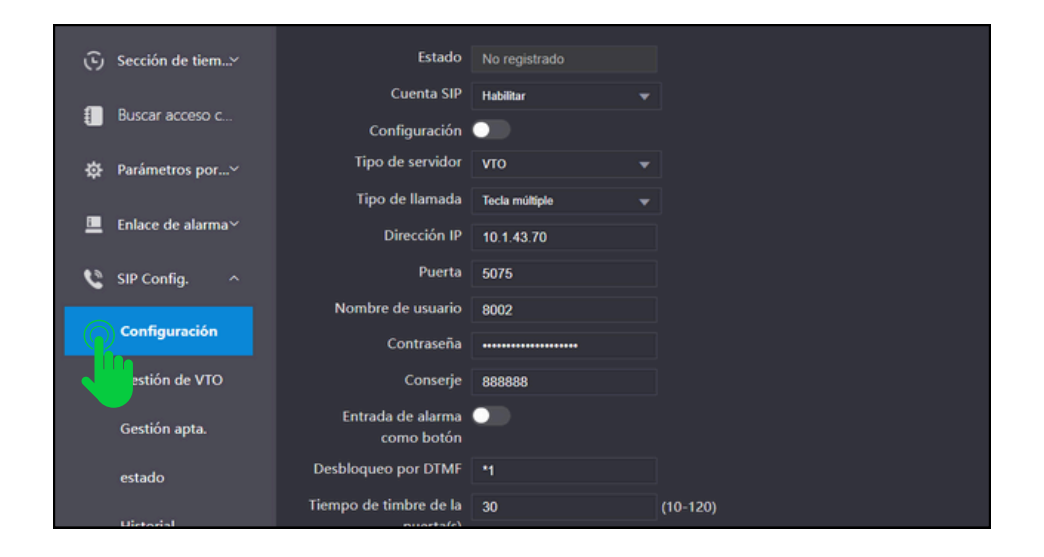

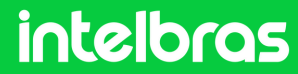

### SS 3532 MF W

En el campo "Cuenta SIP" rellenamos "Activar" para que se active nuestro registro de extensión. Deje la función
 "Configuración" deshabilitada, ya que no estamos utilizando el protocolo VTO.

En el campo "Tipo de servidor", seleccione "SIP externo".

En el campo **"Tipo de llamada"** configúrelo en modo **"Multi-tecla"** para que podamos realizar llamadas entre dispositivos y no solo al terminal **TVIP 3000**.

| WE       | B SERVICE         |                                     |                    |          |
|----------|-------------------|-------------------------------------|--------------------|----------|
|          |                   |                                     |                    |          |
| •        | Gestión de usu…∨  | Básico                              |                    |          |
| Ē        | Sección de tiem   | Estado                              | No registrado      |          |
|          |                   | Cuenta SIP                          | Habilitar 💌        |          |
| ŧ        | Buscar acceso c   | Configuración                       |                    |          |
| ¢        | Parámetros por∨   | Tipo de servidor                    | SIP Externo 🔻      |          |
| -        |                   | Tipo de llamada                     | Tecla múltiple 🛛 🔻 |          |
| <u> </u> | Enlace de alarma~ | Dirección IP                        | 10.1.43.70         |          |
| e        | SIP Config.       | Puerta                              | 5075               |          |
|          |                   | Nombre de usuario                   | 401                |          |
|          |                   | Contraseña                          |                    |          |
|          | Gestión de VTO    | Conserje                            | 888888             |          |
|          | Gestión apta.     | Entrada de alarma<br>como botón     |                    |          |
|          | Historial         | Desbloqueo por DTMF                 | *1                 |          |
|          | Agenda Telefó     | Tiempo de timbre de la<br>puerta(s) | 30                 | (10-120) |

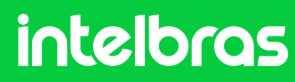

### SS 3532 MF W

4 En el campo **"Dirección IP"** rellenaremos la IP de nuestro panel de control Asterisk, que en nuestro caso es la dirección del **Servidor SIP**.

En el campo "Puerta" rellenamos el puerto que configuramos en el paso 5º de **Asterisk**, que en el caso de nuestro tutorial es el **5075**.

En el campo **"Nombre de Usuario"** completamos la extensión que creamos para nuestro facial **SS 3532 MF W**, que en este caso es **550**, la cual configuramos según el 4º Paso de **ASTERISK**. En el campo **"Contraseña"**, complete la contraseña que ingresó al crear la extensión en el paso 4º.

En el campo Portaria deberás rellenar la extensión que se utilizará en **TVIP 3000**, ya que será la del terminal, que en nuestro caso es la **552**.

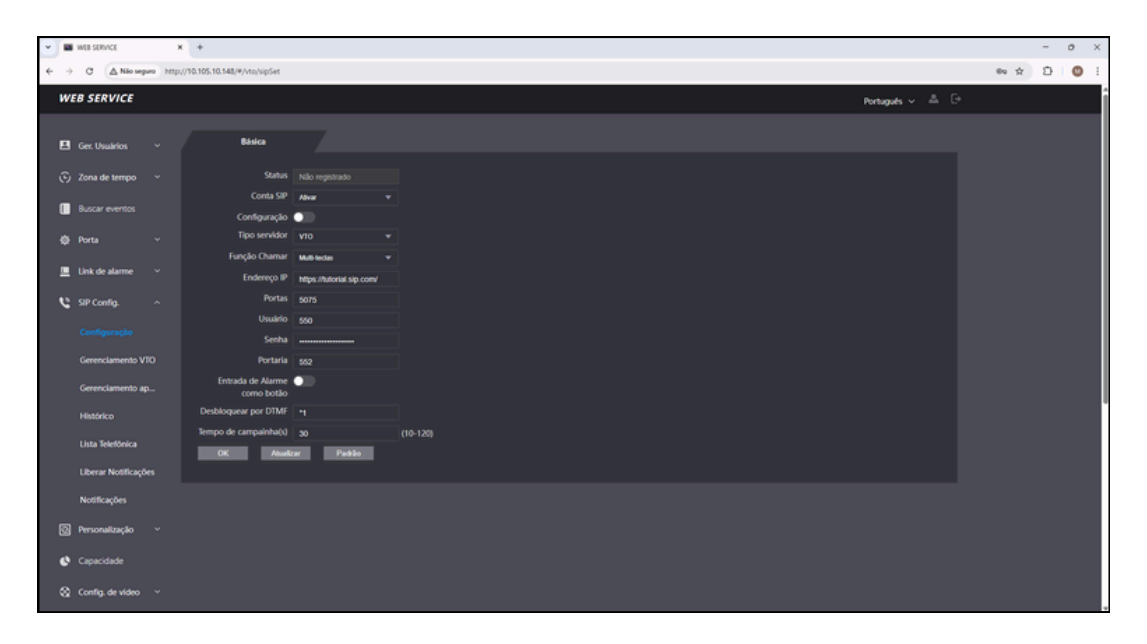

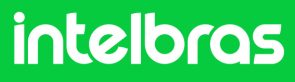

#### SS 3532 MF W

6

5 En el campo **"Desbloqueo por DTMF"** complete el número que se debe marcar durante la llamada en el terminal TVIP 3000, para que se active el bloqueo instalado en el **SS 3532 MF W o XPE 3115 IP**. En nuestro caso utilizaremos **"\*1"** para la activación, ya que por defecto de fábrica los **XPE 3200 PLUS IP y TVIP 3000** tienen por defecto de fábrica el comando de activación **"\*1"**.

En el campo "Tiempo de timbre de la puerta", configure el tiempo en segundos que el facial **SS 3532 MF W** seguirá llamando al **TVIP 3000**, hasta que se responda la llamada.

Luego de rellenar todos los datos, haga clic en **"OK"** y luego en **"Actualización"** para completar el registro.

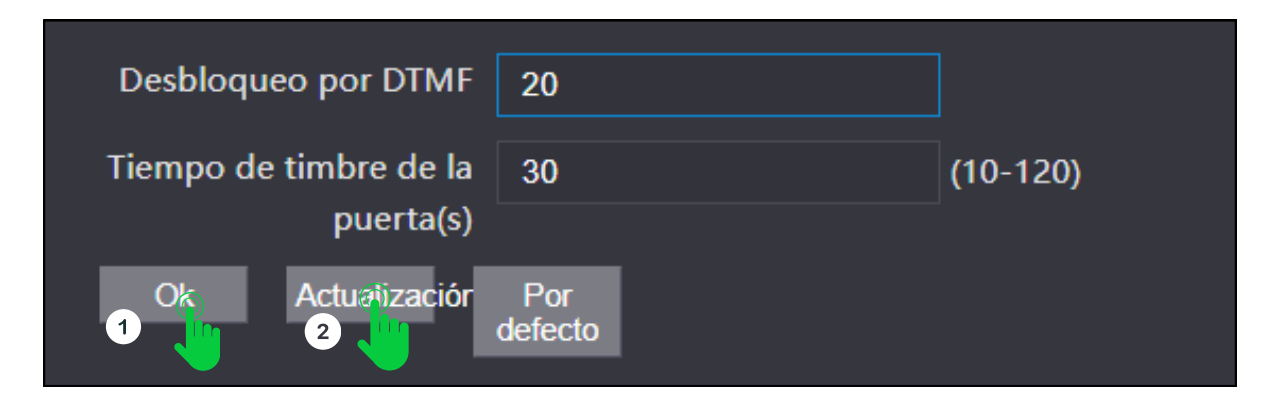

Después de hacer clic en **"Actualización"**, el estado SIP facial debe ser **"Registrado"** como se muestra en la imagen a continuación.

| 🚨 Gestión de usu≻    | Básico           |             |   |
|----------------------|------------------|-------------|---|
|                      |                  |             |   |
| 🕞 Sección de tie… 🗸  | Estado           | registrado  |   |
| _                    | Cuenta SIP       | Habilitar   | - |
| Buscar acceso        | Configuración    |             |   |
| ∞<br>Parámetros po…∽ | Tipo de servidor | SIP Externo | ▼ |

#### intelbras

#### **XPE 3200 PLUS IP**

1

Abra el navegador e ingrese la IP de **XPE 3200 PLUS** en el navegador para acceder a la interfaz web. El inicio de sesión predeterminado es **"admin"** y la contraseña predeterminada es **"admin"**. Si ya lo has cambiado, inicia sesión con tus respectivas credenciales.

| intelbras                                                  |  |
|------------------------------------------------------------|--|
| admin                                                      |  |
| â                                                          |  |
| Recordar Nombre de Usuario/Contraseña     Inicio de sesión |  |

2

Luego de acceder a la interfaz web del dispositivo, en la pestaña lateral derecha, acceda a la pestaña **"SIP Cuenta"** y luego haga clic en básico.

| inte     | elbras               |        |                          | 1              | Idioma | Español | <u>▼</u> ⊖ |
|----------|----------------------|--------|--------------------------|----------------|--------|---------|------------|
| 6        | Estado               | Básico | Avanzado                 |                |        |         |            |
| SIP      | Cuenta               |        |                          | Cuenta SIP     |        |         |            |
| 63       | Red                  |        | Estado                   | Registro Falló |        |         |            |
| 0        | Interfono            |        | Cuenta                   | Cuenta 1 🗢     |        |         |            |
|          |                      |        | Cuenta Habilitado        | <b>2</b>       |        |         |            |
| <u>@</u> | Video                |        | Nombre en la Pantalla    | 22102          |        |         |            |
| - 4      | Control de Acceso    |        | Nombre de Usuario        | 22102          |        |         |            |
|          |                      |        | Nombre de Registro       | 22102          |        |         |            |
| \$       | Configuración        |        | Usuario de Autenticación | 22102          |        |         |            |
| •        | Residentes/Pl. Disc. |        | Contraseña               |                |        |         |            |
|          | A star ben at the    |        |                          |                |        |         |            |

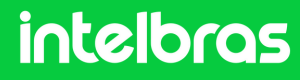

#### **XPE 3200 PLUS IP**

Luego de acceder al 2º paso anterior, en **"Cuenta"** seleccione la cuenta 1 o 2, ya que el dispositivo permite el registro de 2 cuentas. En nuestro caso seleccionaremos **"Cuenta 1"**.

Marque la casilla "**Cuenta habilitada**" para activar el registro de nuestra extensión.

En las pestañas **"Nombre en la Pantalla"**, **"Nombre de usuario"**, **"Nombre de registro" y "Usuario de autenticación"**, completa la extensión que creamos para XPE, que en nuestro caso fue **"551"** según el 4º paso de **Asterisk**. En la pestaña **"Contraseña"**, complete la contraseña que se creó al desarrollar la extensión según el 4º paso de **Asterisk**.

|     | i∩tel                | bras   |                          |          | Idioma         | Español 🔻 🕞 |
|-----|----------------------|--------|--------------------------|----------|----------------|-------------|
| i   | Estado               | Básico | Avanzado                 |          |                |             |
| SIP | Cuenta               |        |                          | Cuenta S | ІР             |             |
| 8   | Red                  |        | Estado                   |          | Registro Falló |             |
| ġ   | Interfono            |        | Cuenta                   |          | Cuenta 1 🔹     |             |
|     |                      |        | Cuenta Habilitado        | ~        |                |             |
| Q   | Video                |        | Nombre en la Pantalla    |          | 551            |             |
| · A | Control de Acceso    |        | Nombre de Usuario        |          | 551            | )           |
|     |                      |        | Nombre de Registro       |          | 551            |             |
| \$  | Configuración        |        | Usuario de Autenticación |          | 551            |             |
| 8   | Residentes/Pl. Disc. |        | Contraseña               |          | •••••          |             |

4

3

En la pestaña **"IP del servidor"**, complete la dirección **Asterisk** correspondiente, que en nuestro escenario es **tutorial.sip.com**. En la pestaña "Puerto", completa el puerto que configuramos en el Paso 1º de Asterisk, que en nuestro escenario es **5075**.

| Servido             | r SIP             |              |
|---------------------|-------------------|--------------|
| IP del Servidor     | tutorial.sip.com. |              |
| Puerto              | 5075              | (1024~65535) |
| Período de Registro | 120               | (30~65535s)  |

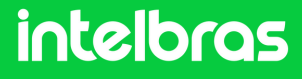

#### **XPE 3200 PLUS IP**

5

Después de completar los pasos 3 y 4, haga clic en **"Aplicar"** para guardar la configuración.

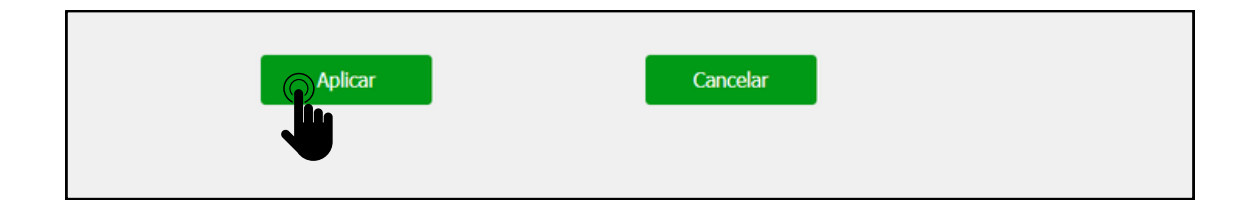

6 Después de completar la solicitud, el **"Estado"** de la extensión debe cambiar a **"Registrado"**.

| intelbras                  |                       | Idioma Español    | ÷ |
|----------------------------|-----------------------|-------------------|---|
| <ul> <li>Estado</li> </ul> | Básico Avanzado       |                   |   |
| SIP Cuenta                 | Cuen                  | ta SIP            |   |
| 😢 Red                      | Estado                | Registrado        |   |
|                            | Cuenta                | Cuenta 1          |   |
| 👰 Video                    | Nombre en la Pantalla | 551               |   |
| Control de Acceso          | Nombre de Usuario     | 551               |   |
| 🔅 Configuración            | Nombre de Registro    | 551               |   |
| Residentes/Pl. Disc.       | Contraseña            |                   |   |
| Actualización              | Servic                | dor SIP           |   |
| 🗊 Seguridad                | IP del Servidor       | tutorial.sip.com  |   |
| Dispositivo                | Puerto                | 5060 (1024~65535) |   |
|                            | Período de Registro   | 120 (30~65535s)   |   |
|                            | Servidor SI           | P Alternativo     |   |

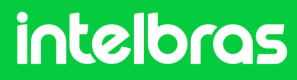

#### **XPE 3200 PLUS IP**

7

Aún en la pestaña **"SIP Cuenta"**, ahora haga clic en **"Avanzado"**. En **"Cuenta SIP"** seleccionamos la cuenta en la que registramos la extensión Asterisk. En **"Códecs de Audio"** habilite **PCMU y PCMA** en el campo de la derecha. En **"Códecs de Vídeo"**, marque la casilla **H264**. Ambas configuraciones son cruciales para que podamos tener llamadas de audio y vídeo.

| Ð        | Estado               | Básico A | Avanzado              |                    |
|----------|----------------------|----------|-----------------------|--------------------|
| SIP      | Cuenta               |          | Cuer                  | ta SIP             |
| 8        | Red                  |          | Cuenta                | Cuenta 1 🔹         |
| ġ        | Interfono            |          | Códecs                | de Audio           |
| <u>@</u> | Video                |          | Códecs deshabilitados | Códecs habilitados |
| ۰A       | Control de Acceso    |          | >>><br><              | G729<br>G722       |
| ₽        | Configuración        |          | Códecs                | de Video           |
| 8        | Residentes/Pl. Disc. |          | Nombre                | ☑ H264             |
| 6        | Actualización        |          | Resolución            | VGA 💌              |
| Ô        | Seguridad            |          | Tasa de bits          | 512 •              |

8 Luego de realizar el procedimiento del paso 7º, a continuación, tendremos la configuración DTMF. En la pestaña "Modo", seleccione "SIP INFO" y en "Tipo de información DTMF" seleccione "DTMF".

|                       | DTMF       |
|-----------------------|------------|
| Modo                  | SIP INFO 💌 |
| Tipo información DTMF | DTMF 💌     |
| DTMF Payload          | 101        |

9

Después de completar la configuración en el paso 8°, haga clic en **"Aplicar"** para que la configuración se cargue al dispositivo.

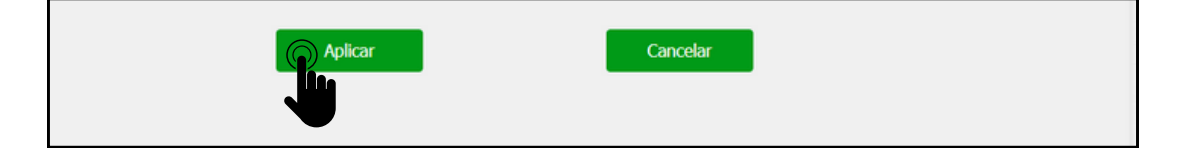

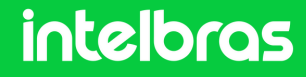

#### **XPE 3200 PLUS IP**

10

Después de completar el paso 9°, vaya al lado derecho de la interfaz y haga clic en **"Interfone"**. Después de acceder a esta pestaña, verá la **"Configuración de Tecla de Portería"**.

En **"Habilita la Tecla Portería"** dejamos marcada esta casilla, para que tengamos la función de concierge para marcación directa al terminal. En la función de número, rellenamos la extensión del terminal **TVIP 3000**, para que al pulsarlo marque directamente. Y luego haga clic en **"Aplicar"** para cargar la configuración al dispositivo.

| inte | lb  | ras                  |                               | Idioma Español 💌 🕞 |
|------|-----|----------------------|-------------------------------|--------------------|
|      | i   | Estado               | Básico Llamadas Historial de  |                    |
|      | SIP | Cuenta               | Llamada directa vía IP (punto | o a punto)         |
|      | 6   | Red                  | Habilitado                    |                    |
|      | ġ   | Interfono            | Puerto                        | 5060 (1~65535)     |
|      | ۲   | Video                | Resolución de videolla        | 720P -             |
|      | _   |                      | Configuración de Tecla de I   | Portería           |
|      | 'A  | Control de Acceso    | Habilita la Tecla Portería    |                    |
|      | ۵   | Configuración        | Modo tecla única              |                    |
|      | 8   | Residentes/Pl. Disc. | Nombre                        | Portaria           |
|      | ~   | Actualización        | Número                        | 8888               |
| -    | -   |                      | Auto Marcación                |                    |
|      | 0   | Seguridad            | Auto Marcación Timeout        | 5 (0~120Segundo)   |
|      | ġ   | Dispositivo          | Longitud de envío             | 0 (0~15 Número)    |
|      |     |                      | Car                           | celar              |

11

Luego de completar el procedimiento del paso 10°, dirígete al lado derecho de la interfaz, haz clic en **"Control de Acceso"** y ve a **"Relé"**.

| ĺ   | intelbras         |          |                   |          |            |             | Idioma | Español ▼ [→ |  |
|-----|-------------------|----------|-------------------|----------|------------|-------------|--------|--------------|--|
| 6   | Estado            | Usuarios | Config. Facial    | RFID     | Contraseña | Age         | nda    | Relé         |  |
| SIP | Cuenta            | Sensor   | Web Relé Lo       | g de Acc | Relé Extra | Entrad      | a Adi  |              |  |
| 69  | Red               |          |                   |          | Relé       |             |        |              |  |
|     | Interfono         |          | Retraso al accior | nar(Seg) |            | 0           | •      |              |  |
| 0   | Video             |          | Tiempo Acc.(Seg   | ))       |            | 1           | •      |              |  |
| Ť   |                   |          | Opción DTMF       |          |            | 2 Díg. DTMF | •      |              |  |
| • 1 | Control de Acceso |          | 1 Díg. DTMF       |          |            | 0           | •      |              |  |
|     |                   |          |                   |          |            | 100         |        |              |  |

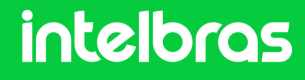

#### **XPE 3200 PLUS IP**

12 En "Opción DTMF" definirá cuántos dígitos deben marcarse para activar DTMF. Y en el campo "2~4 Dig. DTMF" ingrese el código que se debe marcar durante la llamada para activar el bloqueo instalado en el XPE 3200 PLUS IP.

|     | intelbras            | Idioma Español ▼ [→                                 |
|-----|----------------------|-----------------------------------------------------|
| 0   | Estado               | Usuarios Config. Facial RFID Contraseña Agenda Relé |
| SIP | Cuenta               | Sensor Web Relé Log de Acc Relé Extra Entrada Adi   |
| 6   | Red                  | Relé                                                |
| ġ   | Interfono            | Retraso al accionar(Seg) 0                          |
| Q   | Video                | Opción DTMF 2 Díg. DTMF *                           |
| -   | Control de Acceso    | 1 Díg. DTMF 0 👻                                     |
| ф   | Configuración        | 2~4 D/g. DTMF *1                                    |
| 0   | Residentes/Pl. Disc. | Estado (nivel lógico) Relé: Bajo                    |
| •   | Actualización        | Accionar Relé por HTTP                              |

13

Después de completar la configuración en el paso 12°, desplácese hacia abajo con el mouse y haga clic en Aplicar para que la configuración se guarde en el dispositivo.

| Solicitar selección de contenido de te Solo identificación de usoaria | Aviso de acceso denegado               |                               |  |
|-----------------------------------------------------------------------|----------------------------------------|-------------------------------|--|
| Aviso de acceso concedido                                             | Solicitar selección de contenido de te | Solo identificación de usuari |  |

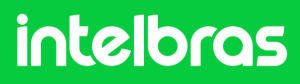

#### **TVIP 3000**

1

2

Abra el navegador e ingrese la IP del **TVIP 3000** en el navegador para acceder a la interfaz web. El inicio de sesión predeterminado es **"admin"** y la contraseña predeterminada es **"admin"**. Si ya lo has cambiado, inicia sesión con tus respectivas credenciales.

| elbro | <b>as</b>                                  |                                                                    |                                     |
|-------|--------------------------------------------|--------------------------------------------------------------------|-------------------------------------|
|       | Ingreso<br>Nombre de usuario<br>Contraseña | admin<br><br>✓ Recordar nombre de usuario y contraseña<br>Yingreso | Ayuda<br>Pagina de inicio de sesion |
|       |                                            |                                                                    |                                     |

Después de acceder a la interfaz web, acceda al lado derecho haciendo clic en "Cuenta" y luego en "Basico".

| intelbras         |                                         |                 |                                                                      |  |  |  |
|-------------------|-----------------------------------------|-----------------|----------------------------------------------------------------------|--|--|--|
| N.F               |                                         |                 | <u>Cerrar sesion</u>                                                 |  |  |  |
| Estado            | Cuenta-Básico                           |                 | Ayuda                                                                |  |  |  |
| ▼ Cuenta          |                                         | Cuenta SIP      | Note:                                                                |  |  |  |
| Bát               | Estado<br>Cuenta                        | Deshabilitado   | Max length of characters for input<br>box:                           |  |  |  |
| Ava               | Cuenta Activa                           | Deshabilitado 🗸 | 255: Broadsoft Phonebook server                                      |  |  |  |
| ► Red             | Mostrar Etiqueta<br>Nombre para mostrar |                 | address<br>127: Remote Phonebook URL &<br>AUTOP Manual Update Server |  |  |  |
| Telefóno          | Nombre de Registro                      |                 | URL                                                                  |  |  |  |
| Directorio de cor | User Name<br>Contraseña                 |                 | 63: The rest of input boxes Warning:                                 |  |  |  |

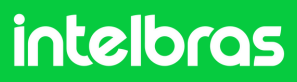

#### **TVIP 3000**

3

Luego de acceder a la pestaña resaltada en el paso 2°, vaya a **"Cuenta"** y seleccione si registrará la extensión en la cuenta 1 o 2, ya que el dispositivo acepta dos cuentas.

En el campo "Cuenta Activa", cámbielo a "Habilitado".

En los campos **"Mostrar Etiqueta", "Nombre para mostrar", "Nombre de registro" y "User Name"** completamos la extensión que creamos en el 4º paso de **Asterisk**, que en nuestro caso fue **"552"**.

Y en el campo "Contraseña" completa la contraseña que ingresaste al crear la extensión en el 4º Paso de **Asterisk**. En el campo **"IP del Servidor"** llenamos la IP de nuestro servidor Asterisk, que en nuestro caso será tutorial.sip.com y en el campo **"Puerto"** se deberá llenar según el puerto que configuramos en el Paso 10º de **Asterisk**, el cual fue el 5075.

| intelbr            | <b>Q</b> 5                              |                                                                                   |                                                                               |
|--------------------|-----------------------------------------|-----------------------------------------------------------------------------------|-------------------------------------------------------------------------------|
|                    |                                         |                                                                                   | <u>Cerrar</u>                                                                 |
| ► Estado           | Cuenta-Básico                           |                                                                                   | Ayuda                                                                         |
| ▼ Cuenta           | Cu                                      | uenta SIP                                                                         | Note:                                                                         |
| Básico<br>Avanzado | Estado<br>Cuenta<br>Cuenta Activa       | Registrado<br>Cuenta 1<br>Habilitado                                              | Max length of characters for input<br>box:<br>255: Broadsoft Phonebook server |
| ► Red              | Mostrar Etiqueta<br>Nombre para mostrar | 552<br>552                                                                        | address<br>127: Remote Phonebook URL &<br>AUTOP Manual Update Server          |
| Telefóno           | Nombre de Registro<br>User Name         | 552<br>552                                                                        | URL<br>63: The rest of input boxes                                            |
| Directorio de cor  | Contraseña                              |                                                                                   | Warning                                                                       |
| Actualization      | Se                                      | rvidor SIP                                                                        | Field Description:                                                            |
| ► Armado           | IP del Servidor<br>Periodo de Registro  | tutorial.sip.com         Puerto         5075           1800         (30~65535seg) |                                                                               |
| Seguridad          | Servidor                                | Proxy de salida                                                                   |                                                                               |

4

Después de completar el 3º paso resaltado anteriormente, desplácese hacia abajo con el mouse y haga clic en **"Enviar"** para cargar la configuración al dispositivo.

| Servidor Proxy                                                       | Servidor Proxy de salida  |                            |  |  |  |  |
|----------------------------------------------------------------------|---------------------------|----------------------------|--|--|--|--|
| Habilitar saliente<br>IP del Servidor<br>IP del Servidor de Respaldo | Deshabilitado V<br>P<br>P | Puerto 5060<br>Puerto 5060 |  |  |  |  |
| Enviar                                                               | Cancel                    |                            |  |  |  |  |

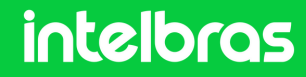

#### **TVIP 3000**

5 Después de **"Enviar"** la configuración, el estado debería cambiar a **"Registrado"**.

| ntelbro         | <b>a</b> s                      |                              |                                                           |
|-----------------|---------------------------------|------------------------------|-----------------------------------------------------------|
|                 |                                 |                              | <u>Cerrar</u>                                             |
| tado            | Cuenta-Básico                   |                              | Ayuda                                                     |
| ienta           |                                 | Cuenta SIP                   | Note:                                                     |
| lásico          | Estado<br>Cuenta                | Registrado                   | Max length of characters for input box:                   |
| ivanzado        | Cuenta Activa                   | Habilitado V                 | 255: Broadsoft Phonebook server<br>address                |
| d               | Nombre para mostrar             | 552                          | 127: Remote Phonebook URL &<br>AUTOP Manual Update Server |
| lefóno          | Nombre de Registro<br>User Name | 552                          | URL<br>63: The rest of input hoves                        |
| rectorio de cor | Contraseña                      |                              | Warning:                                                  |
| tualizacion     |                                 | Servidor SIP                 | Field Description :                                       |
| mado            | IP del Servidor                 | tutorial.sip.com Puerto 5075 |                                                           |
| guridad         | Periodo de Registro             | 1800 (30~65535seg)           |                                                           |
|                 | Serv                            | ridor Proxy de salida        |                                                           |

6

Luego de completar el paso 5°, en el lado derecho ve a **"Cuenta"** y luego a **"Avanzado"**.

En la pestaña **"Cuenta SIP"**, seleccione la cuenta en la que registró la extensión del dispositivo, que en nuestro caso usamos la cuenta 1. En el campo **"Códecs de audio"**, habilite los códecs **"PCMU y PCMA"** en el lado derecho.

| intelbr           | Q5                                                                                                    |                                                                  |
|-------------------|----------------------------------------------------------------------------------------------------|------------------------------------------------------------------|
| Estado            | Cuenta-Avanzado                                                                                          | Avuda                                                            |
| Cuenta            | Cuenta SIP                                                                                               | Note                                                             |
| Básico            | Cuenta Cuenta 1 V                                                                                        | Max length of characters for input                               |
| Avanzado          | Llamada                                                                                                  | box:<br>255: Broadsoft Phonebook server                          |
| Red               | Respuesta Automatica Deshabilitado 🗸                                                                     | 127: Remote Phonebook URL &                                      |
| Telefóno          | Evitar el Hackeo de SIP     Deshabilitado     •       Is escape non Ascii character     Habilitado     • | AUTOP Manual Update Server<br>URL<br>63: The rest of input boxes |
| Directorio de cor | Codecs de Audio                                                                                          | Warning:                                                         |
| Actualizacion     | Codecs Deshabilitados Codecs Habilitados                                                                 | Field Description :                                              |
| Armado            | G722 PCMU I                                                                                              | Field Description.                                               |
| Seguridad         |                                                                                                    |                                                                  |

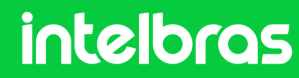

#### **TVIP 3000**

7

En el campo "Códecs de vídeo", habilite H264.

En el campo **"Modo DTMF**", configure la función en **"SIP INFO+RFC283**". En el campo **"Información DTMF**", configúrelo en modo **"DTMF-Relay**". Después de completar estos procedimientos, haga clic en **"Enviar"** para realizar la configuración.

| Codecs de Video Desh                         | abilitados >> Codecs de Video<br>Habilitados ↑<br><< H264               | URL<br>63: The rest of input boxes<br>Warning:<br>Field Description: |
|----------------------------------------------|-------------------------------------------------------------------------|----------------------------------------------------------------------|
|                                              | NAT                                                                     |                                                                      |
| RPort                                        | Deshabilitado 🗸                                                         |                                                                      |
|                                              | DTMF                                                                    |                                                                      |
| DTMF Mode<br>Informacion DTMF<br>Cargar DTMF | SIP INFO+RFC283 v           DTMF-Relay           101           (96~127) |                                                                      |
| Enviar                                       | Cancel                                                                  |                                                                      |

8

Accediendo a la pestaña "Teléfono", luego "Relé".

En el campo **"Configuracion de relé"** es posible configurar el código que se utilizará en el botón de activación de TVIP, como en el ejemplo: **"\*1"** que se configuró para activar el XPE.

| Estado             | Relé                    |                        |                   | Ayuda                              |
|--------------------|-------------------------|------------------------|-------------------|------------------------------------|
| ► Cuenta           | с                       | onfiguracion de relé   |                   | Note                               |
| ▶ Red              | Relé local              |                        |                   | Max length of characters for input |
| Telefónc           | DTMF                    | #                      |                   | 255: Broadsoft Phonebook server    |
|                    | Relay Intervalo de relé | 3seg                   | ~                 | address                            |
| Hora/Le            | Tipo de relé            | Puerta abie            | rta 🗸             | 127: Remote Phonebook URL &        |
| Caracteristicas de | Relé remoto             |                        |                   | AUTOP Manual Update Server<br>URL  |
| Tecla/Pantalla     | DTMF1<br>DTMF2          | *1                     |                   | 6.3: The rest of input boxes       |
| Tonos              | DTMF3                   | #                      |                   | warning:                           |
| Plan de marcado    | DTMF4                   | #                      |                   | Field Description:                 |
| Multicast          | Trans                   | smisión remota por Htt | q                 |                                    |
|                    | Indice IP/SIP           | URL                    | Nombre de usuario |                                    |
| Album              | 1                       |                        |                   |                                    |
| Intercomunicador   | 2                       |                        |                   |                                    |
| Monitor            | 3                       |                        |                   |                                    |
|                    | 4                       |                        |                   |                                    |
| Relé (             | 5                       |                        |                   |                                    |

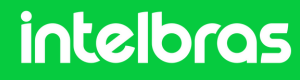

Después de configurar el código de activación, debes desplazarte hacia abajo en la pantalla y cambiar el **"Estado" a "Habilitado"**. También es posible cambiar el nombre que se mostrará en el botón de activación de TVIP.

|     | Configuracion de clave                             |                   |                     |              |  |
|-----|----------------------------------------------------|-------------------|---------------------|--------------|--|
|     | Botones flotantes se abren visibles en la pantalla |                   |                     |              |  |
|     | Tecla de funció                                    | n en la página de | Clave               | tón flotante |  |
| CI  | ave Estado                                         | Etiqueta          | Tipo                |              |  |
| Cla | ave1 Habilitado                                    | Puerta 1          | Relé remoto por DTM | F1 ~         |  |
| Cla | ave2 Habilitado 🗸                                  | rton              | Relé remoto por DTM | F1 ~         |  |
| Cla | we3 Deshabilitado 🗸                                | orteiro3          | Relé remoto por DTM | F2 🗸         |  |
| Cla | ave4 Deshabilitado 🗸                               | Porteiro4         | Relé remoto por DTM | F3 🗸         |  |
| Cla | ve5 Deshabilitado 🗸                                | Porteiro5         | Relé remoto por DTM | F4 ~         |  |

(Después de realizar los procedimientos anteriores, la comunicación entre dispositivos funcionará).

| CIL                  |               |               |      |               |   |   |  |
|----------------------|---------------|---------------|------|---------------|---|---|--|
| Categorías           | Agregar SIP   | Agregar IAX   |      | Q,            |   |   |  |
|                      | Nombre 🕽      | Número        | Тіро | Localización  |   |   |  |
| conversion Numerica  | 194           | 194           | FXS  | PUERTO 1      | Ø |   |  |
| MDE                  | 201           | 201           | FXS  | PUERTO 2      | P |   |  |
| Rutas                | 205           | 205           | SIP  | NO REGISTRADO | a | × |  |
| Puertos              | 401           | 401           | SIP  | 10.105.10.148 | 0 | × |  |
| Grupo de Extensiones | 402           | 402           | SIP  | 10.105.10.112 | 0 | × |  |
| Grupo de Captura     | 403           | 403           | SIP  | 10.105.10.107 | 0 | × |  |
| Troncales/Líneas     | 1101          | 1101          | SIP  | NO REGISTRADO | P | × |  |
| Extensiones          | 2101          | 2101          | SIP  | NO REGISTRADO | P | × |  |
| Servicios            | 18101         | 18101         | SIP  | NO REGISTRADO | P | × |  |
| Agenda               | 0214833482207 | 0214833482207 | SIP  | 10.1.43.100   | P | × |  |
| Código de Cuenta     | 0214833482208 | 0214833482208 | SIP  | 10.1.43.198   | 0 | × |  |

Acesse a CIP 850 e vá para a aba Ramais, você poderá ver os ramais conectados através do IP.

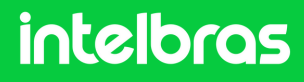

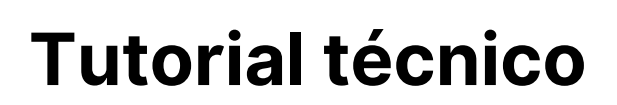

#### Prueba

Pruebe después de realizar los ajustes.

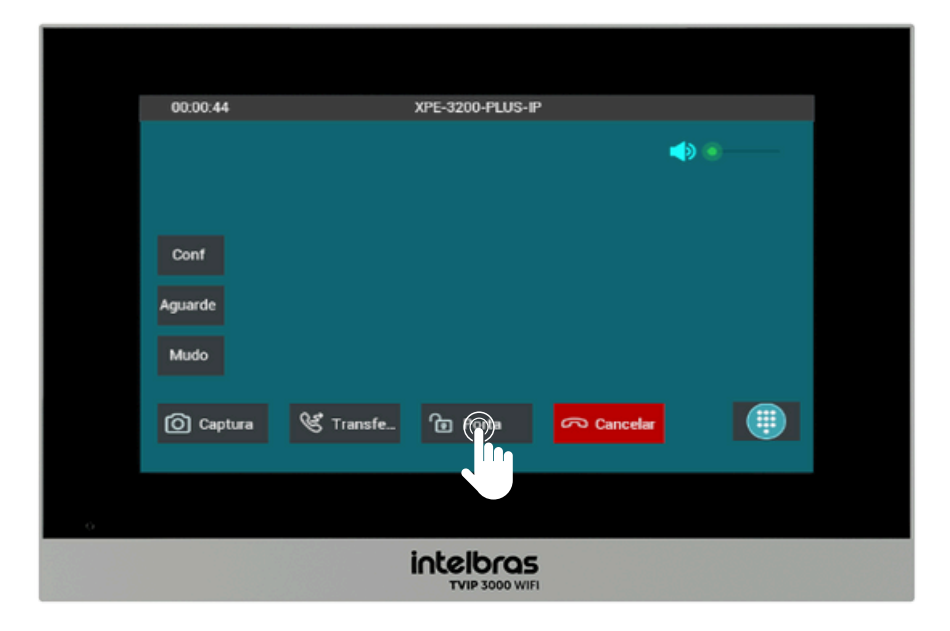

Para activar el bloqueo durante la llamada tanto con el XPE 3200 PLUS IP como con el SS 3532 MF W, simplemente presione la tecla de acceso directo, como en el ejemplo: **"Puerta"**.

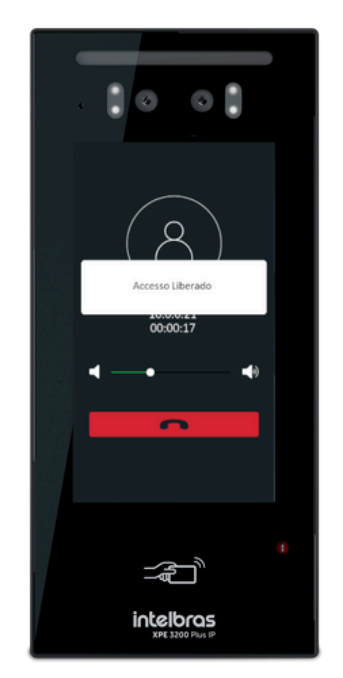

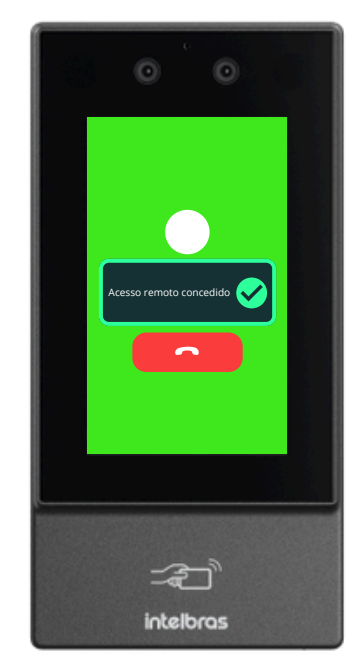

Después de ejecutar el comando, el SS 3532 MF W o el XPE 3200 PLUS IP otorgarán acceso libre.

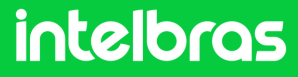

#### ESCENÁRIO 4 IAD 100 + SS 3532 MF W + XPE 3200 PLUS IP + TVIP 3000 UN.

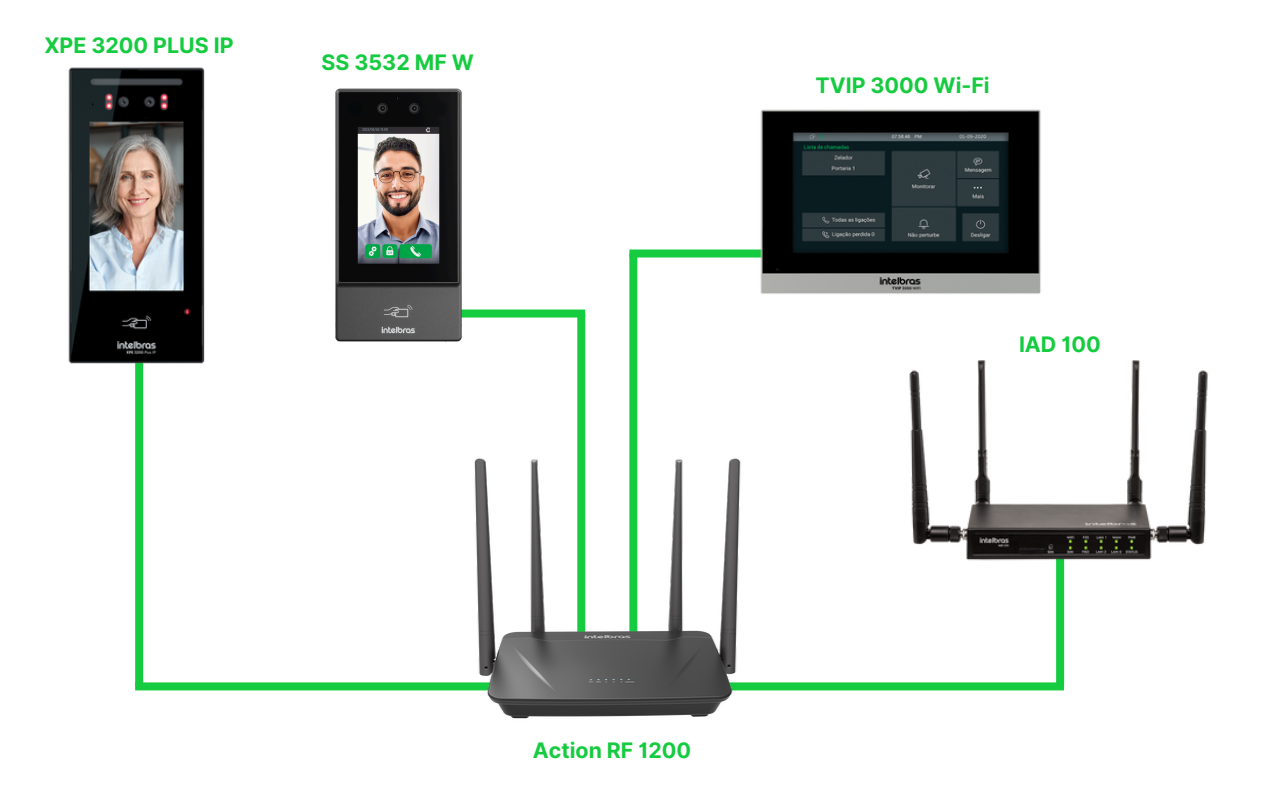

#### IAD 100

Las configuraciones realizadas a continuación son válidas para toda la línea **XPE 3000** y también para toda la línea **SS facial de la nueva línea** que soporte el protocolo SIP. Antes de realizar la configuración, todos los dispositivos anteriores deben estar en el mismo rango de direcciones IP y en la misma red para un funcionamiento completo. La comunicación **IAD 100** en la red en el tutorial a continuación se creó a través de una red cableada en el puerto WAN.

#### intelbras

1

2

Ingrese la IP del **IAD 100** en su navegador para acceder a la interfaz web del dispositivo. Al abrir, introduzca su nombre de usuario y contraseña para acceder. El nombre de usuario predeterminado es **"admin"** y la contraseña predeterminada es **"admin"**. Si ya cambió la contraseña de la interfaz web, inicie sesión con las credenciales configuradas.

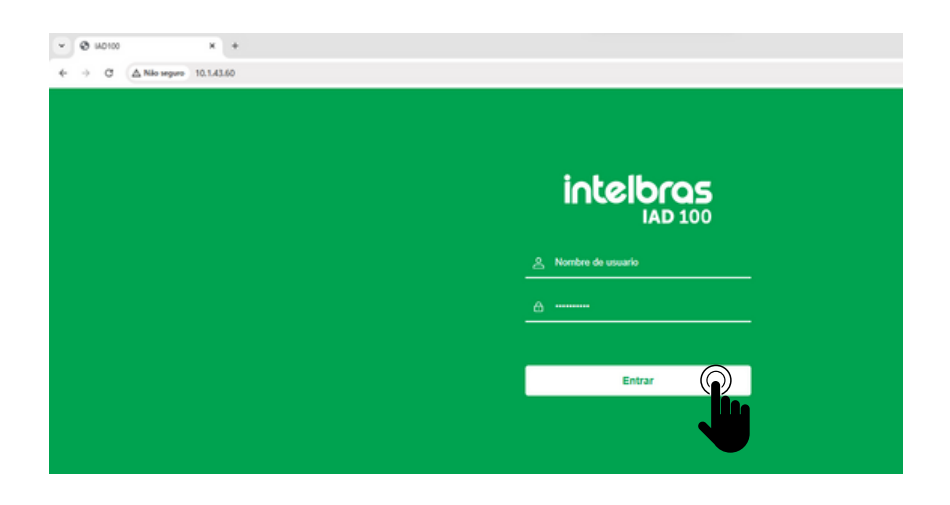

Después de acceder a la interfaz web de IAD 100, haga clic en la pestaña superior "Extensión" y luego haga clic en "SIP".

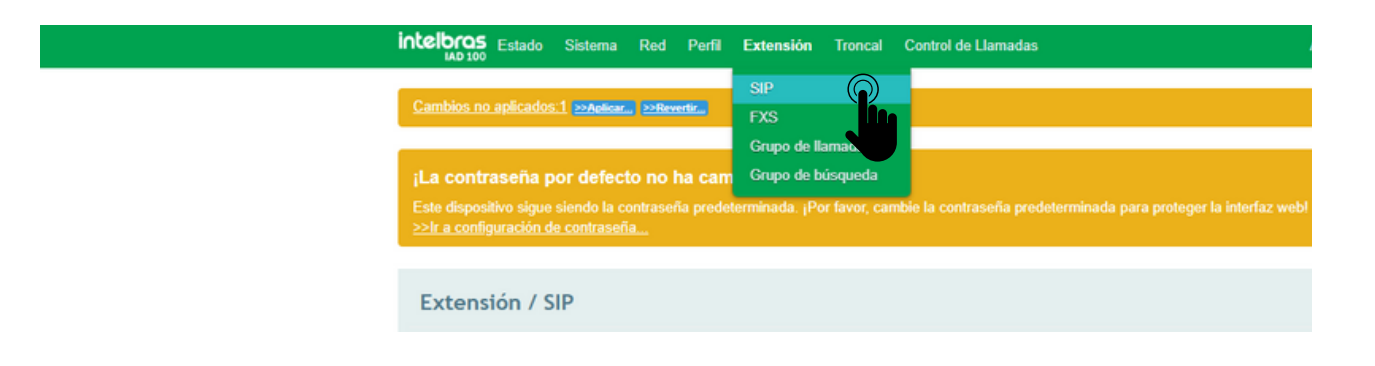

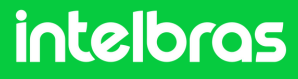

#### IAD 100

2 Luego de acceder a la pestaña del paso 2º, crea las extensiones respectivas. Serán 3 extensiones en total, ya que estamos configurando la comunicación con los SS 3532 MF W, XPE 3200 PLUS IP y TVIP 3000 W. En la pestaña inferior, haga clic en "Nuevo" para comenzar a crear las extensiones.

| inteloros Estado Sistema Red Perfil Extensión Troncal Control de Llamadas Administrador:admi                                                                                                    |                       |                                |                                |              |     |                                                          |                                                                    | or:admin                                                                                |                                                      |                                  |
|----------------------------------------------------------------------------------------------------|-----------------------|--------------------------------|--------------------------------|--------------|-----|----------------------------------------------------------|--------------------------------------------------------------------|-----------------------------------------------------------------------------------------|------------------------------------------------------|----------------------------------|
| Cambios no aplicados:1 >>Aelicar >>Revertir                                                                                                    |                       |                                |                                |              |     |                                                          |                                                                    |                                                                                         |                                                      |                                  |
| <b>¡La contraseña por defecto no ha cambiado!</b><br>Este dispositivo sigue siendo la contraseña predeterminada. ¡Por favor, cambie la contraseña predeterminada para proteger la interfaz web!<br>>>Ir a configuración de contraseña |                       |                                |                                |              |     |                                                          |                                                                    |                                                                                         |                                                      |                                  |
| Ext                                                                                                    | tensiór               | n / SIP                        |                                |              |     |                                                          |                                                                    |                                                                                         |                                                      |                                  |
| •                                                                                                    | Índice                | Nombre                         | Extensión                      | Outbound CID | DID | Contraseña de<br>autenticación                           | Origen del<br>Registro                                             | Perfil                                                                                  | Estado                                               |                                  |
|                                                                                                    | 1                     | 700                            | 700                            |              |     | Activado                                                 | Cualquiera                                                         | 1-< wan_padrão >                                                                        | Habilitado                                           | 10                               |
|                                                                                                    |                       |                                |                                |              |     |                                                          |                                                                    |                                                                                         |                                                      |                                  |
|                                                                                                    | 2                     | 701                            | 701                            |              |     | Activado                                                 | Cualquiera                                                         | 2-< WAN_dois >                                                                          | Habilitado                                           | 10                               |
|                                                                                                    | 2<br>3                | 701<br>702                     | 701<br>702                     |              |     | Activado<br>Activado                                     | Cualquiera<br>Cualquiera                                           | 2-< WAN_dois ><br>1-< wan_padrão >                                                      | Habilitado<br>Habilitado                             | /0<br>/0                         |
|                                                                                                    | 2<br>3<br>4           | 701<br>702<br>705              | 701<br>702<br>705              |              |     | Activado<br>Activado<br>Activado                         | Cualquiera<br>Cualquiera<br>Cualquiera                             | 2-< WAN_dois ><br>1-< wan_padrão ><br>3-< VPN >                                         | Habilitado<br>Habilitado<br>Habilitado               | /0<br>/0<br>/0                   |
|                                                                                                    | 2<br>3<br>4<br>5      | 701<br>702<br>705<br>800       | 701<br>702<br>705<br>800       |              |     | Activado<br>Activado<br>Activado<br>Activado             | Cualquiera<br>Cualquiera<br>Cualquiera<br>Cualquiera               | 2-< WAN_dois ><br>1-< wan_padrão ><br>3-< VPN ><br>1-< wan_padrão >                     | Habilitado<br>Habilitado<br>Habilitado<br>Habilitado | / Ø<br>/ Ø<br>/ Ø                |
|                                                                                                    | 2<br>3<br>4<br>5<br>6 | 701<br>702<br>705<br>800<br>51 | 701<br>702<br>705<br>800<br>51 |              |     | Activado<br>Activado<br>Activado<br>Activado<br>Activado | Cualquiera<br>Cualquiera<br>Cualquiera<br>Cualquiera<br>Cualquiera | 2-< WAN_dois ><br>1-< wan_padrão ><br>3-< VPN ><br>1-< wan_padrão ><br>1-< wan_padrão > | Habilitado<br>Habilitado<br>Habilitado<br>Habilitado | . / O<br>. / O<br>. / O<br>. / O |

Crea la extensión para el dispositivo SS 3532 MF W y rellena los campos: "Nombre" y "Extensión" con el respectivo número que quedará vinculado a la misma una vez que realicemos la configuración de la llamada. A continuación rellena el campo "Contraseña", que quedará vinculado a esta extensión para un eventual registro. En nuestro caso utilizaremos la extensión "100" y la contraseña "100intelbras100".

| Extensión / SIP / Nuevo |     |   |  |
|-------------------------|-----|---|--|
| Índice                  | 7   | ~ |  |
| Nombre                  | 100 |   |  |
| Extensión               | 100 |   |  |
| Contraseña              |     | ۰ |  |
| Outbound CID            |     |   |  |

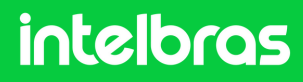

#### IA 100

Complete el campo "Perfil SIP" con "1-< wan\_default >" ya que el IAD 100 se comunica en nuestra red cableada a través del puerto WAN. Si en su caso se comunica por WiFi o LAN, complete el campo "Perfil SIP" con "2-< standard\_lan >". Después de completar los campos resaltados arriba y en el cuarto paso, haga clic en "Guardar".

| Perfil SIP | 1-< wan_padrão > | ~        |
|------------|------------------|----------|
| Estado     | Habilitar        | ~        |
|            | Cancelar Guardar | Resetear |
|            |                  |          |

Repita los pasos 4 y 5 para crear 2 extensiones más, una extensión para el **XPE 3200 PLUS IP y el TVIP 3000 W**. Cada dispositivo debe tener una extensión diferente; No se debe utilizar la misma extensión para los tres dispositivos. Creamos las extensiones **100, 101 y 102**. Después de crear las 3 extensiones, quedará como se resalta a continuación.

| Ex | tensió | n / SIP |           |              |             |                                |                        |                    |            |        |
|----|--------|---------|-----------|--------------|-------------|--------------------------------|------------------------|--------------------|------------|--------|
| •  | Índice | Nombre  | Extensión | Outbound CID | DID         | Contraseña de<br>autenticación | Origen del<br>Registro | Perfil             | Estado     |        |
|    | 1      | 700     | 700       |              |             | Activado                       | Cualquiera             | 1-< wan_padrão >   | Habilitado |        |
|    | 2      | 701     | 701       |              |             | Activado                       | Cualquiera             | 2-< WAN_dois >     | Habilitado |        |
|    | 3      | 702     | 702       |              |             | Activado                       | Cualquiera             | 1-< wan_padrão >   | Habilitado |        |
|    | 4      | 705     | 705       |              |             | Activado                       | Cualquiera             | 3-< VPN >          | Habilitado |        |
|    | 5      | 800     | 800       |              |             | Activado                       | Cualquiera             | 1-< wan_padrão >   | Habilitado |        |
|    | 6      | 51      | 51        |              |             | Activado                       | Cualquiera             | 1-< wan_padrão >   | Habilitado |        |
|    | 7      | 100     | 100       |              |             | Activado                       | Cualquiera             | 1-< wan_padrão >   | Habilitado |        |
|    | 8      | 101     | 101       | Re           |             | Activado                       | Cualquiera             | 1-< wan_padrão >   | Habilitado |        |
|    | 9      | 102     | 102       |              |             | Activado                       | Cualquiera             | 1-< wan_padrão >   | Habilitado |        |
|    |        |         |           | Importa      | r desde aro | thivo - Exportar               | Nuevo                  | Lote Nuevo Edición | por lotes  | Borrar |

#### intelbras

#### IA 100

7

Vaya al área superior de la interfaz web y haga clic en "**Perfil**" seleccionando la pestaña "**SIP**".

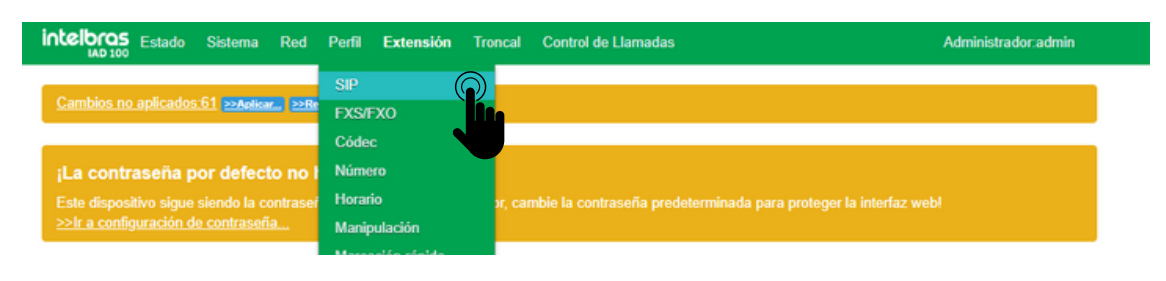

8

Haga clic en el icono del lápiz para editar el perfil "WAN\_padrão".

| Perfi        | l / SIP                                              |                    |                      |          |                           |                        |                                         |                                        |
|--------------|------------------------------------------------------|--------------------|----------------------|----------|---------------------------|------------------------|-----------------------------------------|----------------------------------------|
| Índice       | Nombre                                               | Interfaz           | Puerto de<br>Escucha | DTMF     | Temporizador de<br>sesión | Prioridad del<br>Códec | Perfil del códec -<br>Enlaces entrantes | Perfil de códec -<br>Enlaces salientes |
| 1            | wan_padrão                                           | WAN                | 5060                 | SIP INFO | Desactivado               | Remoto                 | 1-< Padrão >                            | 1-< Padrão > 🎧 🖉 🛞                     |
| 2            | WAN dois                                             | WAN                | 5070                 | SIP INFO | Desactivado               | Remoto                 | 1-< Padrão >                            | 1-< Padrão > 🖉 🖉 🚫                     |
| м            | ás informació                                        | n                  |                      | SIP INFO | Desactivado               | Remoto                 | 1-< Padrão >                            | 1-< Padrão > 🛛 🥒 🚫                     |
| N<br>P<br>Ti | AT:Desactivado<br>RACK:Desactiva<br>empo límite de j | ado<br>progreso:55 |                      | SIP INFO | Desactivado               | Remoto                 | 1-< Padrão >                            | 1-< Padrão > 💉 🖉 🛞                     |

9

Después de acceder a la pestaña del paso 7º, complete el campo **"Tipo DTMF"** como **"SIP INFO"**.

| Perfil / SIP / Editar                        |                       |   |  |
|----------------------------------------------|-----------------------|---|--|
| Índica                                       | 1                     |   |  |
|                                              |                       |   |  |
| Nombre                                       | wan_padrão            |   |  |
| Interfaz de escucha local                    | WAN                   | ~ |  |
| Puerto Local de Escucha                      | 5060                  |   |  |
| NAT                                          | Desactivado           | ٠ |  |
| Tiempo limite de progreso                    | 55                    |   |  |
| Tipo DTMF                                    | SIP INFO              | * |  |
| Procesar DTMF como En espera/salir de espera | SIP INFO              |   |  |
| PRACK                                        | Inband<br>Desactivado | • |  |

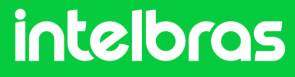

#### IA 100

10 Todavía en la pestaña del paso 8º, complete el campo "Puerto Local de Escucha" con un puerto distinto de "5060 y 5080". Como ejemplo, utilizaremos el puerta 5095. Después de realizar la configuración, haga clic en "Guardar".

| Índice                    | 1                     |
|---------------------------|-----------------------|
| Nombre                    | wan_padrão            |
| Interfaz de escucha local | WAN                   |
| Puerto Local de Escucha   | 5095                  |
| NAT                       | Desactivado 🗸         |
| Tiempo limite de progreso | 55                    |
| Tipo DTMF                 | SIP INFO 🗸            |
| Temporizador T2(ms)       | 4000                  |
| Temporizador T4(ms)       | 4000                  |
| Temporizador T1X64(ms)    | 32000                 |
| c                         | ancelar G hr Resetear |

11

Vaya a la pestaña superior de la interfaz web, haga clic en **"Perfil"** y seleccione la función **"Códec"**.

| intelbras (                                                           | Estado Sistema Red                                                         | Perfil Extensión                                               | Troncal       | Control de Llamadas                                         | Administrador:admin |
|-----------------------------------------------------------------------|----------------------------------------------------------------------------|----------------------------------------------------------------|---------------|-------------------------------------------------------------|---------------------|
| Cambios no a                                                          | plicados:74 >>Aplicar) >>F                                                 | SIP<br>FXS/FXO                                                 |               |                                                             |                     |
| j <b>La contras</b><br>Este dispositiv<br><u>&gt;&gt;Ir a configu</u> | seña por defecto no<br>ro sigue siendo la contrase<br>ración de contraseña | Códec<br>Número<br>Horario<br>Manipulación<br>Marcación rápida | )<br>pr, carr | ibie la contraseña predeterminada para proteger la interfaz | webł                |
| Perfil / C                                                            | ódec                                                                       | Plan de marcación                                              |               |                                                             |                     |
| Índice                                                                | Nombre                                                                     | Códec o                                                        | le audio      | Códec de Video                                              |                     |
| 1                                                                     | Padrão                                                                     | PCMA@30ms, PCMU                                                | @20ms, G7     | 29@30ms H264                                                | .∕⊗                 |
| 2                                                                     | Comunicação                                                                | PCMA                                                           | @20ms         |                                                             | Nuevo               |

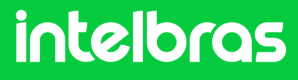

#### IA 100

12

Después de acceder a la pestaña del paso 11º, haga clic en el ícono de lápiz "Estándar SIP" para configurar los códecs.

| Perfil / C | ódec        |                                 |                |              |
|------------|-------------|---------------------------------|----------------|--------------|
| Índice     | Nombre      | Códec de audio                  | Códec de Video |              |
| 1          | Padrão      | PCMA@30ms, PCMU@20ms, G729@30ms | H264           | .∕⊗          |
| 2          | Comunicação | PCMA@20ms                       |                | / 😣          |
| 3          | Padrão SIP  | PCMA@20ms, PCMU@20ms            |                | $\bigotimes$ |
|            |             |                                 |                | 2evo         |

13

Después de completar el **paso 12**°, en la pestaña **"Códec de audio**", configure las funciones en **"PCMU y PCMA"**. En la pestaña **"Códec de video"**, configúrelo en **"H264"**. Este punto de configuración es crucial para que tengamos audio y vídeo durante la llamada. Después de completar los pasos, haga clic en **"Guardar"**.

| Perfil / Códec / Nuevo |            |            |                        |  |
|------------------------|------------|------------|------------------------|--|
| Índice                 | 3          |            | <b>~</b>               |  |
| Nombre                 | Padrão SIP |            |                        |  |
| Códec de audio         | PCMA       | ✓ 20ms     | <b>~</b> ⊗             |  |
| Codec de abdio         | PCMU       | ✓ 20ms     | <ul> <li>⊗⊕</li> </ul> |  |
| Códec de Video         | H264       |            | ~⊗⊕                    |  |
|                        | Cance      | lar Guylar | Resetear               |  |
|                        |            |            |                        |  |

14

Luego de completar todas las configuraciones en los pasos anteriores, es muy importante que hagas clic en **"Aplicar"** en la pestaña superior para cargar todas las configuraciones que hemos realizado al panel de control.

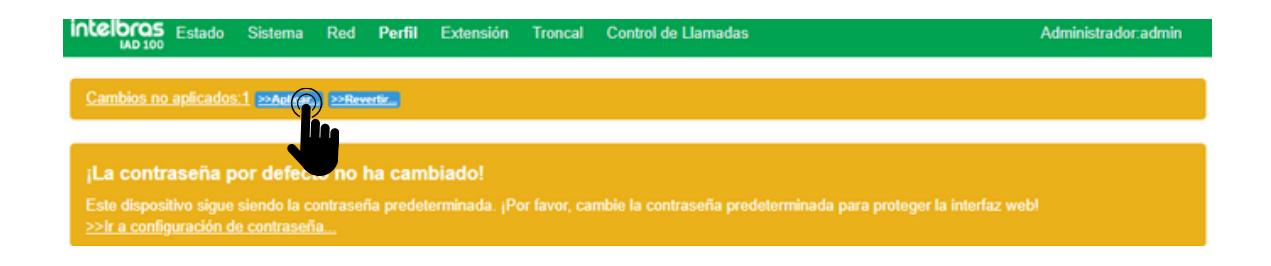

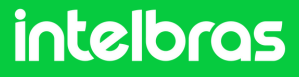

#### SS 3532 MF W

Luego de realizar los procedimientos en el panel de control del IAD 100, éste estará listo para su uso. En vista de esto, podremos registrar las extensiones creadas en los dispositivos SS 3532 MF W, XPE 3200 PLUS IP y TVP 3000 UN. Comenzaremos el registro con el facial SS 3532 MF W, y luego los demás.

1

Introduzca la IP del dispositivo facial **SS 3532 MF W** en el navegador para acceder a la interfaz web. El inicio de sesión predeterminado es **"admin"** y la contraseña es la misma que la utilizada para acceder a la configuración del dispositivo. Esta contraseña se crea cuando el dispositivo se inicia por primera vez.

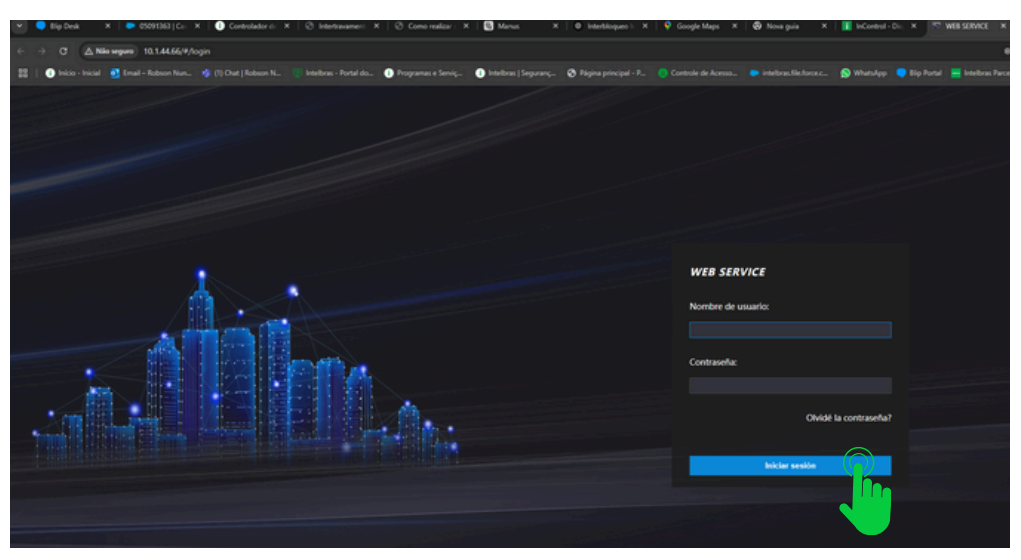

2

Después de acceder a la interfaz web del dispositivo, vaya a la pestaña "SIP Config" y luego haga clic en "Configuración".

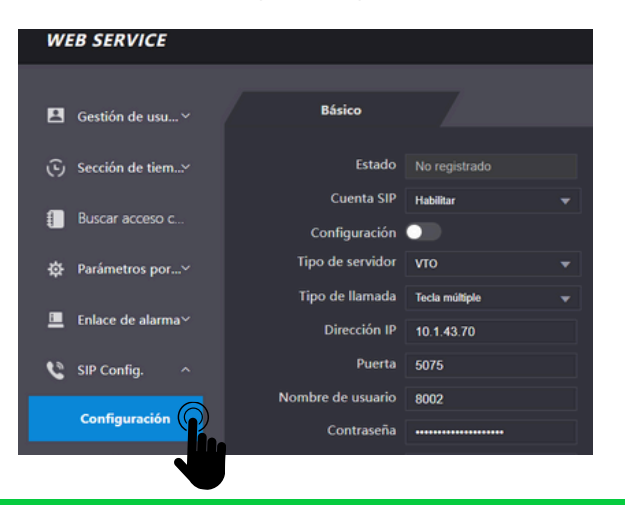

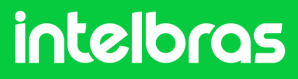

#### SS 3532 MF W

En el campo "Cuenta SIP" rellenamos "Activar" para que se active nuestro registro de extensión. Deje la función "Configuración" deshabilitada, ya que no estamos utilizando el protocolo VTO. En el campo "Tipo de servidor", seleccione "SIP externo".

| WE       | B SERVICE             |                             |               |   |
|----------|-----------------------|-----------------------------|---------------|---|
|          | Gestión de usuarios ~ | Básico                      |               |   |
| Ē        | Sección de tiempo 💙   | Estado                      | No registrado |   |
|          | Buscar acceso con     | Cuenta SIP<br>Configuración | Activar 👻     |   |
| ¢        | Parámetro de la pu    | Tipo de servidor            | SIP Externo   | ] |
| <u> </u> | Enlace de alarma 🛛 🗸  | Dirección IP                | SIP Externo   |   |
| ٢        | SIP Config. ^         | Puerto                      |               |   |
|          | Configuración         | Contraseña                  |               |   |

# En la imagen de abajo, rellena los campos de "Tipo de llamada" y configúralo en modo "Multi-tecla" para que podamos realizar llamadas entre dispositivos y no solo al terminal TVIP 3000 UN.

**"Dirección IP"** la rellenaremos con la IP del panel de control **IAD 100**, que en nuestro caso está en el rango **10.1.43.60**.

**"Puerto"** completa con el puerto que configuramos en el paso 10º de **IAD 100**, que en el caso de nuestro tutorial es **5095**.

**"Nombre de usuario"** completamos con la extensión que creamos para nuestro facial **SS 3532 MF W**, que en este caso es la extensión **100** la cual configuramos según el **4º paso del IAD 100**.

**"Contraseña"** completa con la contraseña que ingresaste al crear la extensión también en el **4º paso**.

**"Conserje"** debes rellenar con la extensión que se utilizará en el **TVIP 3000 UN**, ya que será el terminal, que en nuestro caso es la extensión **102**.

#### intelbras

#### SS 3532 MF W

| Tipo de servidor  | SIP Externo    | • |
|-------------------|----------------|---|
| Tipo de llamada   | Tecla múltiple | • |
| Dirección IP      | 10.1.43.60     |   |
| Puerto            | 5095           |   |
| Nombre de usuario | 100            |   |
| Contraseña        |                |   |
| Conserje          | 102            |   |

5

En el campo "Desbloqueo por DTMF" complete el número que se debe marcar durante la llamada en el terminal TVIP 3000 UN, para que se active el bloqueo instalado en el SS 3532 MF W o XPE 3200 PLUS IP. En nuestro caso utilizaremos "21" para la activación. Recordando que durante la llamada, para activar el bloqueo será necesario marcar #21# en TVIP 3000 UN. En el campo "Tiempo de timbre de la puerta(s)", configure el tiempo en segundos que el facial SS 3532 MF W seguirá sonando en el TVIP 3000 UN, hasta que se responda la llamada. Después de completar todos los datos en los pasos 4º y 5º, haga clic en "Aceptar" y luego en "Actualizar" para registrarse.

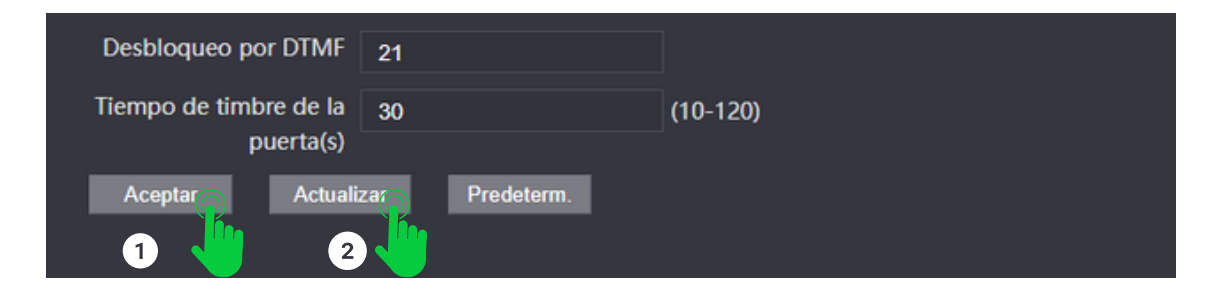

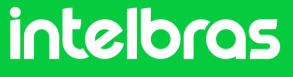

#### SS 3532 MF W

**6** Después de hacer clic en **"Actualizar"**, el estado SIP facial debe ser **"Registrado**" como se muestra en la imagen a continuación.

| WEB SERVICE        |                  |                |      |
|--------------------|------------------|----------------|------|
|                    |                  |                |      |
| 📕 Gestión de usu~  | Básico           |                |      |
|                    |                  |                |      |
| 🕞 Sección de tie 🗡 | Estado           | registrado     | Real |
| _                  | Cuenta SIP       | Habilitar      |      |
| Buscar acceso      | Configuración    | •              |      |
| ✿ Parámetros po…∽  | Tipo de servidor | SIP Externo    | ▼    |
|                    | Tipo de llamada  | Tecla múltiple | ~    |

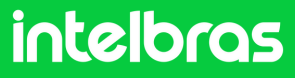

#### **XPE 3200 PLUS IP**

Abra el navegador e ingrese la dirección IP del **XPE 3200 PLUS IP** en el navegador para acceder a la interfaz web. El inicio de sesión predeterminado es **"admin"** y la contraseña predeterminada es **"admin"**. Si ya lo has cambiado, inicia sesión con tus respectivas credenciales.

| intelbras                                                  |  |
|------------------------------------------------------------|--|
| admin admin                                                |  |
| •••••                                                      |  |
| Recordar Nombre de Usuario/Contraseña     Inicio de sesión |  |

2

Luego de acceder a la interfaz web del dispositivo, en la pestaña lateral derecha, acceda a la pestaña **"SIP Cuenta"** y luego haga clic en **"Básico"**.

| intelbras   |        |                       |        |
|-------------|--------|-----------------------|--------|
| i Estado    | Básico | Avanzado              |        |
| SIP Cuenta  |        |                       | Cuenta |
| 🚯 Red       |        | Estado                |        |
| l Interfono |        | Cuenta                |        |
|             |        | Cuenta Habilitado     |        |
| O Video     |        | Nombre en la Pantalla |        |

#### intelbras
#### **XPE 3200 PLUS IP**

23 Luego de acceder al 2º paso anterior, en "Cuenta" seleccione la cuenta 1 o 2, ya que el dispositivo permite el registro de 2 cuentas. En nuestro caso seleccionaremos "Cuenta 1". Marque la casilla "Cuenta habilitada" para activar el registro de nuestra extensión. En las pestañas "Nombre en la Pantalla", "Nombre de Usuario", "Nombre de registro" y "Usuario de autenticación", complete la extensión que creamos para XPE, que en nuestro caso fue "101" según el 4º paso de IAD 100. En la pestaña "Contraseña", complete la contraseña que se creó al desarrollar la extensión según el 4º paso de IAD 100.

| Básico | Avanzado                 |                |       |
|--------|--------------------------|----------------|-------|
|        |                          | Cuenta SIP     |       |
|        | Estado                   | Registro Falló |       |
|        | Cuenta                   | Cuenta 1 💌     |       |
|        | Cuenta Habilitado        |                |       |
|        | Nombre en la Pantalla    | 101            |       |
|        | Nombre de Usuario        | 101            |       |
|        | Nombre de Registro       | 101            | aka - |
|        | Usuario de Autenticación | 101            |       |
|        | Contraseña               | ••••••         |       |
|        |                          |                |       |

4

En la pestaña "IP del servidor" completa la IP correspondiente al **IAD 100**, que en nuestro escenario es **10.1.43.60**. En la pestaña **"Puerto"**, completa el puerto que configuramos en el Paso 10 de IAD 100, que en nuestro escenario es **5095**.

| Servido             |            |              |   |
|---------------------|------------|--------------|---|
| IP del Servidor     | 10.1.43.60 |              |   |
| Puerto              | 5095       | (1024~65535) | R |
| Período de Registro | 120        | (30~65535s)  |   |

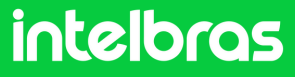

### **XPE 3200 PLUS IP**

5

Después de completar los pasos 3º y 4º, haga clic en "**Aplicar**" para guardar la configuración.

| Porta              | 3478 (1024~65535)  |  |
|--------------------|--------------------|--|
| ,                  | Tipo de Transporte |  |
| Tipo de Transporte | UDP 💌              |  |
| Aplicar            | Cancelar           |  |

**6** Después de completar la solicitud, el **"Estado"** de la extensión debe cambiar a **"Registrado"**.

| c                     | Cuenta SIP |    |
|-----------------------|------------|----|
| Estado                | Registrado | Ru |
| Cuenta                | Cuenta 1 💌 |    |
| Cuenta Habilitado     |            |    |
| Nombre en la Pantalla | 101        |    |
| Nombre de Usuario     | 101        |    |
| Nombre de Registro    | 101        |    |

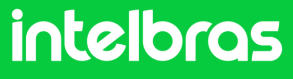

#### **XPE 3200 PLUS IP**

7

Aún en la pestaña "SIP Cuenta", ahora haga clic en "Avanzado". En "Cuenta SIP" seleccionamos la cuenta en la que registramos la extensión IAD 100. En "Códecs de audio" habilite PCMU y PCMA en el campo de la derecha. En "Códecs de vídeo", marque la casilla H264. Ambas configuraciones son cruciales para que podamos tener llamadas de audio y vídeo.

| i   | Estado               | Básico Avanzado                          |  |
|-----|----------------------|------------------------------------------|--|
| SIP | Cuenta               | Cuenta SIP                               |  |
| 8   | Red                  | Cuenta 1                                 |  |
| Ċ   | Interfono            | Códecs de Audio                          |  |
| Q   | Video                | Códecs deshabilitados Códecs habilitados |  |
| 'A  | Control de Acceso    | Solution (2729) G729 G722 ↓              |  |
| ۵   | Configuración        | Códecs de Video                          |  |
| 8   | Residentes/Pl. Disc. | Nombre                                   |  |
| \$  | Actualización        | Resolución VGA 💌                         |  |
|     |                      | Tasa de bits 512 💌                       |  |

8

Antes de realizar el procedimiento del paso 7°, a continuación tendremos la configuración DTMF. En la pestaña **"Modo"**, seleccione **"SIP INFO"** y en **"Tipo de información DTMF"** seleccione **"DTMF"**.

| DTM                   | 1F       |   |
|-----------------------|----------|---|
| Modo                  | SIP INFO | • |
| Tipo información DTMF | DTMF     | • |
| DTMF Payload          | 101      |   |

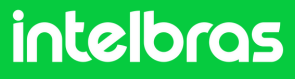

### **XPE 3200 PLUS IP**

9

Después de completar la configuración en el paso 8°, haga clic en **"Aplicar"** para que la configuración se cargue al dispositivo.

| User Agent (ID         | del agente) |
|------------------------|-------------|
| User Agent (ID del age |             |
| Aplicar                | Cancelar    |

Después de completar el paso 9°, vaya al lado derecho de la interfaz y haga clic en "Interfono". Después de acceder a esta pestaña, verá la "Configuración de Tecla de Portería". En "Habilita la Tecla Portería" dejamos marcada esta casilla, para que tengamos la función de concierge para marcación directa al terminal. En la función de número, rellenamos la extensión del terminal TVIP 3000 UN, para que al pulsarlo marque directamente. Y luego haga clic en "Aplicar" para cargar la configuración al dispositivo.

| Video               | PERING PERING PE |                      |                |
|---------------------|----------------------------------------------------------------------------------------------------|----------------------|----------------|
|                     | Configuraçã                                                                                                    | io de Tecla Portaria |                |
| Controle de Acesso  | Habilita Tecla Portaria                                                                                                    | •                    |                |
| Configuração        | Modo tecla única                                                                                                    |                      |                |
| Moradores/Pl. Disc. | Nome                                                                                                    | Portaria             |                |
| Atualização         | Número                                                                                                    | 102                  |                |
| Segurança           | Aut                                                                                                    | o Discagem           |                |
| Discolition         | Auto Discagem Timeout                                                                                                    | 5                    | (0~120Segundo) |
| Dispositivo         | Comprimento de envio                                                                                                    | 0                    | (0~15 Número)  |

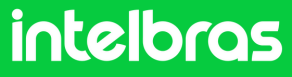

### **XPE 3200 PLUS IP**

Luego de completar el procedimiento del paso 10, dirígete al lado derecho de la interfaz, haz clic en **"Control de Acceso"** y ve a **"Relé"**.

| i             | intelbras         |                               |                          |                | Idioma                | Español 🔻 🕞 |  |
|---------------|-------------------|-------------------------------|--------------------------|----------------|-----------------------|-------------|--|
| i Estado Usua |                   | Usuarios                      | Config. Facial RFID      | Contraseña     | Agenda                | Relé        |  |
| SIP           | Cuenta            | Sensor Web Relé Log de Acc Re |                          | . Relé Extra E | elé Extra Entrada Adi |             |  |
| 6             | Red               |                               |                          |                | Relé                  |             |  |
| ġ             | Interfono         |                               | Retraso al accionar(Seg) |                | 0 •                   |             |  |
| 0             | Video             |                               | Tiempo Acc.(Seg)         |                | 1 •                   |             |  |
| -             |                   |                               | Opción DTMF              | 2 Díg.         | . DTMF 🔻              |             |  |
| 10            | Control de Acceso |                               | 1 Díg. DTMF              |                | 0 •                   |             |  |
| *             | Conformation      |                               | 2~4 Díg. DTMF            |                | *1                    |             |  |

12

11

Luego de realizar el procedimiento del paso 11°, vaya a la configuración "**Relé**". En "**Opción DTMF**" definirá cuántos dígitos deben marcarse para activar DTMF. Y en el campo "**2~4 Dig. DTMF**" ingrese el código que se debe marcar durante la llamada para activar el bloqueo instalado en el **XPE 3200 PLUS IP**. Recordando que durante la llamada, para activar el bloqueo será necesario marcar **#21#** en **TVIP 3000 W**.

| Rel                      | é           |
|--------------------------|-------------|
| Retraso al accionar(Seg) | 0 💌         |
| Tiempo Acc.(Seg)         | 1 •         |
| Opción DTMF              | 2 Díg. DTMF |
| 1 Díg. DTMF              | 0 •         |
| 2~4 Díg. DTMF            | 21          |

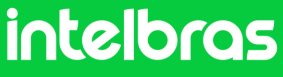

### **XPE 3200 PLUS IP**

13

Después de completar la configuración en el paso 12°, desplácese hacia abajo con el mouse y haga clic en **"Aplicar"** para que la configuración se guarde en el dispositivo.

| Exhibición de mens                     | Exhibición de mensajes en la pantalla |  |  |  |
|----------------------------------------|---------------------------------------|--|--|--|
| Aviso de acceso concedido              |                                       |  |  |  |
| Solicitar selección de contenido de te | Solo identificación de ustrario       |  |  |  |
| Aviso de acceso denegado               |                                       |  |  |  |
| Aplicar                                | Cancelar                              |  |  |  |

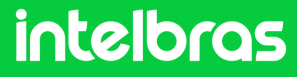

#### **TVIP 3000 UN**

Abra el navegador e ingrese la dirección IP del **XPE 3200 PLUS** IP en el navegador para acceder a la interfaz web. El inicio de sesión predeterminado es **"admin"** y la contraseña predeterminada es **"admin"**. Si ya lo has cambiado, inicia sesión con tus respectivas credenciales.

| intelbras |         |                                 |                                                                 |                                     |  |  |  |  |
|-----------|---------|---------------------------------|-----------------------------------------------------------------|-------------------------------------|--|--|--|--|
|           | Ingreso | Nombre de usuario<br>Contraseña | admin<br><br>Recordar nombre de usuario y contraseña<br>Ingreso | Ayuda<br>Pagina de inicio de sesion |  |  |  |  |

2 Después de acceder a la interfaz web, acceda al lado derecho haciendo clic en "Cuenta" y luego en "Basico".

| intelbras         |                                         |                                                |                          |  |
|-------------------|-----------------------------------------|------------------------------------------------|--------------------------|--|
| ► Estado          | Cuenta-Básico                           |                                                |                          |  |
| ▼ Cuenta          | Cuenta SIP                              |                                                | Note                     |  |
| Básico<br>Avanzac | Estado<br>Cuenta<br>Cuenta Activa       | Deshabilitado<br>Cuenta 1 ✔<br>Deshabilitado ✔ | Max le<br>box:<br>255: B |  |
| ▶ Red             | Mostrar Etiqueta<br>Nombre para mostrar |                                                | 127: R<br>AUTO           |  |
| Telefóno          | Nombre de Registro<br>User Name         |                                                | URL<br>63: Th            |  |
| Directorio de cor | Contraseña                              |                                                | Warn                     |  |

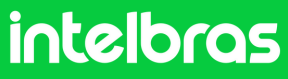

#### **TVIP 3000 UN**

3

Luego de acceder a la pestaña resaltada en el paso 2°, vaya a "**Cuenta**" y seleccione si registrará la extensión en la cuenta 1 o 2, ya que el dispositivo acepta dos cuentas.

"Cuenta activa" cambia a "Habilitada".

En los campos "Mostrar Etiqueta", "Nombre para mostrar", "Nombre de Registro" y "User Name" completamos la extensión que creamos en el 4º paso del IAD 100, que en nuestro caso fue "102". En el campo "Contraseña", introduzca la contraseña que utilizó al crear la extensión en el paso 4º del IAD 100. En el campo "IP del servidor", introduzca la IP de nuestro servidor IAD 100, que en nuestro caso será 10.1.44.63, y en el campo "Puerto", la misma que configuramos en el paso 10º del IAD 100, que fue el 5095.

| intelbras         |                         |                        |                                    |  |  |  |
|-------------------|-------------------------|------------------------|------------------------------------|--|--|--|
|                   |                         |                        | <u>Cerrar sesion</u>               |  |  |  |
| ► Estado          | Cuenta-Básico           |                        | Ayuda                              |  |  |  |
| ▼ Cuenta          | Cuenta SIP              |                        | Note:                              |  |  |  |
| Básico            | Estado                  | Deshabilitado          | Max length of characters for input |  |  |  |
| Avanzado          | Cuenta Activa           | Habilitado V           | 255: Broadsoft Phonebook server    |  |  |  |
| ► Red             | Mostrar Etiqueta        | 102                    | 127: Remote Phonebook URL &        |  |  |  |
| Telefóno          | Nombre de Registro      | 102                    | AUBP Manual Update Server          |  |  |  |
| Directorio de cor | User Name<br>Contraseña | 102<br>                | 63: The input boxes Warning:       |  |  |  |
| ▶ Actualization   | Servidor                | SIP                    | Field Description :                |  |  |  |
| ► Armado          | IP del Servidor         | 10.1.44.63 Puerto 5095 |                                    |  |  |  |
| Seguridad         | renodo de Registio      | (30~65535seg)          |                                    |  |  |  |

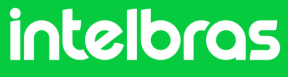

### **TVIP 3000 UN**

4

Después de completar el tercer paso resaltado anteriormente, desplácese hacia abajo con el mouse y haga clic en **"Enviar"** para cargar la configuración al dispositivo.

| Servidor Proxy de salida                                             |                                   |  |  |  |
|----------------------------------------------------------------------|-----------------------------------|--|--|--|
| Habilitar saliente<br>IP del Servidor<br>IP del Servidor de Respaldo | DeshabilitadoPuerto5060Puerto5060 |  |  |  |
| Enviar                                                               | Cancel                            |  |  |  |

5

Después de **"Enviar"** la configuración, el estado debería cambiar a **"Registrado"**.

| ▶ Estado |               |              |  |
|----------|---------------|--------------|--|
| r Estado | Cuenta-Básico |              |  |
| ▼ Cuenta | Cuenta SIP    |              |  |
|          |               | Cuella SIP   |  |
| Básico   | Estado        | Registrado   |  |
|          | Cuenta        | Cuenta 1 🗸   |  |
| Avanzado | Cuenta Activa | Habilitado 🗸 |  |
|          |               |              |  |

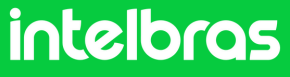

### **TVIP 3000 UN**

6

Luego de completar el paso 5°, en el lado derecho ve a "Cuenta" y luego a "Avanzado". En la pestaña "Cuenta SIP", seleccione la cuenta en la que registró la extensión del dispositivo, que en nuestro caso usamos la cuenta 1. En el campo "Códecs de audio", habilite los códecs "PCMU y PCMA" en el lado derecho. En el campo "Códecs de vídeo", habilite H264.

| intelbras                                                            |                                                                                                   |                                                                |  |  |  |
|----------------------------------------------------------------------|---------------------------------------------------------------------------------------------------|----------------------------------------------------------------|--|--|--|
|                                                                      |                                                                                                   | Cerrar sesion                                                  |  |  |  |
| ► Estado                                                             | Cuenta-Avanzado                                                                                   | Ayuda                                                          |  |  |  |
| ▼ Cuenta                                                             | Cuenta SIP                                                                                        | Note:                                                          |  |  |  |
| Básico                                                               | Cuenta Cuenta 1 V                                                                                 | Max length of characters for input<br>box:                     |  |  |  |
| Avanzado                                                             | Llamada                                                                                           | 255: Broadsoft Phonebook server<br>address                     |  |  |  |
| ► Red                                                                | Respuesta Automatica Deshabilitado 🗸                                                              | 127: Remote Phonebook URL &                                    |  |  |  |
| Telefóno                                                             | Evitar el Hackeo de SIP Deshabilitado V                                                           | URL                                                            |  |  |  |
| Directorio de cor                                                    |                                                                                                   | 63: The rest of input boxes                                    |  |  |  |
|                                                                      | Codecs de Audio                                                                                   | Warning:                                                       |  |  |  |
| <ul> <li>Actualizacion</li> <li>Armado</li> <li>Seguridad</li> </ul> | Codecs Deshabilitados<br>Codecs Habilitados<br>CODECS Habilitados<br>PCMU<br>PCMA<br>G729<br>G722 | Codecs Deshabilitados >> Codecs Habilitados Field Description: |  |  |  |
|                                                                      | Codecs de Video                                                                                   |                                                                |  |  |  |
|                                                                      | Codecs de Video Deshabilitados >>> Codecs de Video 1<br>Habilitados <>> H264 1                    |                                                                |  |  |  |

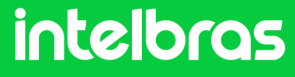

### **TVIP 3000 UN**

Después de realizar el procedimiento del paso 6º, desplácese hacia abajo con el mouse hasta la pestaña DTMF. En el campo "Modo DTMF", configure la función en "SIP INFO+RFC283". En el campo "Informacion DTMF", configúrelo en modo "DTMF-Relay". Después de completar estos procedimientos, haga clic en "Enviar" para realizar la configuración.

Después de realizar los procedimientos anteriores, la comunicación entre dispositivos funcionará.

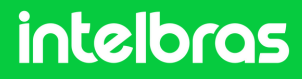

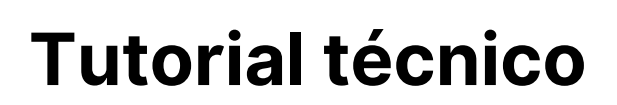

#### Prueba

Pruebe después de realizar los ajustes.

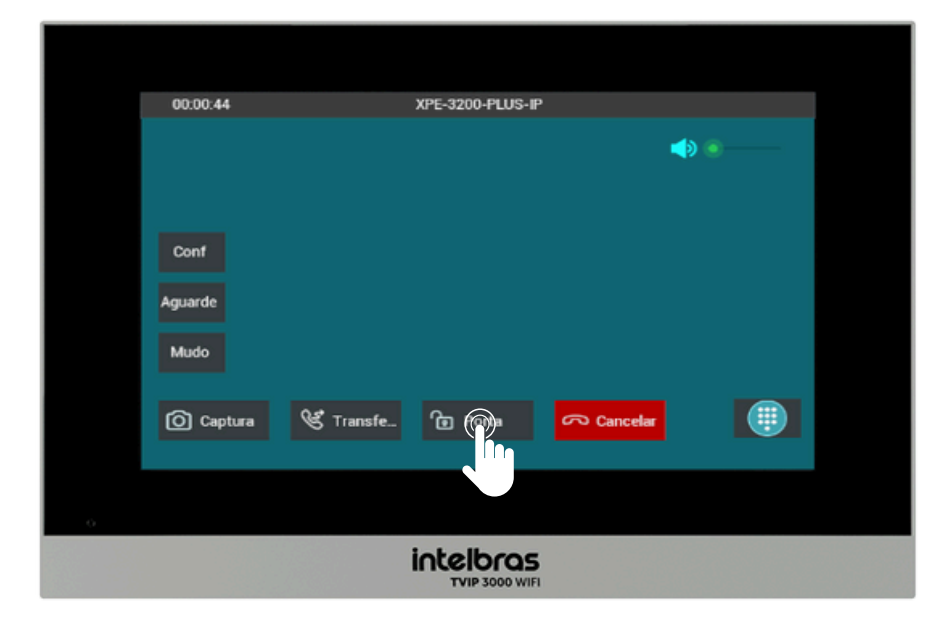

Para activar el bloqueo durante la llamada tanto con el XPE 3200 PLUS IP como con el SS 3532 MF W, simplemente presione la tecla de acceso directo, como en el ejemplo: **"Puerta"**.

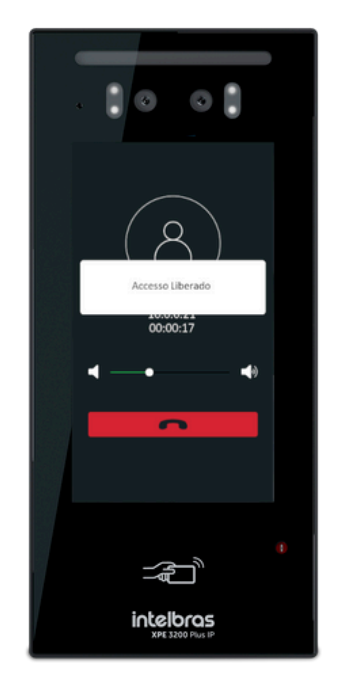

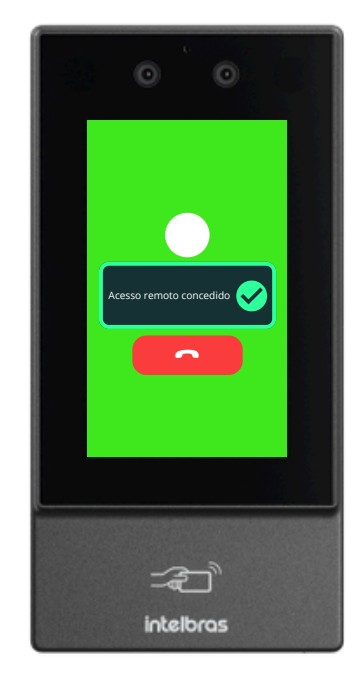

Después de ejecutar el comando, el SS 3532 MF W o el XPE 3200 PLUS IP otorgarán acceso libre.

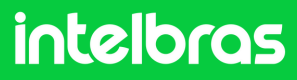

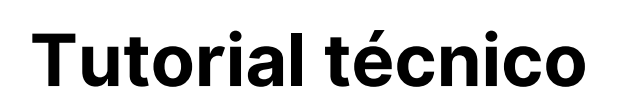

#### Para preguntas o sugerencias ¡contáctanos vía WhatsApp!

<u>Ir a la conversación</u>

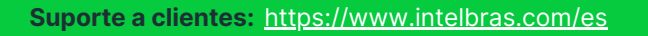

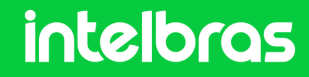

S WhatsApp +55 48 2106 0006 | Lunes a viernes: 8h às 20h